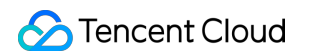

# Tencent Real-Time Communication ベストプラクティス 製品ドキュメント

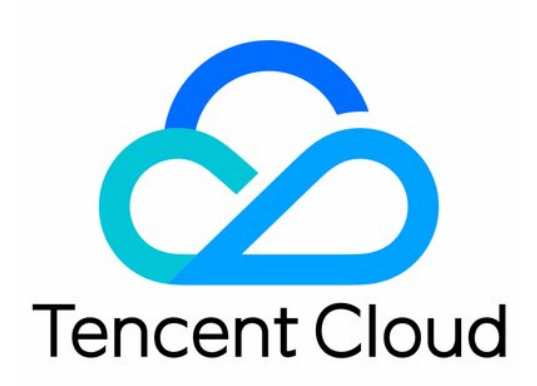

©2013-2019 Tencent Cloud. All rights reserved.

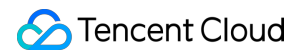

### Copyright Notice

©2013-2019 Tencent Cloud. All rights reserved.

Copyright in this document is exclusively owned by Tencent Cloud. You must not reproduce, modify, copy or distribute in any way, in whole or in part, the contents of this document without Tencent Cloud's the prior written consent.

Trademark Notice

### 🔗 Tencent Cloud

All trademarks associated with Tencent Cloud and its services are owned by Tencent Cloud Computing (Beijing) Company Limited and its affiliated companies. Trademarks of third parties referred to in this document are owned by their respective proprietors.

### Service Statement

This document is intended to provide users with general information about Tencent Cloud's products and services only and does not form part of Tencent Cloud's terms and conditions. Tencent Cloud's products or services are subject to change. Specific products and services and the standards applicable to them are exclusively provided for in Tencent Cloud's applicable terms and conditions.

### カタログ:

ベストプラクティス

### 通話モード

- 通話モードクイックスタート(iOS&Mac)
- 通話モードのクイックスタート(Android)
- 通話モードのクイックスタート(Windows)
- 通話モードクイックスタート(Electron)
- 通話モードクイックスタート(Web)
- リアルタイム画面共有
  - リアルタイム画面共有(iOS)
  - リアルタイム画面共有(Android)
  - リアルタイム画面共有(Windows)
  - リアルタイム画面共有(Mac)
  - リアルタイム画面共有(Web)
  - リアルタイム画面共有(Flutter)
- ライブストリーミングモード
  - ライブストリーミングクイックスタート(iOS&Mac)
  - ライブストリーミングクイックスタート(Android)
  - ライブストリーミングクイックスタート(Windows)
  - ライブストリーミングクイックスタート(Electron)
  - ライブストリーミングクイックスタート(Web)
- TRTCクラウドレコーディングの説明

### ベストプラクティス

### 通話モード

# 通話モードクイックスタート(iOS&Mac)

最終更新日:::2022-03-09 16:44:11

### ユースケース

TRTCは、4種類の異なる入室モードをサポートしています。このうち、ビデオ通話(VideoCall)および音声通話 (AudioCall)を総称して通話モードといい、ビデオインタラクティブストリーミング(Live)およびボイスイン タラクティブストリーミング(VoiceChatRoom)を総称して ライブストリーミングモードといいます。 通話モードでのTRTCは、1つのルームに最大で300人の同時オンラインをサポートし最大で50人の同時発言をサ ポートします。1対1のビデオ通話、300人のビデオミーティング、オンライン問診、リモート面接、ビデオカス タマーサービス、オンライン人狼ゲームなどのユースケースに適合しています。

### 原理解析

TRTCクラウドサービスは、「インターフェースモジュール」および「プロキシモジュール」という2種類の異な るタイプのサーバーノードから構成されています。

• インターフェースモジュール

この種のノードは、最も良質の回線および高性能の機器を採用しており、エンドツーエンドの低遅延マイク接 続通話の処理に優れますが、単位時間当たりの費用はやや高くなります

• プロキシモジュール

この種のノードは、通常の回線および性能も一般的な機器を採用しており、同時進行性の高いプルストリーミング再生のニーズの処理にすぐれ、単位当たりの費用はやや低くなります。

通話モードでは、TRTCルームのすべてのユーザーはインターフェースモジュールに割り当てられます。各ユーザ ーは「キャスター」に相当し、各ユーザーは随時発言でき(同時アップストリームの最大制限は50)、このため

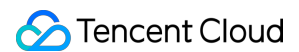

オンラインミーティングなどのユースケースに適していますが、1つのルームの人数制限は300人になります。

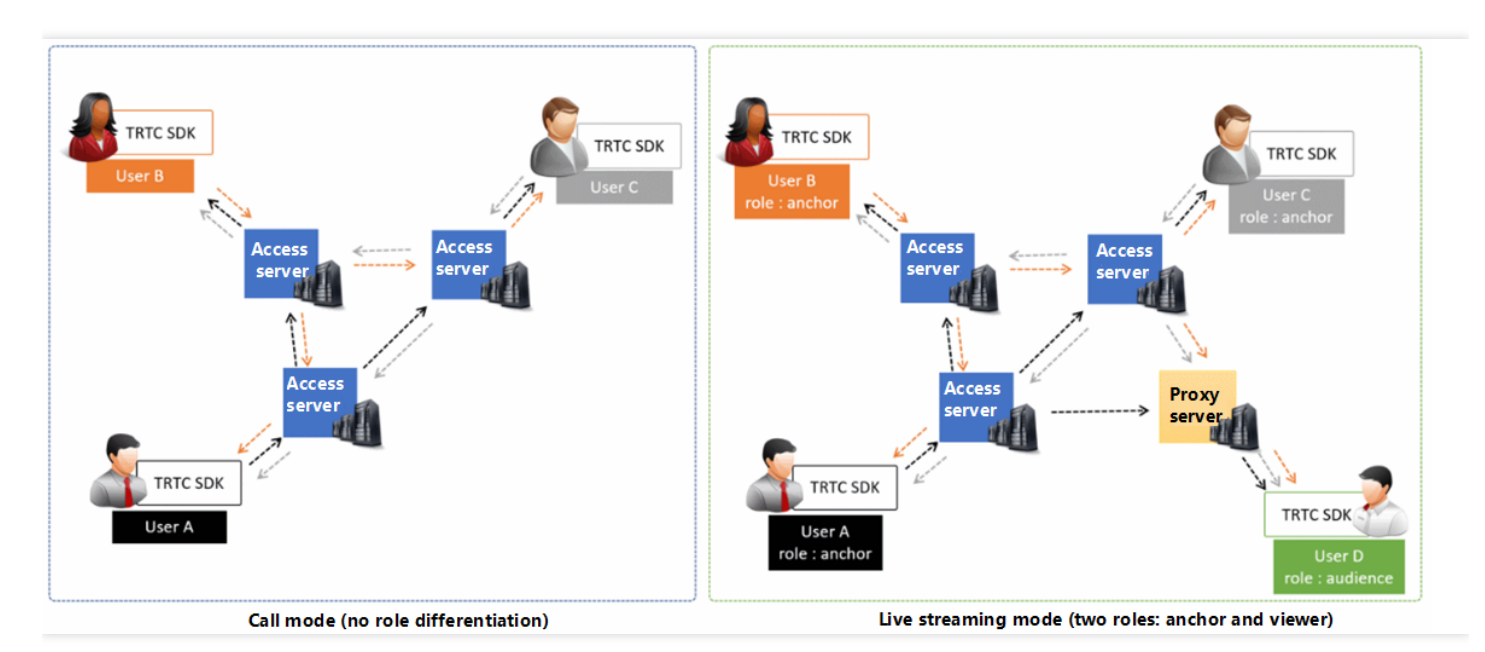

サンプルコード

Github にログインし、本ファイルに関連するサンプルコードを取得することができます。

| گ <sup>و</sup> master → TRTCSDK / iOS / TRTC-API-Example- | OC / Basic /                   | Go to file Add file               |
|-----------------------------------------------------------|--------------------------------|-----------------------------------|
| garyxgwang Update iOS TRTC-API-Example-OC                 |                                | ✓ c45668f 7 minutes ago ③ History |
|                                                           |                                |                                   |
| AudioCall                                                 | Update iOS TRTC-API-Example-OC | 7 minutes ago                     |
| Live                                                      | Update iOS TRTC-API-Example-OC | 7 minutes ago                     |
| ScreenShare                                               | Update iOS TRTC-API-Example-OC | 7 minutes ago                     |
| VideoCall                                                 | Update iOS TRTC-API-Example-OC | 7 minutes ago                     |
| VoiceChatRoom                                             | Update iOS TRTC-API-Example-OC | 7 minutes ago                     |

Githubへのアクセスが遅い場合は、TXLiteAVSDK\_TRTC\_iOS\_latest.zipを直接ダウンロードすることも できます。

### 操作手順

### 手順1:SDKの統合

以下の方式を選択して TRTC SDK をプロジェクトに統合することができます。

### 方法1: CocoaPodsを使用して統合

- 1. **CocoaPods**をインストールします。具体的な操作は CocoaPods公式サイトインストールの説明をご参照く ださい。
- 2. 現在のプロジェクトのルートディレクトリの Podfile ファイルを開き、以下のコンテンツを追加します。

説明:

このディレクトリに Podfile ファイルがない場合は、まず pod init コマンドを実行しファイルを新規 作成してから、以下の内容を追加してください。

```
target 'Your Project' do
pod 'TXLiteAVSDK_TRTC'
end
```

3. 以下のコマンドを実行して TRTC SDK をインストールします。

#### pod install

インストールが成功したら、現在のプロジェクトのルートディレクトリに **xcworkspace** ファイルが生成されま す。

4. 新規作成した xcworkspace ファイルを開けばOKです。

#### 方法2:ZIPパッケージをダウンロードして手動で統合

ー時的にCocoaPods環境をインストールしたくない場合、またはインストール済みだがCocoaPodsライブラリへのアクセスがやや遅い場合は、 ZIP圧縮パッケージを直接ダウンロードして、クイックインテグレーション(iOS) を参照してSDKをプロジェクトに統合することができます。

### 手順2:メディアデバイスの権限追加

Info.plist ファイルにカメラおよびマイクのアクセス許可のリクエストを追加します。

| Кеу               | Value                               |
|-------------------|-------------------------------------|
| Privacy - Camera  | カメラ使用の許可をリクエストする理由を記述。例えば、ビデオチャットでビ |
| Usage Description | デオを表示するには、カメラへのアクセスが必要です            |

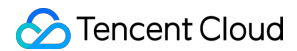

| Кеу                  | Value                               |
|----------------------|-------------------------------------|
| Privacy - Microphone | マイク使用の許可をリクエストする理由を記述。例えば、チャットで音声を送 |
| Usage Description    | 信するには、マイクへのアクセスが必要です                |

### 手順3:SDKインスタンスを初期化し、イベントコールバックを監視する

1. sharedInstance()インターフェースを使用して、 TRTCCLoud インスタンスを作成します。

```
// trtcCloudインスタンスを作成
_trtcCloud = [TRTCCloud sharedInstance];
_trtcCloud.delegate = self;
```

2. delegate 属性を設定しイベントのコールバックを登録し、関連イベントおよびエラー通知をモニタします。

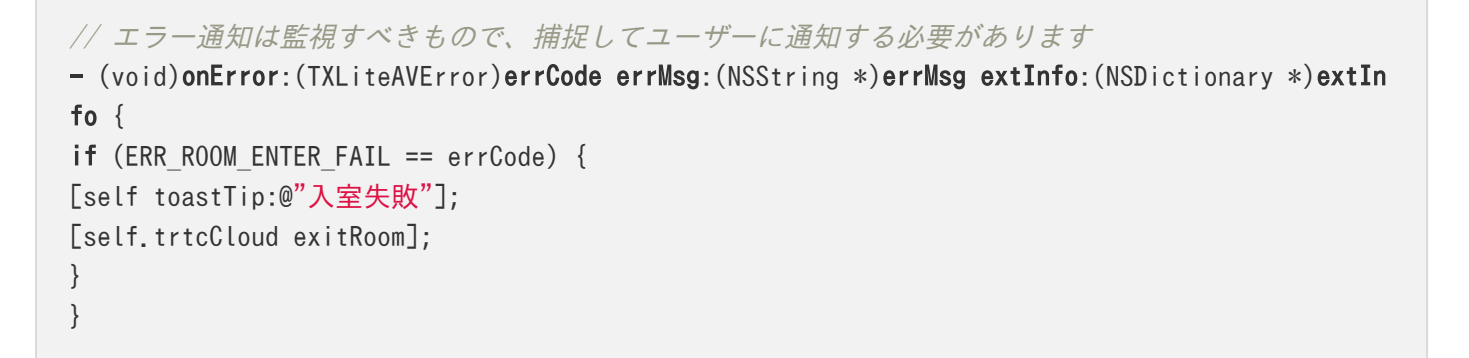

### 手順4:入室パラメータTRTCParamsを組み立てる

enterRoom()インターフェースを呼び出す時に、キーパラメータTRTCParamsを入力する必要があります。この パラメータに含まれる入力必須のフィールドは下表に示すとおりです。

| パラメータ名   | フィールドタイプ | 補足説明                                                                                                   | 記入例           |
|----------|----------|----------------------------------------------------------------------------------------------------|---------------|
| sdkAppld | 数字       | アプリケーションID。TRTCコンソール<br>でSDKAppIDを表示できます。                                                              | 1400000123    |
| userld   | 文字列      | アルファベットの大文字、小文字(a-<br>z、A-Z)、数字(0-9)、下線およびハ<br>イフンのみを許可。ビジネスの実際のア<br>カウントシステムを組み合わせて設定す<br>ることをお勧めします。 | test_user_001 |

| パラメータ名  | フィールドタイプ | 補足説明                                                                           | 記入例                 |
|---------|----------|--------------------------------------------------------------------------------|---------------------|
| userSig | 文字列      | userldを基にuserSigを計算します。計<br>算方法は <mark>UserSigの計算方法</mark> をご参照く<br>ださい。       | eJyrVareCeYrSy1Ssll |
| roomld  | 数字       | 数字タイプのルームナンバー。文字列形<br>式のルームナンバーを使用したい場合<br>は、TRTCParamsのstrRoomIdをご使<br>用ください。 | 29834               |

注意:

TRTCは、相互に干渉しないよう、2つの同じuserldによる同時入室をサポートしていません。

### 手順5:ルームの新規作成および入室

- enterRoom()を呼び出せば、TRTCParamsパラメータの roomId が示すオーディオ・ビデオルームに入室でき ます。該当するルームが存在しない場合は、SDKがフィールド roomId の値をルームナンバーとする新しいル ームを自動的に作成します。
- 2. ユースケースに基づき適切な\*\* appScene \*\*パラメータを設定してください。誤った選択をすると、ラグ率または画面の解像度が想定レベルに到達しなくなります。
- ビデオ通話は、 TRTCAppScene.videoCall に設定してください。
- 音声通話は、 TRTCAppScene.audioCall に設定してください。
- 3. 入室に成功したら、SDKは onEnterRoom(result) イベントをコールバックします。そのうち、パラメー タ result が0より大きいときは入室成功を示し、具体的な数値は入室のために消費した時間になります。単位 はミリ秒 (ms) です。 result が0より小さいときは入室失敗を示し、具体的な数値は入室失敗のエラーコー ドになります。

```
- (void)enterRoom() {
TRTCParams *params = [TRTCParams new];
params.sdkAppId = SDKAppID;
params.roomId = _roomId;
params.userId = _userId;
params.role = TRTCRoleAnchor;
params.userSig = [GenerateTestUserSig genTestUserSig:params.userId];
[self.trtcCloud enterRoom:params appScene:TRTCAppSceneVideoCall];
}
```

```
- (void)onEnterRoom:(NSInteger)result {
if (result > 0) {
[self toastTip:0"入室成功"];
}else{
[self toastTip:0"入室失敗"];
}
```

注意:

- 入室に失敗した場合は、SDKは同時に onError イベントもコールバックし、パラメータ errCode (エラーコード)、 errMsg (エラー原因)および extraInfo (保留パラメータ)を返します。
- すでに特定のルームにいる場合は、まず exitRoom() を呼び出して現在のルームを退出すると、もう一つのルームに入ることができるようになります。
- 各端末のユースケースappSceneについては、統一する必要があります。統一していない場合、想定外のトラブルが生じる恐れがあります。

### 手順6:リモート側のオーディオビデオストリーミングの閲覧

SDKは自動閲覧および手動閲覧をサポートします。

自動閲覧モード(デフォルト)

自動閲覧モードでは、特定のルームに入った後、SDKはルームのその他のユーザーのオーディオストリームを自動で受信します。これによって最適な「インスタントブロードキャスティング効果が得られます。

- ルーム内の他のユーザーがオーディオデータをアップストリームすると、onUserAudioAvailable()のイベント 通知を受信して、SDKがそのリモートユーザーの音声を自動再生します。
- muteRemoteAudio(userId, mute: true)によって、特定のuserIdのオーディオデータを遮断することができ、muteAllRemoteAudio(true)によって、すべてのリモートユーザーのオーディオデータを遮断することもできます。遮断後、SDKは、当該リモートユーザーのオーディオデータをそれ以降プルしなくなります。
- ルームのその他のユーザーがビデオデータをアップストリームすると、onUserVideoAvailable()のイベント通知を受信しますが、このとき、SDKは、ビデオデータをどのように表示するかの指令を受け取っていないため、ビデオデータを自動処理しません。startRemoteView(userId, view: view)メソッドを呼び出し、リモートユーザーのビデオデータと view (表示)をバインドする必要があります。
- 4. setRemoteViewFillModeによって、ビデオ画面の表示モードを指定することができます。
- Fillモード:塗りつぶしを意味し、画面は同じ比率で拡大およびトリミングできますが、黒い縁取りは付きません。
- Fitモード:適応を意味し、画面は同じ比率で縮小してスクリーンにフィットしてそのコンテンツを完全に表示 しますが、黒い縁取りが付くことがあります。

 stopRemoteView(userId)によって、特定のuserIdのビデオデータを遮断することができ、また stopAllRemoteView()によって、すべてのリモートユーザーのビデオデータを遮断することもできます。遮断 後、SDKは、当該リモートユーザーのビデオデータをそれ以降プルしなくなります。

// インスタンスコード:通知に基づきリモート側ユーザーのビデオ画面を閲覧(または閲覧の取り消し)し ます。 - (void)onUserVideoAvailable:(NSString \*)userId available:(BOOL)available { UIView\* remoteView = remoteViewDic[userId]; if (available) { [\_trtcCloud startRemoteView:userId streamType:TRTCVideoStreamTypeSmall view:remoteView]; }else{ [\_trtcCloud stopRemoteView:userId streamType:TRTCVideoStreamTypeSmall]; }

説明:

onUserVideoAvailable() イベントのコールバック受信した後、すぐに startRemoteView() を呼び出して ビデオストリームを閲覧しない場合、SDKが5s以内にリモートからのビデオデータの受信を停止します。

#### 手動閲覧モード

setDefaultStreamRecvMode()インターフェースによって、SDKを手動閲覧モードに指定できます。手動閲覧モ ードでは、SDKはルーム内の他のユーザーの音声・ビデオデータを自動受信しません。手動で、API関数を介して トリガーする必要があります。

- 1. **入室前**に、setDefaultStreamRecvMode(false, video: false)インターフェースを呼び出して、SDKを手動閲 覧モードに設定します。
- ルーム内の他のユーザーがオーディオデータをアップストリームすると、onUserAudioAvailable()のイベント 通知を受信します。この時、muteRemoteAudio(userId, mute: false)メソッドを呼び出すことで、そのユー ザーのオーディオデータを手動で閲覧する必要があります。SDKはそのユーザーのオーディオデータを受信し た後、デコードして再生します。
- ルーム内の他のユーザーがビデオデータをアップストリームすると、onUserVideoAvailable()イベントの通知 を受信します。この時は、startRemoteView(userId, view: view)メソッドを呼び出すことで、そのユーザー のビデオデータを手動で閲覧する必要があります。SDKが、そのユーザーのビデオデータを受信後、デコード して再生します。

### 手順7:ローカルのオーディオビデオストリーミングの公開

1. startLocalAudio()を呼び出すと、ローカルのマイク集音を起動させ、採集した音声をエンコードして送信する ことができます。

- 2. startLocalPreview()を呼び出すと、ローカルのカメラを起動させ、キャプチャした画面をエンコードして送信 することができます。
- 3. setLocalViewFillMode()を呼び出すと、ローカルのビデオ画面の表示モードを設定することができます。
- Fillモードは塗りつぶしを意味し、画面は同じ比率で拡大およびトリミングできますが、黒い縁取りは付きません。
- Fitモードは適応を意味し、画面は同じ比率で縮小してスクリーンにフィットしてそのコンテンツを完全に表示 しますが、黒い縁取りが付くことがあります。
- 4. setVideoEncoderParam()インターフェースを呼び出すと、ローカルビデオのエンコードパラメータを設定で きます。このパラメータにより、ルーム内の他のユーザーが視聴する際の画面の画質が決定されます。

//サンプルコード:ローカルのオーディオ・ビデオストリーミングの公開
[self.trtcCloud startLocalPreview:\_isFrontCamera view:self.view];
[self.trtcCloud startLocalAudio:TRTCAudioQualityMusic];

注意:

Mac版SDKは、デフォルトでは、現在のシステムのデフォルトのカメラおよびマイクを使用します。 setCurrentCameraDevice()およびsetCurrentMicDevice()を呼び出すことで、その他のカメラおよびマ イクを選択することができます。

### 手順8:現在のルームから退出する

exitRoom()メソッドを呼び出してルームを退出します。SDKは退室する時に、カメラ、マイクなどのハードウェ アデバイスを停止してリリースする必要があるたため、退室の動作は瞬時に完了するものではなく、 onExitRoom()のコールバックを受信してはじめて、実際の退室操作が完了します。

```
// 退室を呼び出した後は、onExitRoomイベントのコールバックをお待ちください
[self.trtcCloud exitRoom];
- (void)onExitRoom:(NSInteger)reason {
NSLog(@"ルームから退出: reason: %ld", reason)
}
```

注意:

Appの中で多くの音声ビデオのSDKを同時に統合した場合は、 onExitRoom コールバックを受信してから その他の音声ビデオSDKを起動してください。そうしない場合は、ハード上の占有問題が生じることがあ

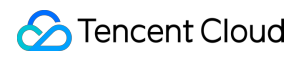

ります。

# 通話モードのクイックスタート(Android)

最終更新日:: 2022-03-09 16:35:31

### ユースケース

TRTCは、4種類の異なる入室モードをサポートしています。このうち、ビデオ通話(VideoCall)および音声通話 (AudioCall)を総称して通話モードといい、ビデオインタラクティブストリーミング(Live)およびボイスイン タラクティブストリーミング(VoiceChatRoom)を総称して ライブストリーミングモードといいます。 通話モードでのTRTCは、1つのルームに最大で300人の同時オンラインをサポートし最大で50人の同時発言をサ ポートします。1対1のビデオ通話、300人のビデオミーティング、オンライン問診、リモート面接、ビデオカス

タマーサービス、オンライン人狼ゲームなどのユースケースに適合しています。

### 原理解析

TRTCクラウドサービスは、「インターフェースモジュール」および「プロキシモジュール」という2種類の異な るタイプのサーバーノードから構成されています。

• インターフェースモジュール

この種のノードは、最も良質の回線および高性能の機器を採用しており、エンドツーエンドの低遅延マイク接 続通話の処理に優れますが、単位時間当たりの費用はやや高くなります。

• プロキシモジュール

この種のノードは、通常の回線および性能も一般的な機器を採用しており、同時進行性の高いプルストリーミング再生のニーズの処理にすぐれ、単位当たりの費用はやや低くなります。

通話モードでは、TRTCルームのすべてのユーザーはインターフェースモジュールに割り当てられます。各ユーザ ーは「キャスター」に相当し、各ユーザーは随時発言でき(同時アップストリームの最大制限は50)、このため

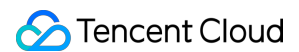

オンラインミーティングなどのユースケースに適していますが、1つのルームの人数制限は300人になります。

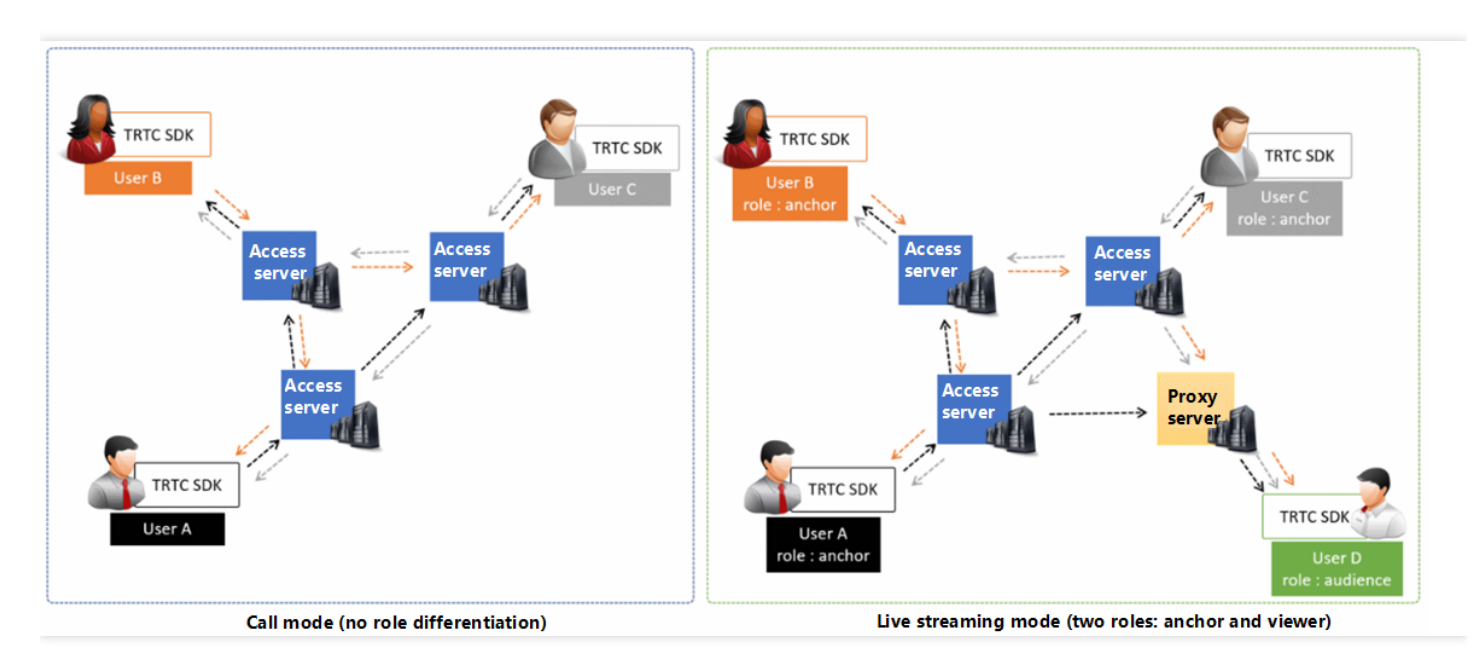

サンプルコード

Github にログインし、本ファイルに関連するサンプルコードを取得することができます。

|                                 | ple / Basic /                   | Go to file Add file - ···       |
|---------------------------------|---------------------------------|---------------------------------|
| update Android TRTC-API-Example |                                 | ✓ 6444d46 3 hours ago 🕄 History |
|                                 |                                 |                                 |
| AudioCall                       | Update Android TRTC-API-Example | 3 hours ago                     |
| Live                            | Update Android TRTC-API-Example | 3 hours ago                     |
| ScreenShare                     | Update Android TRTC-API-Example | 3 hours ago                     |
| VideoCall                       | Update Android TRTC-API-Example | 3 hours ago                     |
| VoiceChatRoom                   | Update Android TRTC-API-Example | 3 hours ago                     |

説明:

Githubへのアクセスが遅い場合は、 TXLiteAVSDK\_TRTC\_Android\_latest.zipを直接ダウンロードすることもできます。

### 操作手順

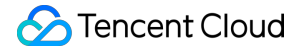

### 手順1:SDKの統合

以下の方式を選択して TRTC SDK をプロジェクトに統合することができます。

方法1:自動ロード(aar)

TRTC SDKは、mavenCentral ライブラリにリリースされています。更新を自動的にダウンロードするように gradleを構成することで自動でダウンロード、更新できます。

Android Studioを使用して、SDKを統合予定のプロジェクト(TRTC-API-Exampleは統合が完了済み、サンプル コードは参照用として提供)を開き、その後簡単な手順で app/build.gradle ファイルを修正するだけで、SDK の統合を完了できます。

1. dependenciesの中にTRTCSDKの依存を追加します。

```
dependencies {
  compile 'com.tencent.liteav:LiteAVSDK_TRTC:latest.release'
}
```

2. defaultConfigでAppが使用するCPUアーキテクチャを指定します。

```
説明:
現在 TRTC SDKは、armeabi、armeabi-v7a、arm64-v8aをサポートしています。
```

```
defaultConfig {
  ndk {
   abiFilters "armeabi", "armeabi-v7a", "arm64-v8a"
  }
}
```

 3. 【Sync Now】をクリックし、SDKを同期します。
 mavenCentralへのネットワーク接続に問題がない場合、SDKは自動的にダウンロードされ、プロジェクトに 統合されます。

#### 方法2:ZIPパッケージをダウンロードして手動で統合

ZIP圧縮パッケージを直接ダウンロードして、 クイックインテグレーション(Android)を参照してSDKをプロジェ クトに統合することができます。

手順2: App権限の設定

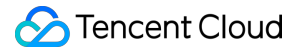

AndroidManifest.xml ファイルにカメラ、マイクおよびネットワークのアクセス許可のリクエストを追加します。

```
<uses-permission android:name="android.permission.ACCESS_NETWORK_STATE" />
<uses-permission android:name="android.permission.INTERNET" />
<uses-permission android:name="android.permission.ACCESS_NETWORK_STATE" />
<uses-permission android:name="android.permission.ACCESS_WIFI_STATE" />
<uses-permission android:name="android.permission.WRITE_EXTERNAL_STORAGE" />
<uses-permission android:name="android.permission.READ_EXTERNAL_STORAGE" />
<uses-permission android:name="android.permission.READ_EXTERNAL_STORAGE" />
<uses-permission android:name="android.permission.READ_EXTERNAL_STORAGE" />
<uses-permission android:name="android.permission.READ_EXTERNAL_STORAGE" />
<uses-permission android:name="android.permission.READ_PHONE_STATE" />
<uses-permission android:name="android.permission.READ_PHONE_STATE" />
<uses-permission android:name="android.permission.BLUETOOTH" />
<uses-permission android:name="android.permission.BLUETOOTH" />
<uses-permission android:name="android.permission.BLUETOOTH" />
<uses-permission android:name="android.permission.BLUETOOTH" />
<uses-permission android:name="android.permission.BLUETOOTH" />
<uses-feature android:name="android.hardware.camera" />
<uses-feature android:name="android.hardware.camera" />
<uses-feature android:name="android.hardware.camera" />
<uses-feature android:name="android.hardware.camera" />
<uses-feature android:name="android.hardware.camera" />
<uses-feature android:name="android.hardware.camera" />
<uses-feature android:name="android.hardware.camera" />
<uses-feature android:name="android.hardware.camera" />
<uses-feature android:name="android.hardware.camera" />
<uses-feature android:name="android.hardware.camera" />
<uses-feature android:name="android.hardware.camera" />
<uses-feature android:name="android.hardware.camera" />
<uses-feature android:name="android.hardware.camera" />
<uses-feature android:name="android.hardware.camera" />
<uses-feature android:name="android.hardware.camera" />
</uses-feature</uses-feature</uses-feature</uses-feature</uses-feature</u
```

### 手順3:SDKインスタンスを初期化し、イベントコールバックを監視する

1. sharedInstance() インターフェースを使用して TRTCCloud インスタンスを作成します。

```
// trtcCloudインスタンスを作成
mTRTCCloud = TRTCCloud.sharedInstance(getApplicationContext());
mTRTCCloud.setListener(new TRTCCloudListener(){
    // コールバック処理
    ...
});
```

2. setListener 属性を設定しイベントのコールバックを登録し、関連イベントおよびエラー通知をモニタしま す。

```
// エラー通知のモニタ。エラー通知は、 SDK が動作を継続できないことを示します
@Override
public void onError(int errCode, String errMsg, Bundle extraInfo) {
Log.d(TAG, "sdk callback onError");
if (activity != null) {
Toast.makeText(activity, "onError: " + errMsg + "[" + errCode+ "]", Toast.LENGTH_SHORT).show
();
if (errCode == TXLiteAVCode.ERR_ROOM_ENTER_FAIL) {
activity.exitRoom();
}
}
```

### 手順4:入室パラメータTRTCParamsを組み立てる

enterRoom()インターフェースを呼び出すとき、キーパラメータTRTCParamsを入力する必要があります。この パラメータに含まれる入力必須のフィールドは下表に示すとおりです。

| パラメータ名   | フィールドタイプ | 補足説明                                                                                                   | 記入例                 |
|----------|----------|----------------------------------------------------------------------------------------------------|---------------------|
| sdkAppld | 数字       | アプリケーションID。TRTCコンソール<br>でSDKAppIDを表示できます。                                                              | 1400000123          |
| userld   | 文字列      | アルファベットの大文字、小文字(a-<br>z、A-Z)、数字(0-9)、下線およびハ<br>イフンのみを許可。ビジネスの実際のア<br>カウントシステムを組み合わせて設定す<br>ることをお勧めします。 | test_user_001       |
| userSig  | 文字列      | userldを基にuserSigは計算されます。<br>計算方法は <mark>UserSigの計算方法</mark> をご参<br>照ください。                              | eJyrVareCeYrSy1Ssll |
| roomld   | 数字       | 数字タイプのルームナンバー。文字列形<br>式のルームナンバーを使用したい場合<br>は、TRTCParamsのstrRoomIdをご使<br>用ください。                         | 29834               |

注意:

TRTCは、2つの同じuserldによる同時入室をサポートしていません。同時に入室した場合は相互に干渉します。

### 手順5:ルームの新規作成および入室

- enterRoom()を呼び出せば、TRTCParamsパラメータの roomId が示すオーディオビデオルームに入室でき ます。該当するルームが存在しない場合は、SDKがフィールド roomId の値をルームナンバーとする新しいル ームを自動的に作成します。
- 2. ユースケースに基づき適切な\*\* appScene \*\*パラメータを設定してください。誤った選択をすると、ラグ率または画面の解像度が想定レベルに到達しなくなります。
- ビデオ通話は、 TRTC\_APP\_SCENE\_VIDEOCALL と設定してください。
- 音声通話は、 TRTC\_APP\_SCENE\_AUDIOCALL に設定してください。
- 3. 入室に成功したら、SDKは onEnterRoom(result) イベントをコールバックします。そのうち、パラメー タ result が0より大きいときは入室成功を示し、具体的な数値は入室のために消費した時間になります。単位

はミリ秒(ms)です。 result が0より小さいときは入室失敗を示し、具体的な数値は入室失敗のエラーコードになります。

```
public void enterRoom() {
TRTCCloudDef, TRTCParams trtcParams = new TRTCCloudDef, TRTCParams();
trtcParams.sdkAppId = sdkappid;
trtcParams.userId = userid;
trtcParams.roomId = 908;
trtcParams.userSig = usersig;
mTRTCCloud.enterRoom(trtcParams, TRTC APP SCENE VIDEOCALL);
}
@Override
public void onEnterRoom(long result) {
if (result > 0) {
toastTip("入室成功, 総消費時間[\(result)]ms")
}else{
toastTip("入室失敗, エラーコード[\(result)]")
}
}
```

注意:

- 入室に失敗した場合は、SDKは同時に onError イベントもコールバックし、パラメータ errCode (エラーコード)、 errMsg (エラー原因)および extraInfo (保留パラメータ)を返します。
- すでに特定のルームにいる場合は、まず exitRoom() を呼び出して現在のルームを退出すると、もうー つのルームに入ることができるようになります。
- 各端末のユースケースappSceneについては、統一する必要があります。統一していない場合、想定外のトラブルが生じる恐れがあります。

### 手順6:リモート側のオーディオビデオストリーミングの閲覧

SDKは自動閲覧および手動閲覧をサポートします。

### 自動閲覧モード(デフォルト)

自動閲覧モードでは、特定のルームに入った後、SDKはルームのその他のユーザーのオーディオストリームを自動で受信します。これによって最適な「秒速開始」効果が得られます。

- ルームのその他のユーザーがオーディオデータをアップストリームするとき、onUserAudioAvailable()イベントの通知を受信します。SDK はリモート側ユーザーの音声を自動再生します。
- 2. muteRemoteAudio(userId, true) によって、特定のuserIdのオーディオデータを遮断することができ、 muteAllRemoteAudio(true)によって、すべてのリモートユーザーのオーディオデータを遮断することもでき

ます。遮断後、SDKは、当該リモートユーザーのオーディオデータをそれ以降プルしなくなります。

- ルームのその他のユーザーがビデオデータを上りにするとき、 onUserVideoAvailable() インシデント通知を 受信します。しかし、このとき SDKはビデオデータをどのように表示するか指令を受け取っていないため、ビ デオデータを自動処理することはありません。 startRemoteView(userId, view) 方法をコールしてリモート 側ユーザーのビデオデータおよび view 表示をバインドする必要があります。
- 4. setRemoteViewFillMode() を介してビデオ画面の表示モードを指定できます。
- Fillモード:塗りつぶしを意味し、画面は同じ比率で拡大およびトリミングできますが、黒い縁取りは付きません。
- Fitモード:適応を意味し、画面は同じ比率で縮小してスクリーンにフィットしてそのコンテンツを完全に表示 しますが、黒い縁取りが付くことがあります。
- stopRemoteView(userId)を介して、特定のuserIdのビデオデータを遮断することができ、また stopAllRemoteView()を介して、すべてのリモートユーザーのビデオデータを遮断することもできます。遮 断後、SDKは当該リモートユーザーのビデオデータをプルしなくなります。

@Override

```
public void onUserVideoAvailable(String userId, boolean available) {
  TXCloudVideoView remoteView = remoteViewDic[userId];
  if (available) {
    mTRTCCloud.startRemoteView(userId, remoteView);
    mTRTCCloud.setRemoteViewFillMode(userId, TRTC_VIDEO_RENDER_MODE_FIT);
  }else{
    mTRTCCloud.stopRemoteView(userId);
  }
}
```

說明:

onUserVideoAvailable() イベントのコールバックを受信した後、すぐに startRemoteView() を呼び出し てビデオストリームを閲覧しない場合、SDKは5s以内にリモートからのビデオデータの受信を停止しま す。

#### 手動閲覧モード

setDefaultStreamRecvMode()インターフェースを介して、SDKを手動閲覧モードに指定できます。手動閲覧モ ードでは、SDKはルーム内の他のユーザーの音声・ビデオデータを自動受信しません。手動で、API関数を介して トリガーする必要があります。

- 1. **入室前**にsetDefaultStreamRecvMode(false, false)インターフェースを呼び出し、SDKを手動閲覧モードに 設定します。
- ルーム内の他のユーザーがオーディオデータをアップストリームすると、onUserAudioAvailable()のイベン ト通知を受信します。この時にmuteRemoteAudio(userId, false)を呼び出し、そのユーザーのオーディオデ ータを手動で閲覧する必要があります。SDKはそのユーザーのオーディオデータを受信した後、デコードして 再生します。
- ルーム内の他のユーザーがビデオデータをアップストリームすると、onUserVideoAvailable()のイベント通知 を受信します。この時に、startRemoteView(userId, remoteView)メソッドを呼び出し、そのユーザーのビ デオデータを手動で閲覧する必要があります。SDKが、そのユーザーのビデオデータを受信後、デコードして 再生します。

### 手順7:ローカルのオーディオビデオストリーミングの公開

- 1. startLocalAudio()を呼び出すと、ローカルのマイク集音を起動させ、採集した音声をエンコードして送信する ことができます。
- 2. startLocalPreview()を呼び出すと、ローカルのカメラを起動させ、キャプチャした画面をエンコードして送信 することができます。
- 3. setLocalViewFillMode()を呼び出し、ローカルのビデオ画面の表示モードを設定することができます。
- Fillモードは塗りつぶしを意味し、画面は同じ比率で拡大およびトリミングできますが、黒い縁取りは付きません。
- Fitモードは適応を意味し、画面は同じ比率で縮小してスクリーンにフィットしてそのコンテンツを完全に表示 しますが、黒い縁取りが付くことがあります。
- setVideoEncoderParam()インターフェースを呼び出し、ローカルビデオのエンコードパラメータを設定できます。このパラメータにより、ルーム内の他のユーザーが視聴する際の画面の画質が決定されます。

//サンプルコード:ローカルのオーディオ・ビデオストリーミングの公開
mTRTCCloud.setLocalViewFillMode(TRTC\_VIDEO\_RENDER\_MODE\_FIT);
mTRTCCloud.startLocalPreview(mIsFrontCamera, mLocalView);
mTRTCCloud.startLocalAudio();

### 手順8:現在のルームから退出する

exitRoom()メソッドを呼び出してルームを退出します。SDKは退室する時に、カメラ、マイクなどのハードウェ アデバイスを停止してリリースする必要があるため、退室の動作は瞬時に完了するものではなく、onExitRoom() のコールバックを受信してはじめて、実際に退室操作を完了したことになります。

// 退室を呼び出した後は、onExitRoomイベントのコールバックをお待ちください
mTRTCCloud.exitRoom()
@Override

```
public void onExitRoom(int reason) {
Log.i(TAG, "onExitRoom: reason = " + reason);
}
```

注意:

Appの中で多くの音声ビデオのSDKを同時に統合した場合は、 onExitRoom コールバックを受信してから その他の音声ビデオSDKを起動してください。そうしない場合は、ハード上の占有問題が生じることがあ ります。

# 通話モードのクイックスタート(Windows)

最終更新日:::2021-11-30 12:05:48

### ドキュメントガイド

このドキュメントでは、主にTRTC SDKをベースに簡単なビデオ通話機能を実現する方法を紹介します。ここでは 最もよく使われるインターフェースを幾つかリストアップしただけですので、より多くのインターフェース関数 を理解したい場合は、API ドキュメントをご参照ください。

### サンプルコード

| 属するプラットフォーム     | サンプルコード                    |
|-----------------|----------------------------|
| Windows (MFC)   | TRTCMainViewController.cpp |
| Windows(Duilib) | TRTCMainViewController.cpp |
| Windows(C#)     | TRTCMainForm.cs            |

### ビデオ通話

### 1. SDKの初期化

TRTC SDKを使用する第1ステップは、 getTRTCShareInstance エクスポートインターフェースによって、 TRTCCloud シングルインスタンスのオブジェクトポインタ ITRTCCloud\* を取得し、SDKのイベントをモニタリ ングするコールバックを登録することです。

- ITRTCCloudCallback のイベントコールバックインターフェースクラスを継承し、キーとなるイベントのコー ルバックインターフェースをリライトします。これには、ローカルユーザーの入室/退室イベント、リモートユ ーザーの参加/退出イベント、エラーイベント、アラームイベントなどが含まれます。
- addCallback インターフェースを呼び出して、SDKのイベントの監視を登録します。

注意:

addCallback でN回登録すると、同一イベントに対して、SDKがN回コールバックしま す、 addCallback を1回のみ呼び出すことをお勧めします。

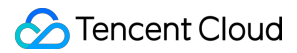

- C++
- C#

```
// TRTCMainViewController.h
// ITRTCCloudCallbackのイベントコールバックインターフェースクラスを継承します
class TRTCMainViewController : public ITRTCCloudCallback
{
public:
TRTCMainViewController();
virtual ~TRTCMainViewController();
virtual void onError(TXLiteAVError errCode, const char* errMsg, void* arg);
virtual void onWarning(TXLiteAVWarning warningCode, const char* warningMsg, void* arg);
virtual void onEnterRoom(int result);
virtual void onExitRoom(int reason);
virtual void onRemoteUserEnterRoom(const char* userId);
virtual void onRemoteUserLeaveRoom(const char* userId, int reason);
virtual void onUserVideoAvailable(const char* userId, bool available);
virtual void onUserAudioAvailable(const char* userId, bool available);
private:
ITRTCCloud * m_pTRTCSDK = NULL ;
. . .
}
// TRTCMainViewController.cpp
TRTCMainViewController::TRTCMainViewController()
{
// TRTCCloud インスタンスの作成
m_pTRTCSDK = getTRTCShareInstance();
// SDK イベントコールバックの登録
m_pTRTCSDK->addCallback(this);
}
TRTCMainViewController:: TRTCMainViewController()
{
// SDK イベントのモニタリング のキャンセル
if(m pTRTCSDK) {
m pTRTCSDK->removeCallback(this);
}
// TRTCCloud インスタンスのリリース
if(m pTRTCSDK != NULL) {
```

```
destroyTRTCShareInstance();
m_pTRTCSDK = null;
}
// エラー通知はモニタリングする必要があります。エラー通知は、SDKの実行を継続できないことを意味し
ます
virtual void TRTCMainViewController::onError(TXLiteAVError errCode, const char* errMsg, void* ar
g)
{
    if (errCode == ERR_ROOM_ENTER_FAIL) {
    LOGE(L"onError errorCode[%d], errorInfo[%s]", errCode, UTF82Wide(errMsg).c_str());
    exitRoom();
}
```

### 2. TRTCParamsの組み立て

TRTCParams は SDK で最も重要なパラメータであり、SDKAppID、userId、userSig、roomIdの4つの記入必 須のフィールドがあります。

### SDKAppID

Tencent CloudのTencent Real-Time Communication コンソールにアクセスします。まだアプリケーション をお持ちでない場合、作成してください。SDKAppIDが表示されます。

#### userId

自由に指定することができ、文字列タイプのため、お客様の既存のアカウント体系と同じのものにすることが 可能です。但し、**同じ音声/ビデオルームには2つの同名の userldが存在できません**ので、ご注意ください。

#### userSig

SDKAppIDとuserIdを基に、userSigを計算できます。計算方法については、UserSigの計算方法をご参照く ださい。

#### roomId

ルームナンバーは数字タイプとなり、自由に指定できます。但し、**同じアプリケーション内の2つの音声/ビデ** オルームに、同じroomIdをアサインすることはできませんので、ご注意ください。文字列形式のルームナン バーを使用したい場合は、TRTCParamsのstrRoomIdをご使用ください。

### 3. ルームへの入室(または作成)

enterRoom を呼び出し、 TRTCParams パラメータの中の roomIdが指定する音声/ビデオルームに参加できます。該当するルームが存在しない場合、SDK は roomId をルームナンバーとする新しいルームを自動作成しま

す。

**appScene** パラメータは、SDK のユースケースを指定します。ここでは、 TRTCAppSceneVideoCall (ビデオ通話)を使用しますが、このシナリオにおいては、SDK 内部のコーディックおよびネットワークコンポーネント は、映像のスムーズさをより重視し、通話のディレーとラグ率を低減させるものとなっています。

- 入室に成功すると、SDKが onEnterRoom インターフェースのコールバックを行います。パラメータ: result が0を上回る時は、入室に成功し、数値は入室に要した時間を表しています(単位はミリ秒(ms))。 result が0を下回る時は、入室に失敗し、数値は入室失敗のエラーコードを表しています。
- 入室に失敗した場合、SDKは同時に onError インターフェースをコールバックします。パラメータは、 errCode (エラーコード: ERR\_ROOM\_ENTER\_FAIL、エラーコードは TXLiteAVCode.h を参照のこと)、 errMsg (エラー原因)、 extraInfo (保留パラメータ)です。
- すでに特定のルームにいる場合は、まず exitRoom を呼び出して現在のルームを退出すると、もう一つのルームに入ることができるようになります。
- C++
- C#

```
// TRTCMainViewController.cpp
```

```
void TRTCMainViewController::enterRoom()
{
// TRTCParamsの定義はヘッダーファイル TRTCCloudDef.hを参照
TRTCParams params;
params.sdkAppId = sdkappid;
params.userId = userid;
params.userSig = usersig;
params.roomId = 908; // 入室したいルームを入力します
if(m pTRTCSDK)
{
m_pTRTCSDK->enterRoom(params, TRTCAppSceneVideoCall);
}
}
. . .
void TRTCMainViewController::onError(TXLiteAVError errCode, const char* errMsg, void* arg)
{
if(errCode == ERR_ROOM_ENTER_FAIL)
LOGE(L"onError errorCode[%d], errorInfo[%s]", errCode, UTF82Wide(errMsg).c_str());
// userSigが合法か、ネットワークが正常かなどをチェックします
}
}
```

```
void TRTCMainViewController::onEnterRoom(int result)
{
LOGI(L"onEnterRoom result[%d]", result);
if(result >= 0)
{
//入室に成功
}
else
{
//入室失敗、エラーコード = result;
}
```

注意:

- ユースケースに基づき適切なsceneパラメータを選択してください。誤った選択をすると、ラグ率また は画面の解像度が想定のレベルに到達しなくなります。
- 各端末のユースケースappSceneについては、統一する必要があります。統一していない場合、想定外のトラブルが生じる恐れがあります。

### 4. リモート側オーディオストリームの視聴

TRTC SDKは、デフォルトの状態でリモートの音声ストリームを受信するようになっています。このため追加コードを作成する必要はありません。特定の useridの音声ストリームを受信したくない場合は、 muteRemoteAudio を使用し、ミュートにすることができます。

### 5. リモートビデオストリームの視聴

TRTC SDKは、デフォルトの状態ではリモートのビデオストリームをプルしません。ルーム内のユーザーに上りビ デオデータがあるときに、ルーム内の他のユーザーは、ITRTCCloudCallbackの中の onUserVideoAvailable の コールバックによって当該ユーザーのuseridを取得できます。その後、 startRemoteView のメソッドを呼び出せ ば当該ユーザーのビデオ画面を表示できます。

setRemoteViewFillMode によって、ビデオ表示モードを Fill または Fit モードに指定することができます。この2種類のモードはビデオサイズはいずれも同じ比率で拡大縮小します。違いは以下のとおりです。

- Fill モード:ビューウィンドウが全てコンテンツで埋まることを優先的に保証します。拡大縮小後のビデオ サイズがビューウィンドウのサイズと一致しない場合、はみ出たビデオの部分はカットされます。
- Fit モードでは、すべてのビデオコンテンツを確実に表示することが優先されます。拡大・縮小されたビデオ サイズと表示ウィンドウのサイズが一致しない場合、塗りつぶされていないウィンドウ領域は黒で塗りつぶさ

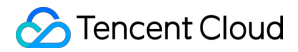

れます。

- C++
- C#

```
// TRTCMainViewController.cpp
void TRTCMainViewController::onUserVideoAvailable(const char* userId, bool available){
if (available) {
    // レンダリングウィンドウのハンドルを取得します。
    CWnd *pRemoteVideoView = GetDlgItem(IDC_REMOTE_VIDEO_VIEW);
    HWND hwnd = pRemoteVideoView->GetSafeHwnd();
    // リモートユーザーのビデオのレンダリングモードを設定します。
    m_pTRTCSDK->setRemoteViewFillMode(TRTCVideoFillMode_Fill);
    // SDK インターフェースを呼び出し、リモートユーザーのストリーミングを再生します。
    m_pTRTCSDK->startRemoteView(userId, hwnd);
    else {
        m_pTRTCSDK->stopRemoteView(userId);
     }
}
```

### 6. ローカル集音のオン/オフ

TRTC SDKは、デフォルトではローカルのマイクによる集音がオンになっていません。 startLocalAudio で、ロ ーカルの集音をオンにして音声ビデオデータを発信することができ、 stopLocalAudio でこれをオフにします。

説明:

startLocalPreview の後に引き続き startLocalAudio を呼び出すことができます。

### 7. ローカルビデオ撮影のオン/オフ

TRTC SDK は、デフォルトではローカルのWebカメラの撮影が有効になっていません。 startLocalPreview で ローカルのWebカメラをオンにしてプレビュー画面を表示でき、 stopLocalPreview でこれをオフにします。

- startLocalPreview を呼び出して、ローカルビデオのレンダリングウィンドウを指定します。SDKがウィンドウのサイズをダイナミックに検出して、 rendHwnd が表示する全てのウィンドウでレンダリングを行います。
- setLocalViewFillMode インターフェースを呼び出し、ローカルのビデオレンダリングモードを Fill または Fit に設定します。2種類のモードは、ビデオサイズはいずれも同じ比率で拡大縮小します。違いは次のとお りです。

- Fill モード:ウィンドウ全てにコンテンツを表示することを優先的に保証します。拡大縮小後のビデオサイズがビューウィンドウのサイズと一致しない場合、はみ出た部分はカットされます。
- Fit モードでは、すべてのビデオコンテンツを確実に表示することが優先されます。拡大・縮小されたビデオサイズとウィンドウのサイズが一致しない場合、塗りつぶされていないウィンドウ領域は黒で塗りつぶされます。
- C++

// TRTCMainViewController.cpp

• C#

```
void TRTCMainViewController::onEnterRoom(uint64_t elapsed)
{
....
// レンダリングウィンドウのハンドルを取得します。
CWnd *pLocalVideoView = GetDlgItem(IDC_LOCAL_VIDEO_VIEW);
HWND hwnd = pLocalVideoView->GetSafeHwnd();
if(m_pTRTCSDK)
{
// SDKインターフェースを呼び出し、レンダリングモードおよびレンダリングウィンドウを設定します。
m_pTRTCSDK->setLocalViewFillMode(TRTCVideoFillMode_Fit);
m_pTRTCSDK->startLocalPreview(hwnd);
}
....
}
```

### 8. オーディオ・ビデオデータストリームの遮断

ローカルビデオデータの遮断

ユーザーが通話の途中に、プライバシーを守る目的で、ローカルのビデオデータを隠したい場合 は、 muteLocalVideo を呼び出して、一時的に、ルーム内の他のユーザーが当該ユーザーの画面を視聴できな くすることができます。

• ローカル音声データの遮断

ユーザーが通話の途中に、プライバシーを守る目的で、ローカルの音声データを遮断したい場合は、 muteLocalAudio を呼び出して、一時的に、ルーム内の他のユーザーに当該ユーザーの音声を聞こえなくする ことができます。

### リモートビデオデータの遮断

stopRemoteView によって特定の userid のビデオデータを遮断することができます。 stopAllRemoteView によって全てのリモートユーザーのビデオデータを遮断することができます。

### • リモート音声データの遮断

muteRemoteAudio によって特定のuseridの音声データを遮断することができます。 muteAllRemoteAudio によって全てのリモートユーザーの音声データを遮断することができます。

### 9. ルームからの退出

exitRoom メソッドを呼び出してルームを退出します。通話中かどうかにかかわらず、このメソッドを呼び出せば、ビデオ通話に関するすべてのリソースがリリースされます。

説明:

exitRoom を呼び出した後、SDKは複雑な退室のハンドシェイクのプロセスに進みます。SDK が onExitRoom メソッドをコールバックした時に、リソースのリリースが完了します。

- C++
- C#

```
// TRTCMainViewController.cpp
void TRTCMainViewController::exitRoom()
{
if(m_pTRTCSDK)
{
m_pTRTCSDK->exitRoom();
}
....
void TRTCMainViewController::onExitRoom(int reason)
{
// 退室に成功しました。reasonパラメータは保留され、まだ使用されていません。
....
}
```

# 通話モードクイックスタート(Electron)

最終更新日:::2022-02-14 14:49:57

### ユースケース

TRTCは、4種類の異なる入室モードをサポートしています。このうち、ビデオ通話(VideoCall)および音声通話 (VoiceCall)を総称して通話モードといい、ビデオ・インタラクティブストリーミング(Live)およびボイス・ インタラクティブストリーミング(VoiceChatRoom)を総称して ライブストリーミングモードといいます。 通話モードでのTRTCは、1つのルームに最大で300人の同時オンラインをサポートし最大で50人の同時発言をサ ポートします。1対1のビデオ通話、300人のビデオミーティング、オンライン問診、リモート面接、ビデオカス タマーサービス、オンライン人狼ゲームなどのユースケースに適合しています。

### 原理解析

TRTCクラウドサービスは、「インターフェースモジュール」および「プロキシモジュール」という2種類の異な るタイプのサーバーノードから構成されています。

• インターフェースモジュール

この種のノードは、最も良質の回線および高性能の機器を採用しており、エンドツーエンドの低遅延マイク接 続通話の処理に優れますが、単位時間当たりの費用はやや高くなります

• プロキシモジュール

この種のノードは、通常の回線および性能も一般的な機器を採用しており、同時進行性の高いプルストリーミング再生のニーズの処理にすぐれ、単位当たりの費用はやや低くなります。

通話モードでは、TRTCルームのすべてのユーザーはインターフェースモジュールに割り当てられます。各ユーザ ーは「キャスター」に相当し、各ユーザーは随時発言でき(同時アップストリームの最大制限は50)、このため オンラインミーティングなどのユースケースに適していますが、1つのルームの人数制限は300人になります。

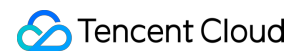

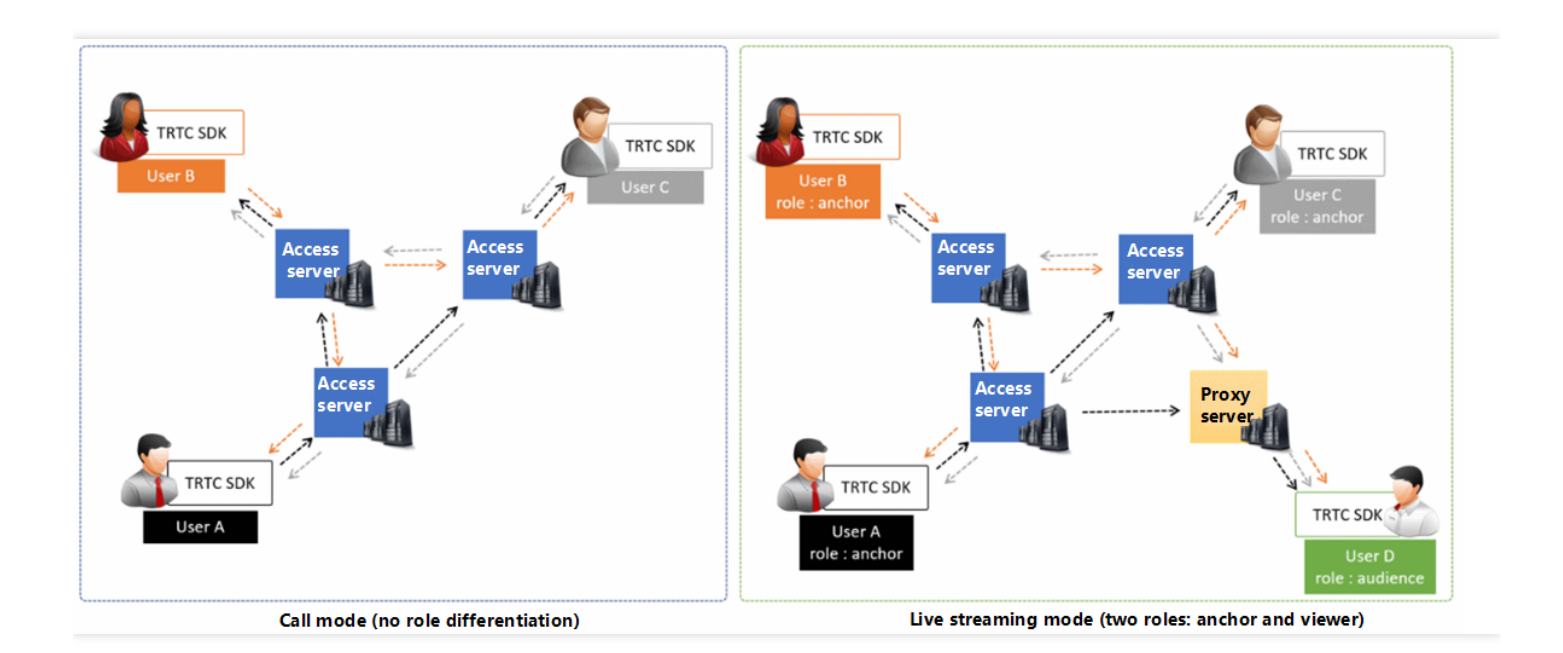

### サンプルコード

Githubにログインして、このドキュメントに関連したサンプルコードを取得することができます。

### 操作手順

### 手順1:公式ウェブサイトのSimpleDemoクイックスタートを試行する

初めにドキュメントSimpleDemoクイックスタート(Electron)を読み、ドキュメントのガイドに従って、提供されている公式SimpleDemoクイックスタートを実行してください。

SimpleDemoが順調に動作する場合は、プロジェクトにおいてElectronのインストール方法をお客様が把握して いることを意味します。

• 反対に、 SimpleDemo の動作に問題がある場合は、Electronのダウンロード、インストールに問題があった ことが考えられます。この場合はElectron の公式サイトの インストールガイド をご参照ください。

### 手順2:お客様のプロジェクトにtrtc-electron-sdkを統合する

[手順1]](#step1) が正常に動作し、予想どおりの効果があった場合は、 Electron環境のインストール方法を把握していることを意味します。

- 弊社の公式Demoをベースとして二次開発を行うことができ、プロジェクトの初級段階がスムーズに進みます。
- 次のコマンドを実行して、既存のプロジェクトに trtc-electron-sdk をインストールすることもできます。

npm install trtc-electron-sdk --save

手順3:SDKインスタンスを初期化し、イベントコールバックを監視する

1. trtc-electron-sdk インスタンスの新規作成:

```
import TRTCCloud from 'trtc-electron-sdk';
let trtcCloud = new TRTCCloud();
```

2. onError イベントの監視:

```
// エラー通知は監視すべきもので、捕捉してユーザーに通知する必要があります
let onError = function(err) {
  console.error(err);
};
trtcCloud.on('onError',onError);
```

### 手順4:入室パラメータTRTCParamsを組み立てる

enterRoom()インターフェースを呼び出すときはキーパラメータTRTCParamsを入力する必要があります。この パラメータに含まれる入力必須フィールドは下表に示すとおりです。

| パラメータ    | タイプ | 説明                                                                                                 | サンプル                |
|----------|-----|----------------------------------------------------------------------------------------------------|---------------------|
| sdkAppId | 数字  | アプリケーションID。 <mark>コンソール</mark> >【アプリケーシ<br>ョン管理】>【アプリケーション情報】にあります。                                | 1400000123          |
| userld   | 文字列 | アルファベットの大文字、小文字(a-z、A-Z)、数<br>字(0-9)、下線およびハイフンのみを許可。ビジネ<br>スの実際のアカウントシステムを組み合わせて設定す<br>ることをお勧めします。 | test_user_001       |
| userSig  | 文字列 | userldを基にuserSigを計算できます。計算方法は<br>UserSigの計算方法をご参照ください。                                             | eJyrVareCeYrSy1Ssll |
| roomld   | 数字  | 数字タイプのルームナンバー。文字列形式のルームナ<br>ンバーを使用したい場合は、TRTCParamsの<br>strRoomldをご使用ください。                         | 29834               |

import {
TRTCParams,

```
TRTCRoleType
} from "trtc-electron-sdk/liteav/trtc_define";
let param = new TRTCParams();
param.sdkAppId = 1400000123;
param.roomId = 29834;
param.userId = 'test_user_001';
param.userSig = 'eJyrVareCeYrSy1SslI...';
```

注意:

- TRTCは、2つの同じuserldによる同時入室をサポートしていません。同時に入室した場合、相互に干渉 します。
- 各端末のユースケースappSceneについては、統一する必要があります。統一していない場合、想定外のトラブルが生じる恐れがあります。

### 手順5:ルームの新規作成および入室

- enterRoom()を呼び出せば、TRTCParamsパラメータの roomId が示すオーディオ・ビデオルームに参加でき ます。該当するルームが存在しない場合、SDKはフィールド roomId の値をルームナンバーとする新しいルー ムを自動的に作成します。
- 2. ユースケースに基づき適切な appScene パラメータを設定してください。誤った選択をすると、ラグ率または 画面の解像度が想定のレベルに到達しなくなります。
  - 。ビデオ通話は、 TRTCAppScene. TRTCAppSceneVideoCall に設定してください。
  - 。 音声通話は、 TRTCAppScene.TRTCAppSceneAudioCall に設定してください。

```
説明:
TRTCAppScene の詳細な説明については、TRTCAppScene をご参照ください。
```

3. 入室に成功すると、SDKはonEnterRoom(result)イベントをコールバックします。このうち、パラメータ
result が0より大きいときは、入室成功を意味し、具体的な数値は入室のために消費した時間となります。
単位はミリ秒(ms)です。 result が0より小さいときは、入室失敗を意味し、具体的な数値は入室失敗のエ
ラーコードとなります。

```
import TRTCCloud from 'trtc-electron-sdk';
import { TRTCParams, TRTCAppScene } from "trtc-electron-sdk/liteav/trtc_define";
import TRTCCloud from 'trtc-electron-sdk';
let trtcCloud = new TRTCCloud();
```

```
let onEnterRoom = function (result) {
if (result > 0) {
console.log(`onEnterRoom、入室成功、${result}秒を使用`);
}else{
console.warn(`onEnterRoom: 入室失敗 ${result}`);
}
};
/ /入室成功イベントを閲覧
trtcCloud.on('onEnterRoom', onEnterRoom);
// 入室。ルームが存在しない場合は、TRTCバックエンドは新規ルームを自動作成
let param = new TRTCParams();
param.sdkAppId = 1400000123;
param.roomId = 29834;
param.userId = 'test user 001';
param.userSig = 'eJyrVareCeYrSy1SslI...';
trtcCloud.enterRoom(param, TRTCAppScene.TRTCAppSceneVideoCall);
```

### 手順6:リモート側のオーディオビデオストリーミングの閲覧

SDKは、自動閲覧モードおよび手動閲覧モードの2種類のモードをサポートします。自動閲覧はインスタントブロ ードキャスティング速度を追求するので、少人数で通話するユースケースに適しています;手動閲覧はトラフィ ックの節約を追求するので、人数が多いミーティングでのユースケースに適しています。

#### 自動閲覧(推奨)

特定のルームに入った後、SDKはルームのその他のユーザーのオーディオストリームを自動で受信します。これ によって最高の「インスタントブロードキャスティング」効果に達します。

- ルーム内の他のユーザーがオーディオデータをアップストリームすると、onUserAudioAvailable()のイベント 通知を受信し、SDKがそのリモートユーザーの音声を自動再生します。
- muteRemoteAudio(userId, true)によって、特定のuserIdのオーディオデータを遮断でき、 muteAllRemoteAudio(true)によって、すべてのリモートユーザーのオーディオデータを遮断することもでき ます。遮断した後、SDKは、当該リモートユーザーのオーディオデータをそれ以上プルしなくなります。
- ルーム内の他のユーザーがビデオデータをアップストリームすると、onUserVideoAvailable()のイベント通知 を受信しますが、このときSDKはビデオデータをどのように表示するか指令を受け取っていないため、ビデオ データを自動処理することはありません。startRemoteView(userId, view, streamType)メソッドを呼び出 して、リモートユーザーのビデオデータと view (表示)をバインドする必要があります。
- 4. setLocalViewFillMode()によって、ビデオ画面の表示モードを指定することができます。
  - TRTCVideoFillMode.TRTCVideoFillMode\_Fill モード:塗りつぶしを意味し、画面は同じ比率で拡大および トリミングできますが、黒い縁取りは付きません。

- TRTCVideoFillMode.TRTCVideoFillMode\_Fit モード:適応を意味し、画面は同じ比率で縮小してスクリーンにフィットしてそのコンテンツを完全に表示しますが、黒い縁取りが付くことがあります。
- stopRemoteView(userId)によって、特定のuserIdのビデオデータを遮断でき、stopAllRemoteView()によって、すべてのリモートユーザーのビデオデータを遮断することもできます。遮断した後、SDKは、該当する リモートユーザーのオーディオデータをそれ以上プルしなくなります。

```
<div id="video-container"></div>
```

#### <script>

```
import TRTCCloud from 'trtc-electron-sdk';
const trtcCloud = new TRTCCloud();
const videoContainer = document.querySelector('#video-container');
const roomId = 29834;
/**
* ビデオのカメラ起動の有無
* @param {number} uid - ユーザーID
* @param {boolean} available - 画面の起動の有無
**/
let onUserVideoAvailable = function (uid, available) {
console.log(`onUserVideoAvailable: uid: ${uid}, available: ${available}`);
if (available === 1) {
let id = `${uid}-${roomId}-${TRTCVideoStreamType.TRTCVideoStreamTypeBig}`;
let view = document.getElementById(id);
if (!view) {
view = document.createElement('div');
view.id = id;
videoContainer.appendChild(view);
}
trtcCloud.startRemoteView(uid, view);
trtcCloud.setRemoteViewFillMode(uid, TRTCVideoFillMode.TRTCVideoFillMode_Fill);
}else{
let id = `${uid}-${roomId}-${TRTCVideoStreamType.TRTCVideoStreamTypeBig}`;
let view = document.getElementById(id);
if (view) {
videoContainer.removeChild(view);
}
}
};
// インスタンスコード:通知に基づきリモート側ユーザーのビデオ画面を閲覧(または閲覧の取り消し)し
```

ます。

```
trtcCloud.on('onUserVideoAvailable', onUserVideoAvailable);
```

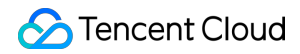

### $\langle / script \rangle$

説明:

onUserVideoAvailable() イベントのコールバックを受信した後、すぐに startRemoteView() を呼び出し てビデオストリームを閲覧しない場合、SDKは5s以内にリモートからのビデオデータの受信を停止しま す。

#### 手動閲覧

setDefaultStreamRecvMode(autoRecvAudio, autoRecvVideo)インターフェースによって、SDKを手動閲覧 モードに指定できます。手動閲覧モードでは、SDKはルーム内のその他ユーザーの音声ビデオデータを自動受信 しませんので、API関数を介して、手動でトリガーする必要があります。

- 1. **入室前**に、setDefaultStreamRecvMode(false, false)インターフェースを呼び出して、SDKを手動閲覧モー ドに設定します。
- ルーム内の他のユーザーがオーディオデータをアップストリームすると、onUserAudioAvailable()のイベント 通知を受信します。この時、muteRemoteAudio(userId, false)を呼び出して、当該ユーザーのオーディオデ ータを手動で閲覧する必要があります。SDKは、そのユーザーのオーディオデータを受信した後、デコードし て再生します。
- ルーム内の他のユーザーがビデオデータをアップストリームすると、onUserVideoAvailable(userId, available)のイベント通知を受信します。この時、startRemoteView(userId, view)メソッドを呼び出して、 当該ユーザーのビデオデータを手動で閲覧する必要があります。SDKは、そのユーザーのビデオデータを受信 した後、デコードして再生します。

### 手順7:ローカルのオーディオビデオストリーミングの公開

- 1. startLocalAudio()を呼び出すと、ローカルのマイク集音を起動し、採集した音声をエンコードして送信するこ とができます。
- 2. startLocalPreview()を呼び出すと、ローカルのカメラを起動し、キャプチャした画面をエンコードして送信す ることができます。
- 3. setLocalViewFillMode()を呼び出すと、ローカルのビデオ画面の表示モードを設定することができます。
  - TRTCVideoFillMode.TRTCVideoFillMode\_Fill モードは塗りつぶしを意味し、画面は同じ比率で拡大および トリミングできますが、黒い縁取りは付きません。
  - TRTCVideoFillMode.TRTCVideoFillMode\_Fit は適応を意味し、画面は同じ比率で縮小してスクリーンにフィットしてそのコンテンツを完全に表示しますが、黒い縁取りが付くことがあります。
- setVideoEncoderParam()インターフェースを呼び出すと、ローカルビデオのエンコードパラメータを設定で きます。このパラメータにより、ルーム内の他のユーザーが視聴する際の画面の画質が決定されます。
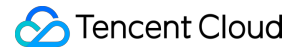

//サンプルコード:ローカルのオーディオ・ビデオストリーミングの公開
trtcCloud.startLocalPreview(view);
trtcCloud.setLocalViewFillMode(TRTCVideoFillMode.TRTCVideoFillMode\_Fill);
trtcCloud.startLocalAudio();
//ローカルビデオコーデックパラメータの設定
let encParam = new TRTCVideoEncParam();
encParam.videoResolution = TRTCVideoResolution.TRTCVideoResolution\_640\_360;
encParam.resMode = TRTCVideoResolutionMode.TRTCVideoResolutionModeLandscape;
encParam.videoFps = 25;
encParam.videoBitrate = 600;
encParam.enableAdjustRes = true;
trtcCloud.setVideoEncoderParam(encParam);

注意:

SDKはデフォルトでは、現在のシステムのデフォルトのカメラおよびマイクを使用します。 setCurrentCameraDevice()およびsetCurrentMicDevice()を呼び出して、その他のカメラおよびマイク を選択することができます。

#### 手順8:現在のルームから退出する

exitRoom()メソッドを呼び出してルームを退出します。SDKは退出時にカメラやマイクなどのハードデバイスを 停止またはリリースする必要があるため、退出動作は一瞬では完了しません。退出操作を完了するには onExitRoom()コールバックを受信する必要があります。

```
// 退室を呼び出した後は、onExitRoomイベントのコールバックをお待ちください
let onExitRoom = function (reason) {
  console.log(`onExitRoom, reason: ${reason}`);
};
trtcCloud.exitRoom();
trtcCloud.on('onExitRoom', onExitRoom);
```

注意:

Electronプログラムで複数の音声ビデオSDKを同時に統合した場合は、 onExitRoom を受信してコールバックしてから、その他の音声ビデオSDKを起動してください。そうしない場合は、ハード上の占有問題が 生じることがあります。

# 通話モードクイックスタート(Web)

最終更新日::2022-02-14 14:49:57

ここでは、主にTencent Cloud TRTC Web SDKの基本ワークフロー、およびリアルタイムなオーディオビデオ通 話機能を実装する方法を紹介します。

TRTC Web SDKの使用中には、以下のオブジェクトが頻繁に登場します。

- Client オブジェクト。ローカルクライアントを表します。Clientクラスのメソッドにより、通話ルームへの参加、ローカルストリーミングの公開、リモートストリーミングの閲覧などの機能を提供します。
- Streamオブジェクト。オーディオビデオストリーミングオブジェクトを表し、ローカルのオーディオビデオストリーミングオブジェクトLocalStream、およびリモート側のオーディオビデオストリーミングオブジェクト RemoteStreamが含まれます。Streamクラスのメソッドでは主に、オーディオビデオストリーミングオブジェクト ェクトのアクションを提供し、これにはオーディオおよびビデオの再生コントロールが含まれます。

基本のオーディオビデオ通話のAPIコールフローは下図に示すとおりです。

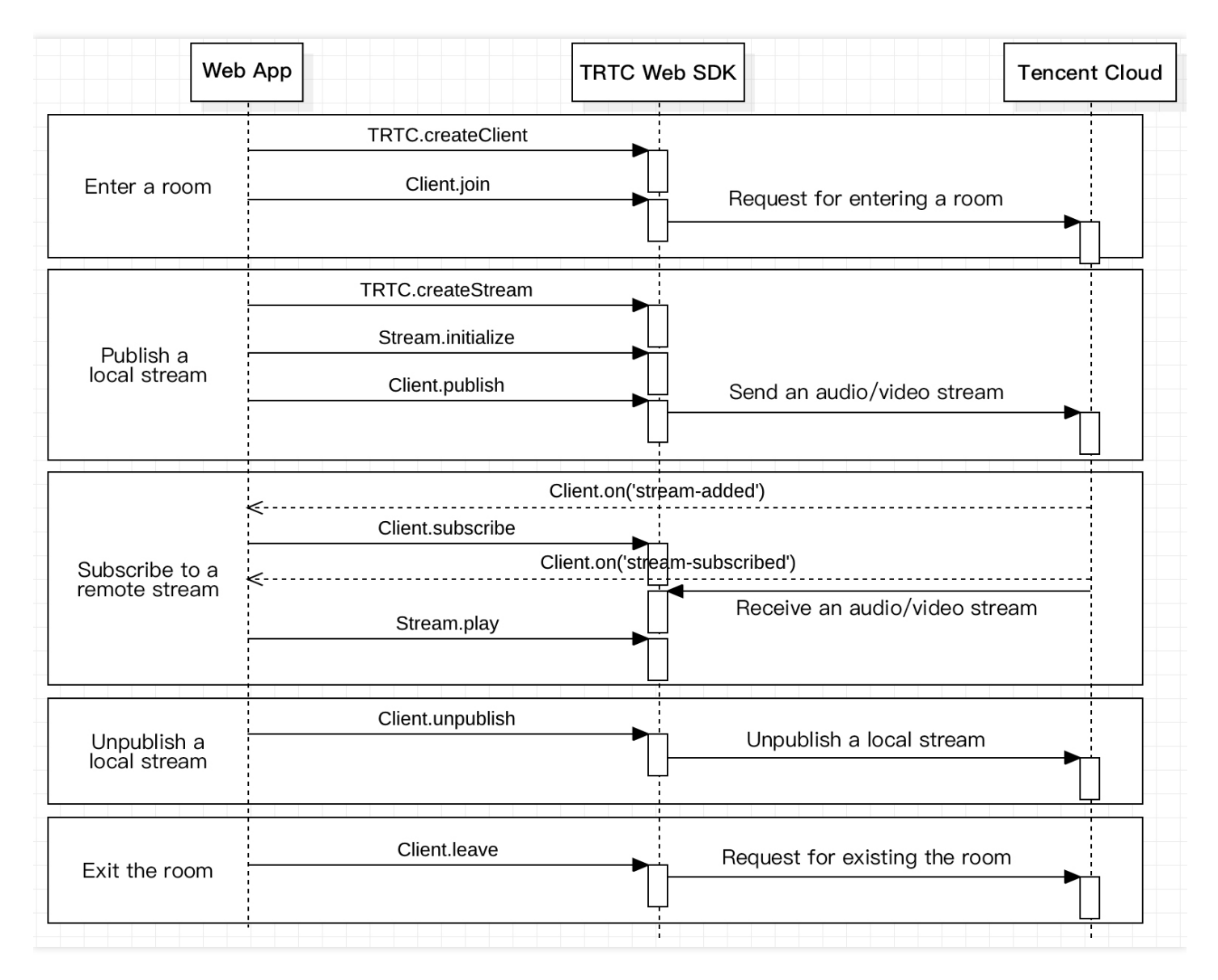

# 手順1: Clientオブジェクトの新規作成

TRTC.createClient()メソッドによって、Clientオブジェクトを作成します。パラメータの設定は以下のとおりです。

- mode :TRTC通話モードのこと。 rtc に設定
- sdkAppId : Tencent Cloudから申請したsdkAppId
- userId :ユーザーID
- userSig : ユーザー署名。計算方式はUserSigの計算方法をご参照ください

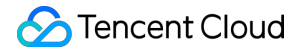

```
const client = TRTC.createClient({
mode: 'rtc',
sdkAppId,
userId,
userSig
});
```

### 手順2:オーディオビデオ通話ルームへの参加

Client.join()を呼び出して、オーディオビデオ通話ルームに参加します。 パラメータ roomId :ルームID

```
client
.join({ roomId })
.then(() => {
console.log('入室成功');
})
.catch(error => {
console.error('入室失敗 '+ error);
});
```

# 手順3:ローカルストリーミングの公開およびリモートストリーミングの閲覧

- TRTC.createStream()メソッドを使用して、ローカルのオーディオビデオストリーミングを作成します。 以下のインスタンスは、カメラおよびマイクからオーディオビデオストリーミングを採集しています。パラメ ータは以下のとおり設定します。
  - 。 userId : ローカルストリーミング所属のユーザーID
  - 。 audio :オーディオの起動の有無
  - 。 video : ビデオの起動の有無

const localStream = TRTC.createStream({ userId, audio: true, video: true });

2. LocalStream.initialize()を呼び出して、ローカルのオーディオビデオストリーミングを初期化します。

```
localStream
.initialize()
```

#### 🔗 Tencent Cloud

```
.then(() => {
console.log('ローカルストリーミング初期化の成功');
})
.catch(error => {
console.error('ローカルストリーミング初期化の失敗 ' + error);
});
```

3. ローカルストリーミングの初期化に成功したら、Client.publish()メソッドを呼び出して、ローカルストリーミングを公開します。

```
client
.publish(localStream)
.then(() => {
console.log('ローカルストリーミング公開の成功');
})
.catch(error => {
console.error('ローカルストリーミング公開の失敗 ' + error);
});
```

4. リモートストリーミングは、Client.on('stream-added')のイベント監視によって取得され、このイベントを 受信した後、Client.subscribe()を介して、リモート側のオーディオビデオストリーミングを閲覧します。

說明:

- Client.join()で入室する前に、Client.on('stream-added')イベントを登録し、リモートユーザーの 入室通知を見落とすことがないようにしてください。
- リモートストリーミングから退出するなどその他のイベントは、API詳細ドキュメントで確認できます。

```
client.on('stream-added', event => {
  const remoteStream = event.stream;
  console.log('リモートストリーミングの増加: ' + remoteStream.getId());
  //リモートストリーミングの閲覧
  client.subscribe(remoteStream);
  });
  client.on('stream-subscribed', event => {
    const remoteStream = event.stream;
    console.log('リモートストリーミングの閲覧成功: ' + remoteStream.getId());
  // リモートストリーミングの再生
    remoteStream.play('remote_stream-' + remoteStream.getId());
  });
```

- ローカルストリーミングの初期化成功のコールバック、またはリモートストリーミングの閲覧成功イベントの コールバックでは、Stream.play()メソッドを呼び出すことで、Webページ上で音声ビデオを再生しま す。 play メソッドがdivエレメントのIDをパラメータとして受け入れると、SDKの内部で、そのdivエレメン ト下に対応する音声ビデオタグを自動作成し、その上で音声ビデオを再生します。
  - 。 ローカルストリーミングの初期化が成功したとき、ローカルストリーミングを再生します

```
localStream
.initialize()
.then(() => {
console.log('ローカルストリーミング初期化の成功');
localStream.play('local_stream');
})
.catch(error => {
console.error('ローカルストリーミング初期化の失敗 ' + error);
});
```

。 リモートストリーミングの閲覧が成功したとき、リモートストリーミングを再生

```
client.on('stream-subscribed', event => {
  const remoteStream = event.stream;
  console.log('リモートストリーミングの閲覧成功: ' + remoteStream.getId());
  // リモートストリーミングの再生
  remoteStream.play('remote_stream-' + remoteStream.getId());
});
```

# 手順4:オーディオビデオ通話ルームからの退出

通話終了時は、Client.leave()メソッドを呼び出して、オーディオビデオ通話ルームを退出し、すべてのオーディ オビデオ通話によるセッションが終了します。

```
client
.leave()
.then(() => {
    // 退室成功。再度client.joinをコールして再入室し、新たに通話することもできます。
})
.catch(error => {
    console.error('退室失敗 ' + error);
    // このエラーは回復不可能です。ページを更新する必要があります。
});
```

注意:

各端末のユースケースappSceneについては、統一する必要があります。統一していない場合、想定外の トラブルが生じる恐れがあります。

# リアルタイム画面共有 リアルタイム画面共有(iOS)

最終更新日:::2022-03-09 16:24:44

Tencent CloudのTRTCは、iOSプラットフォームで2つの異なる画面共有ソリューションをサポートしています。

#### アプリ内共有

現在のアプリの画面のみを共有できます。この特性をサポートするには、iOSのバージョン13以降のOSが必要です。現在のアプリ以外の画面コンテンツを共有できないため、高度なプライバシー保護が必要なシーンに適しています。

#### アプリケーション間共有

AppleのReplaykitソリューションをベースとして、システム全体の画面コンテンツを共有できます。ただし、 現在のアプリはExtension拡張コンポーネントを追加で提供する必要があるため、結合手順はアプリ内共有よ りもやや多くなります。

注意:

注意すべき点としては、モバイル端末版のTRTC SDKは、デスクトップ版のように、「サブストリームの共 有」をサポートしていません。これは、iOSとAndroidシステムは、どちらもバックグラウンドで実行され ているアプリに対し、カメラの使用権を制限しているからです。従って、サブストリームの共有をサポー トする意義はあまりありません。

# サポートするプラットフォーム

| iOS | Android | Mac OS | Windows | Electron     | Chromeブラウザ |
|-----|---------|--------|---------|--------------|------------|
| 1   | 1       | 1      | ✓       | $\checkmark$ | J          |

# アプリ内共有

アプリ内共有のソリューションは非常にシンプルです。TRTC SDKが提供するインターフェース startScreenCaptureInAppを呼び出し、エンコードパラメータ TRTCVideoEncParam を渡すだけでOKです。この パラメータはnilに設定することができます。この場合、SDKは画面共有が開始される前のエンコードパラメータ を引き続き使用します。 iOS画面共有に推奨されるエンコードパラメータは次のとおりです。

| パラメータ項目   | パラメータ名          | 通常の推奨値     | テキスト教育シナリオ  |
|-----------|-----------------|------------|-------------|
| 解像度       | videoResolution | 1280 × 720 | 1920 × 1080 |
| フレームレート   | videoFps        | 10 FPS     | 8 FPS       |
| 最高ビットレート  | videoBitrate    | 1600 kbps  | 2000 kbps   |
| 解像度アダプティブ | enableAdjustRes | NO         | NO          |

- 画面共有されるコンテンツには通常、大幅な変更がなく、FPSを高く設定するのは経済的ではないため、 10FPSを推奨します。
- 共有したい画面コンテンツに大量のテキストが含まれている場合、解像度とビットレートを適宜引き上げることができます。
- 最高ビットレート(videoBitrate)とは、画面が大きく変化したときの最高出力ビットレートのことです。画面 コンテンツの変化が少ない場合、実際のエンコードビットレートは低くなります。

# アプリケーション間共有

#### サンプルコード

GithubのScreenShareディレクトリに、アプリケーション間共有用のサンプルコードを設置しています。これ には、次のようなテキストが含まれています。

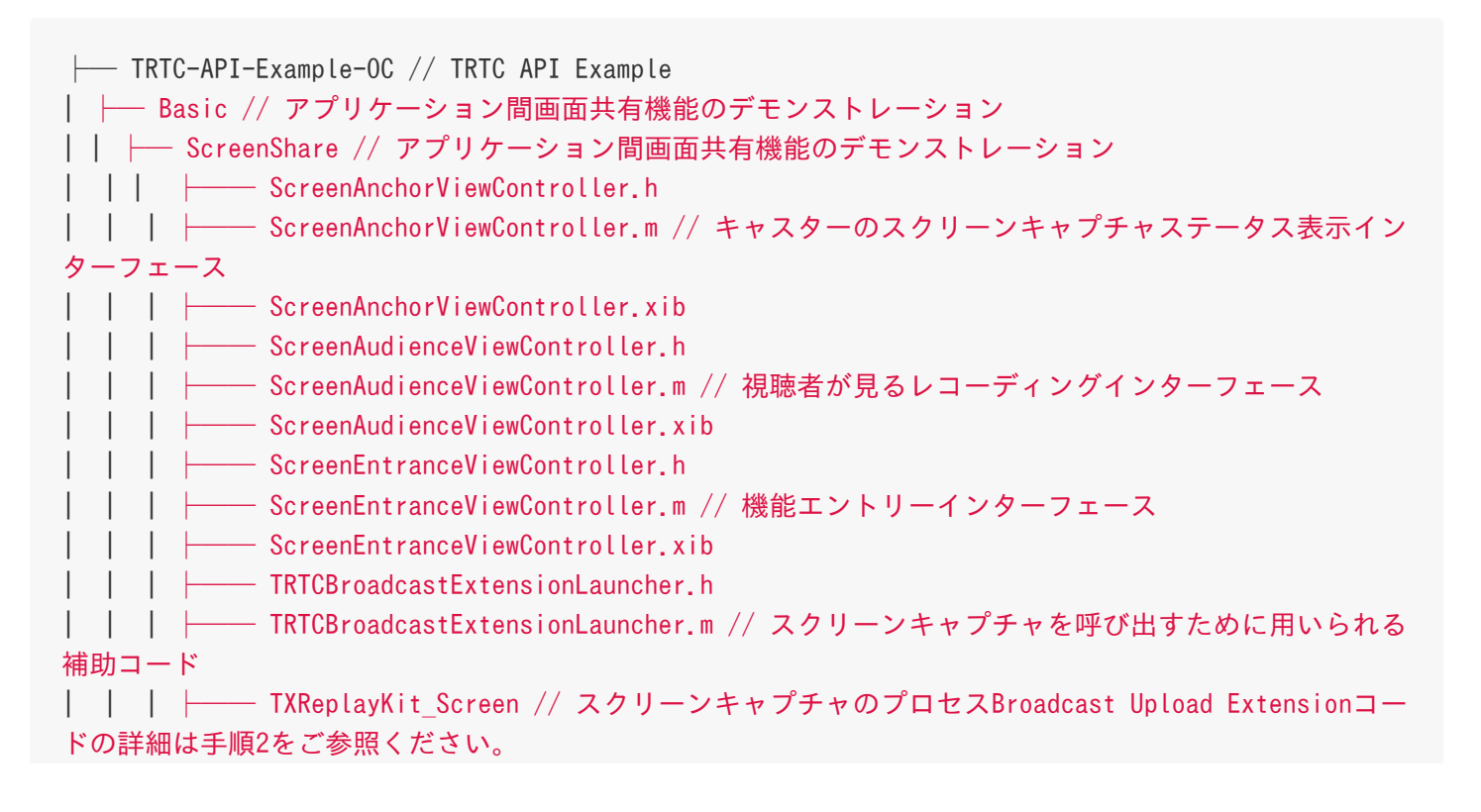

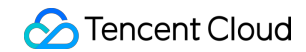

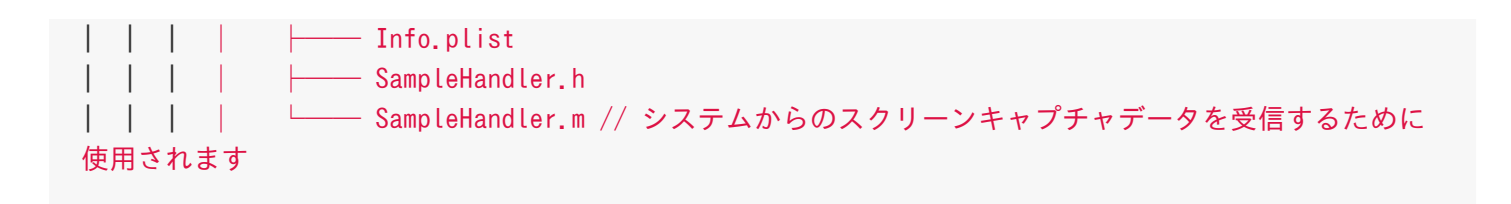

READMEのガイドによって、このサンプルDemoを実行することができます。

#### 結合手順

iOSシステムでアプリケーション間画面共有を行うには、Extensionスクリーンキャプチャプロセスを追加し、メ インアプリプロセスと連携してプッシュを行う必要があります。Extensionスクリーンキャプチャプロセスは、シ ステムによってスクリーンキャプチャが必要なときに作成され、システムが収集した画面イメージの受信を担当 します。従って、次の事項を行う必要があります。

- App Groupを作成し、XCodeにおいて設定を行います(オプション)。このステップは、Extensionスクリーンキャプチャプロセスが、同じメインアプリプロセスとプロセス間通信できるようにすることを目的としています。
- 2. お客様のプロジェクトにおいて、Broadcast Upload ExtensionのTargetを新規作成し、拡張コモジュール用 としてカスタマイズされた TXLiteAVSDK\_ReplayKitExt.framework をSDK圧縮パッケージに統合します。
- メインアプリ側の受信ロジックと結合し、メインアプリにBroadcast UploadExtensionからのスクリーンキャプチャデータを待機させます。
- 4. Demoにあらかじめ実装されたhelper class (RPSystemBroadcastPickerView)を使用して、TencentMeeting のiOS版のように、ボタンをクリックすれば画面共有を呼び出せる効果を実現します(オプション)。

注意:

手順1をスキップした場合、すなわちApp Groupsを設定しない場合は(インターフェースはnilを渡しま す)、画面共有は実行できますが、安定性が若干損なわれます。手順はやや多いですが、できる限り正し いApp Groupsを設定して、画面共有機能の安定性を確保してください。

#### 手順1: App Groupsの作成

お客様のアカウントを使用してhttps://developer.apple.com/にログインし、次の操作を実行します。完了 後は、対応するProvisioning Profileを再ダウンロードする必要がありますので、ご注意ください。

- 1. 【Certificates, IDs & Profiles】をクリックします。
- 2. 右側のインターフェースでプラス記号をクリックします。
- 3. 【App Groups】を選択して、【Continue】をクリックします。
- ポップアップされたフォームにDescriptionとIdentifierを入力します。そのうちIdentifierは、インターフェー スにおいて対応するAppGroupパラメータに渡す必要があります。完了したら、【Continue】をクリックしま

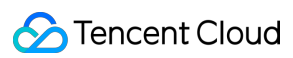

す。

| Developer                                      | Certificates, Iden       | tifiers & Profiles                       | Certificates, Identifiers & Profiles                                                                                                    |
|------------------------------------------------|--------------------------|------------------------------------------|----------------------------------------------------------------------------------------------------|
| ogram Resources                                | Certificates Identifiers | Q App Groups ~                           | c All Identifiers                                                                                                    |
| Overview                                       | Identifiers              | IDENTIFIER                               | Register a New Identifier Continue                                                                                                    |
| mbership                                       | Devices RPLiveStreams    | prog con inscent liter (Millingerilliter |                                                                                                    |
| Certificates, IDs &<br>Profiles                | Keys                     |                                          |                                                                                                    |
| App Store Connect                              | More                     |                                          | to digitally sign and send push notifications from your website to macOS.                                                                                                    |
| CloudKit Dashboard                             |                          |                                          | Cloud Containers<br>legistering your iCloud Container lets you use the iCloud Storage APIs to<br>enable your apps to store data and documents in iCloud, keeping your apps                               |
| Cloudkit Dashboard                             |                          |                                          | up to date automatically.                                                                                                    |
| Code-Level Support                             |                          |                                          | App Groups<br>Registering your App Group allows access to group containers that are shared<br>among multiple related apps, and allows certain additional interprocess<br>communication between the apps. |
|                                                |                          |                                          | <ul> <li>Merchant IDs<br/>Register your Merchant Identifiers (Merchant IDs) to enable your apps to<br/>process transactions for physical goods and services to be used outside of</li> </ul>             |
|                                                |                          |                                          |                                                                                                    |
| ertificates,<br>Identifiers<br>gister an App C | Identifiers & P          | rofiles                                  | Back                                                                                                    |
| ertificates,<br>Identifiers<br>gister an App C | Identifiers & P          | Identifier                               | Back                                                                                                    |

- 5. Identifierページに戻り、左上のメニューから【App IDs】を選択し、お客様のアプリIDをクリックします(メ インアプリとExtensionのアプリIDにも同様の設定が必要です)。
- 6. 【App Groups】を選択し、【Edit】をクリックします。
- ポップアップされたフォームからお客様が作成したApp Groupを選択し、【Continue】をクリックして編集 ページに戻り、【Save】をクリックして保存します。

| Certi        | ificates, Iden            | tifiers & Prof              | iles        | Cert            | ficates, Identifiers & Prof                 | iles                              |
|--------------|---------------------------|-----------------------------|-------------|-----------------|---------------------------------------------|-----------------------------------|
| Certificates | Identifiers 9             |                             | Q App IDs   | < All Identifie | rs<br>ur App ID Configuration               | Remove Save                       |
| Identifiers  | NAME ~                    | IDENTIFIER                  |             | Platform        |                                             | App ID Prefix                     |
| Devices      | indexes.                  | contractory and ball dense  |             | iOS, macOS,     | tvOS, watchOS                               | 5GHU44CJHG (Team ID)              |
| Keys         | New 122                   | Contractor in Frage Verse   | 5           | liteavdem       | 0                                           | com.tencent.liteavdemo (explicit) |
| More         | liteavdemo                | com.tencent.liteavdemo      |             | You cannot i    | se special characters such as @, &, *, ', " |                                   |
|              | liteavdemoReplaykitUpload | com.tencent.liteavdemo.Repl | aykitUpload | Capabil         | NAME                                        |                                   |
|              |                           |                             |             |                 | Recess WiFi Information                     |                                   |
|              |                           |                             |             | Ø               | 면원 App Groups 🕕                             | 6 Edit Enabled App<br>Groups (1)  |
|              |                           |                             |             |                 | Apple Pay Payment Processing 🕕              | Configure                         |
|              |                           |                             |             | -               |                                             |                                   |
| Арр          | Group Ass                 | signment                    |             |                 |                                             |                                   |
| Select       | the App Groups you        | wish to assign to the       | e bundle.   |                 |                                             |                                   |
| Se Se        | elect All 7               |                             |             |                 |                                             | 1 of 1 item(s) selected           |
| 🗹 RI         | PLiveStreamShare          |                             | ****        | -               | unclear Planding System                     |                                   |

8. Provisioning Profileを再度ダウンロードし、XCodeに設定します。

#### 手順2:Broadcast Upload Extensionの作成

- Xcodeメニューの【File】、【New】、【Target...】を順にクリックし、【Broadcast Upload Extension】 を選択します。
- ポップアップされたダイアログボックスに関連情報を入力し、【Include UI Extension】にはチェックを入 れずに【Finish】をクリックして作成を完了します。
- 3. ダウンロードしたSDK圧縮パッケージのプロジェクトにTXLiteAVSDK\_ReplayKitExt.frameworkをドラッグ し、先ほど作成したTargetにチェックを入れます。
- 新しく追加したTargetを選択し、【+ Capability】を順番にクリックして、【App Groups】をダブルクリックします。下図のとおりです。

| 1                                         | General                    | Signing & Capabilities | F  |
|-------------------------------------------|----------------------------|------------------------|----|
| + Capability All Debug Release DailyBuild |                            |                        |    |
| Signing (Debug)                           |                            |                        |    |
| Capabilities                              |                            | 88 🗖                   |    |
| 2 Access WiFi Information                 |                            |                        | в  |
| Ge App Groups                             | $(\overline{\widehat{z}})$ |                        | ov |
| A                                         | $\sim$                     |                        | 9  |

操作が完了すると、下図のようにファイルリストに Target名.entitlements という名前のファイルが生成され ます。このファイルを選択し、+記号をクリックして上記の手順のApp Groupを入力すればOKです。

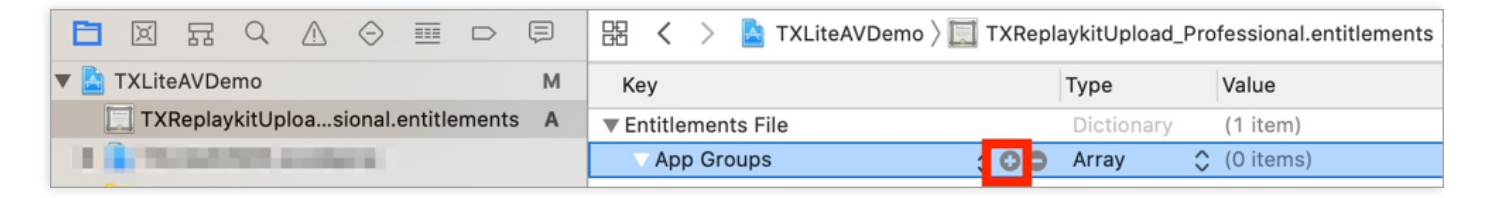

- 5. メインアプリのTargetを選択し、上記の手順に従って、メインアプリのTargetに同様の処理を行います。
- 新規作成したTargetにおいて、Xcodeは「SampleHandler.h」という名前のファイルを自動的に作成し、それを次のコードに置き換えます。コード内のAPPGROUPを先ほど作成したApp Group Identifierに変更 する必要があります。

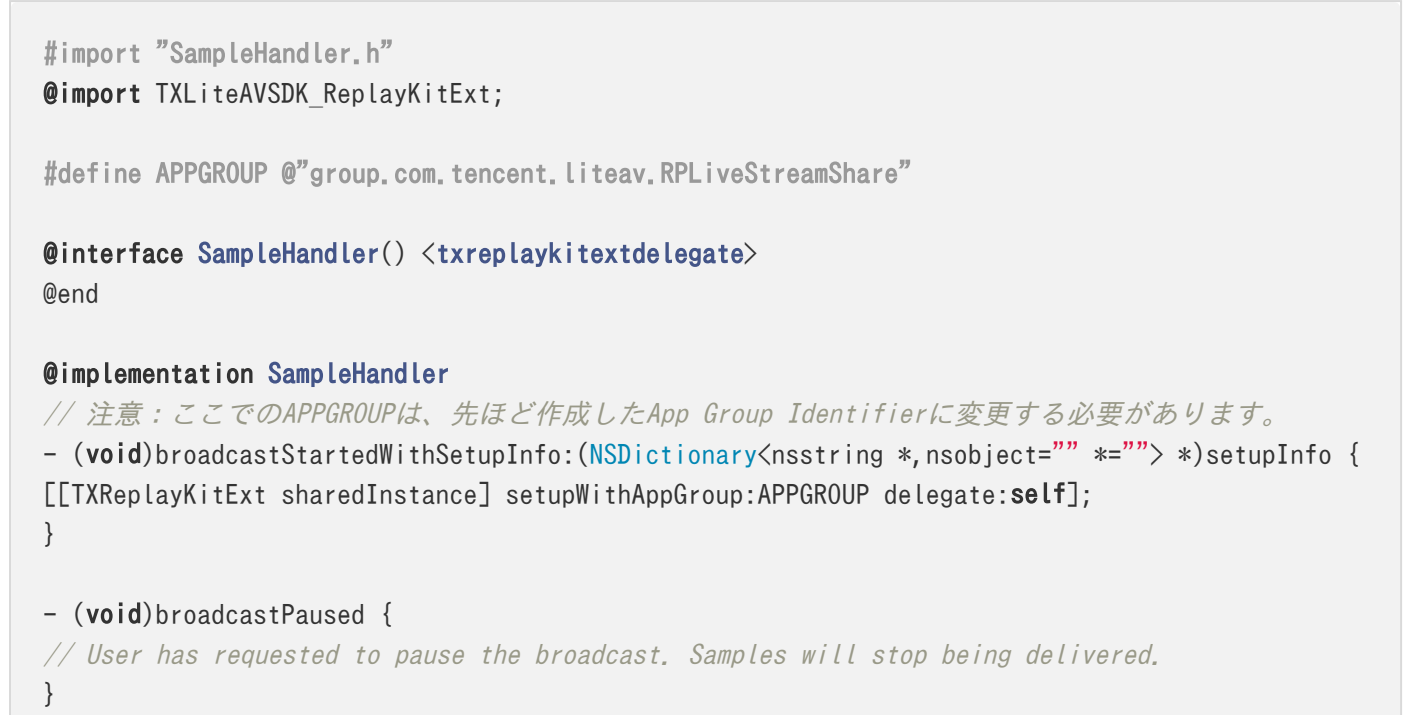

```
- (void)broadcastResumed {
// User has requested to resume the broadcast. Samples delivery will resume.
}
- (void)broadcastFinished {
[[TXReplayKitExt sharedInstance] finishBroadcast];
// User has requested to finish the broadcast.
}
#pragma mark - TXReplayKitExtDelegate
- (void)broadcastFinished:(TXReplayKitExt *)broadcast reason:(TXReplayKitExtReason)reason
{
NSString *tip = @"";
switch (reason) {
case TXReplayKitExtReasonRequestedByMain:
tip = @"画面共有は終了しました";
break;
case TXReplayKitExtReasonDisconnected:
tip = @"アプリケーションは切断されました";
break;
case TXReplayKitExtReasonVersionMismatch:
tip = @"統合エラー(SDKバージョン番号が一致しません)";
break;
}
NSError *error = [NSError errorWithDomain:NSStringFromClass(self.class)
code:0
userInfo:@{
NSLocalizedFailureReasonErrorKey:tip
}];
[self finishBroadcastWithError:error];
}
- (void)processSampleBuffer:(CMSampleBufferRef)sampleBuffer withType:(RPSampleBufferType)sampl
eBufferType {
switch (sampleBufferType) {
case RPSampleBufferTypeVideo:
[[TXReplayKitExt sharedInstance] sendVideoSampleBuffer:sampleBuffer];
break;
case RPSampleBufferTypeAudioApp:
// Handle audio sample buffer for app audio
break;
case RPSampleBufferTypeAudioMic:
// Handle audio sample buffer for mic audio
break;
default:
```

| break; |  |
|--------|--|
| }      |  |
| }      |  |
| @end   |  |

#### 手順3:メインアプリ側の受信ロジックとの結合

以下の手順に従って、メインアプリ側の受信ロジックと結合します。すなわち、ユーザーが画面共有をトリガー する前に、メインアプリを「待機」状態にして、Broadcast Upload Extensionプロセスからスクリーンキャプ チャデータをいつでも受信できるようにします。

- 1. TRTCCloudがカメラのキャプチャをオフにしていることを確認します。オフになっていない場合は、 stopLocalPreviewを呼び出して、カメラのキャプチャをオフにしてください。
- startScreenCaptureByReplaykit:appGroup:メソッドを呼び出し、手順1で設定したAppGroupを渡して、 SDKを「待機」状態にします。
- ユーザーが画面共有をトリガーするまで待機します。手順4における「トリガーボタン」が実装されていない場合、ユーザーがiOSシステムのコントロールセンターにおいて、スクリーンキャプチャボタンを長押しして画面 共有をトリガーする必要があります。
- 4. stopScreenCaptureインターフェースを呼び出すことにより、いつでも画面共有を停止できます。

// 画面共有を開始するには、APPGROUPを上記の手順で作成したApp Group Identifierに置き換える必要 があります。

```
- (void)startScreenCapture {
TRTCVideoEncParam *videoEncConfig = [[TRTCVideoEncParam alloc] init];
videoEncConfig.videoResolution = TRTCVideoResolution 1280 720;
videoEncConfig.videoFps = 10;
videoEncConfig.videoBitrate = 2000;
//APPGROUPを上記の手順で作成したApp Group Identifierに置き換える必要があります。
[[TRTCCloud sharedInstance] startScreenCaptureByReplaykit:videoEncConfig
appGroup:APPGROUP];
}
// 画面共有を停止します
- (void)stopScreenCapture {
[[TRTCCloud sharedInstance] stopScreenCapture];
}
// 画面共有の開始イベントの通知は、TRTCCloudDelegateを介して受信できます
- (void)onScreenCaptureStarted {
[self showTip:@"画面共有の開始"];
}
```

手順4:画面共有のトリガーボタンの追加(オプション)

手順3までに、ユーザーがコントロールセンターからスクリーンキャプチャボタンを長押しして、画面共有を手動 で開始する必要があります。以下の方法で、VooVMeetingのように、ボタンをクリックすることでトリガーする 効果を実現できます。

- 1. Demoにおいて TRTCBroadcastExtensionLauncher というクラスを見つけて、お客様のプロジェクトに追加し ます。
- 2. インターフェースにボタンを設置し、ボタンの応答関数におい

て TRTCBroadcastExtensionLauncher の launch 関数を呼び出すと、画面共有機能を呼び出すことができま す。

// カスタムボタンによる応答メソッド

- (IBAction)onScreenButtonTapped:(id)sender {
 [TRTCBroadcastExtensionLauncher launch];
}

注意:

- AppleはiOS12.0に RPSystemBroadcastPickerView を追加しました。これによって、ユーザーがアプリケーションからランチャーをポップアップして、画面共有の開始を確認することができます。現時点では、 RPSystemBroadcastPickerView はインターフェースのカスタマイズをサポートしておらず、公式の呼び出しメソッドもありません。
- TRTCBroadcastExtensionLauncherの原理とは、 RPSystemBroadcastPickerView のサブViewをスキ ャンしてUIButtonを見つけ、そのクリックイベントをトリガーするというものです。
- ただし、このソリューションはAppleで公式に推奨されているものではなく、システムが新たにアップ デートされた場合、無効になる可能性があります。従って、手順4はオプションのソリューションにすぎ ず、お客様の自己責任でこのソリューションをご利用ください。

画面共有の確認

#### • Mac/Windows画面共有の確認

ルームにいるMac/Windowsユーザーが画面共有を起動し、サブストリームを介して共有を実行します。ルームにいるその他のユーザーは、TRTCCloudDelegate内のonUserSubStreamAvailableイベントを介してこの通知を受け取ります。

画面共有を確認したいユーザーはstartRemoteSubStreamViewインターフェースを介して、リモートユーザ ーのサブストリーム画面のレンダリングを起動することができます。

#### • Android / iOS画面共有の確認

ユーザーがAndroid / iOSを介して画面共有を実行する場合は、メインストリームを介して共有を実行します。 ルームにいるその他ユーザーはTRTCCloudDelegateの中のonUserVideoAvailableイベントを介してこの通 知を受け取ります。

画面共有を確認したいユーザーはstartRemoteViewインターフェースを介して、リモートユーザーのメインス トリーム画面のレンダリングを起動することができます。

# リアルタイム画面共有(Android)

最終更新日::2022-03-09 15:49:06

Tencent CloudのTRTCは、Androidシステムでの画面共有をサポートしており、現在のシステムの画面コンテン ツは、TRTC SDKを介してルーム内の他のユーザーと共有されます。この機能については、次のような2つの注意 点があります。

- TRTC Android版の画面共有は、デスクトップ版のように「サブチャネルの共有」をサポートしていません。従って、画面共有を開始するときは、あらかじめカメラのキャプチャを停止する必要があります。停止しない場合、衝突が生じます。
- Androidシステムのバックグラウンドアプリが引き続きCPUを使用すると、システムによって強制終了されや すくなり、画面共有自体が必然的にCPUを消費してしまいます。この矛盾するような衝突を解消するには、ア プリで画面共有を開始するとともに、Androidシステムにフローティングウィンドウをポップアップする必要 があります。AndroidはフォアグラウンドUIを含むアプリプロセスを強制終了しないため、このソリューショ ンによって、お客様のアプリはシステムに自動回収されることなく画面を共有し続けることができます。

# サポートするプラットフォーム

| iOS | Android | Mac OS | Windows | Electron     | Chromeブラウザ |
|-----|---------|--------|---------|--------------|------------|
| 1   | 1       | 1      | ✓       | $\checkmark$ | 1          |

### 画面共有を開始

Androidデバイスでの画面共有は、 TRTCCloud のstartScreenCapture()インターフェースを呼び出すだけで開始 することができます。ただし、明瞭で安定した共有効果を実現するには、次の3つの点に注意する必要がありま す。

#### Activityの追加

次のactivityをmanifestファイルに貼り付けます(項目コードに存在する場合は追加する必要はありません)。

```
<activity
android:name="com.tencent.rtmp.video.TXScreenCapture$TXScreenCaptureAssistantActivity"
android:theme="@android:style/Theme.Translucent"/>
```

ビデオコーデックパラメータの設定

startScreenCapture()で最初のパラメータ encParams を設定することにより、画面共有のエンコード品質を指 定することができます。 encParams をnullに指定した場合、SDKは以前に設定されたエンコードパラメータを自 動的に使用します。推奨されるパラメータの設定は、次のとおりです。

| パラメータ項目   | パラメータ名          | 通常の推奨値     | テキスト教育シナリオ  |
|-----------|-----------------|------------|-------------|
| 解像度       | videoResolution | 1280 × 720 | 1920 × 1080 |
| フレームレート   | videoFps        | 10 FPS     | 8 FPS       |
| 最高ビットレート  | videoBitrate    | 1600 kbps  | 2000 kbps   |
| 解像度アダプティブ | enableAdjustRes | NO         | NO          |

- 画面共有されるコンテンツには通常、大幅な変更がなく、FPSを高く設定するのは経済的ではないため、 10FPSを推奨します。
- 共有したい画面コンテンツに大量のテキストが含まれている場合、解像度とビットレートを適宜引き上げることができます。
- 最高ビットレート(videoBitrate)とは、画面が大きく変化したときの最高出力ビットレートのことです。画面 コンテンツの変化が少ない場合、実際のエンコードビットレートは低くなります。

#### フローティングウィンドウのポップアップで強制終了を回避

Android 7.0以降のシステムから、バックグラウンドで実行されている通常のアプリプロセスに切り替わります が、CPUのアクティビティがある場合、常にシステムによって強制終了されやすくなります。従って、アプリを バックグラウンドに切り替えてサイレントで画面共有すると、フローティングウィンドウのポップアップという ソリューションによって強制終了を回避することができます。また、携帯電話の画面にフローティングウィンド ウを表示することは、ユーザーが今、画面共有を行っていることをユーザーに知らせ、プライバシー情報の漏え い防止につながります。

#### • 方法1:通常のフローティングウィンドウをポップアップする

「VooVMeeting」のようなミニフローティングウィンドウをポップアップするには、サンプルコード FloatingView.java の実装を参照すればOKです。

public void showView(View view, int width, int height) {
 mWindowManager = (WindowManager) mContext.getSystemService(Context.WINDOW\_SERVICE);
 //TYPE\_TOASTは、4.4以降のシステムにのみ適用できます。下位バージョンをサポートするには、TYPE\_SY
 STEM\_ALERTを使用します (manifestで権限を宣言する必要があります)
 //7.1 (7.1を含む) 以降のシステムは、TYPE\_TOASTに対して制限を設けています
 int type = WindowManager.LayoutParams.TYPE\_TOAST;
 if (Build.VERSION.SDK\_INT > Build.VERSION\_CODES.N) {
 type = WindowManager.LayoutParams.TYPE\_PHONE;
 }
 mLayoutParams = new WindowManager.LayoutParams(type);

mLayoutParams.flags = WindowManager.LayoutParams.FLAG\_NOT\_FOCUSABLE; mLayoutParams.flags |= WindowManager.LayoutParams.FLAG\_WATCH\_OUTSIDE\_TOUCH; mLayoutParams.width = width; mLayoutParams.height = height; mLayoutParams.format = PixelFormat.TRANSLUCENT; mWindowManager.addView(view, mLayoutParams); }

#### 方法2:カメラプレビューウィンドウをポップアップする

TRTC Android版の画面共有は、デスクトップ版のように「サブチャネルの共有」をサポートしていません。従って、画面共有を開始するときは、カメラというチャネルのビデオデータをアップストリームすることはできません。アップストリームすると、衝突が生じます。 では、画面とカメラの画像を同時に共有するにはどうすればよいでしょうか。 答えは簡単です。画面上でカメラの画面をフローティングすればOKです。これをすると、TRTCはスクリーンの画面を収集すると同時に、カメラ画面も共有します。

### 画面共有の確認

#### • Mac / Windows画面共有の確認

ルームにいるMac / Windowsユーザーが画面共有を起動し、サブストリームを介して共有を実行します。ルームにいるその他ユーザーはTRTCCloudDelegate中のonUserSubStreamAvailableイベントを介してこの通知を受け取ります。

画面共有を確認したいユーザーはstartRemoteSubStreamViewインターフェースを介してリモートユーザー のサブストリーム画面のレンダリングを起動することができます。

#### • Android/iOS画面共有の確認

ユーザーがAndroid/iOSを介して画面共有を実行する場合は、メインストリームを介して共有を実行すること ができます。ルームにいるその他のユーザーは、TRTCCloudListener内のonUserVideoAvailableイベントを 介してこの通知を受け取ります。

画面共有を確認したいユーザーはstartRemoteViewインターフェースを介して、リモートユーザーのメインス トリーム画面のレンダリングを起動することができます。

//サンプルコード:画面共有の画面を見る @Override public void onUserSubStreamAvailable(String userId, boolean available) { startRemoteSubStreamView(userId); }

# よくあるご質問

1つのルームで同時にいくつの画面を共有できますか。

現在、1つの TRTC オーディオ・ビデオルームで共有できる画面は1つだけです。

# リアルタイム画面共有(Windows)

最終更新日::2021-11-08 11:41:30

Tencent Cloud TRTCは画面共有機能をサポートし、Windowsプラットフォームにおける画面共有はビッグスト リーム共有とサブストリーム共有の2つのスキームをサポートします。

#### サブストリーム共有

TRTCでは、画面共有のための「サブストリーム(**substream**)」という1チャネルのアップストリームのビ デオストリームを個別にスタートできます。サブストリーム共有は、キャスターがカメラ画面とスクリーン画 面の両方を同時にアップロードします。これはTencentMeetingの使用スキームであ

り、 startScreenCapture インターフェースを呼び出す場合に、 TRTCVideoStreamType パラメータ を TRTCVideoStreamTypeSub に指定して、このモードをイネーブルできます。このストリーム画面を閲覧する には専用の startRemoteSubStreamView インターフェースを使用する必要があります。

ビッグストリーム共有

TRTCでは、通常、カメラが動くチャネルを「ビッグストリーム(**bigstream**)」といい、ビッグストリーム 共有は、カメラチャネルを使用して画面を共有します。このモードでは、キャスターは、アップストリームの カメラ画面、もしくはアップストリームのスクリーン画面のいずれかのアップストリームのビデオストリーム を1チャンネルのみ有し、両者は相互に排他的です。 startScreenCapture インターフェースを呼び出す場合 に、 TRTCVideoStreamType パラメータを TRTCVideoStreamTypeBig に指定し、このモードをイネーブルできま す。

# サポートするプラットフォーム

| iOS | Android  | Mac OS | Windows | Electron | Chromeブラウザ |
|-----|----------|--------|---------|----------|------------|
| 1   | <i>✓</i> | 1      | ✓       | ✓        | ✓          |

## 依存するAPI

| API機能                  | C++バージョン                  | C#バージョン                   | Electronバージョン             |
|------------------------|---------------------------|---------------------------|---------------------------|
| 共有タ<br>ーゲッ<br>トの選<br>択 | selectScreenCaptureTarget | selectScreenCaptureTarget | selectScreenCaptureTarget |

| API機能             | C++バージョン            | C#バージョン             | Electronバージョン       |
|-------------------|---------------------|---------------------|---------------------|
| 画面共<br>有を開<br>始   | startScreenCapture  | startScreenCapture  | startScreenCapture  |
| 画面共<br>有の一<br>時停止 | pauseScreenCapture  | pauseScreenCapture  | pauseScreenCapture  |
| 画面共<br>有のリ<br>カバー | resumeScreenCapture | resumeScreenCapture | resumeScreenCapture |
| 画面共<br>有の終<br>了   | stopScreenCapture   | stopScreenCapture   | stopScreenCapture   |

# 共有ターゲットの取得

getScreenCaptureSources を介して 共有可能なウィンドウのリストをリストアップでき、リストは出力パラメー タ sourceInfoList を介して戻されます。

説明:

Windowsのデスクトップ画面もウィンドウの1つであり、デスクトップウィンドウ(Desktop)と呼ば れ、モニターが2台ある場合は、各モニターに対応するデスクトップウィンドウがあります。したがって、 getScreenCaptureSourcesを介して返されるウィンドウリストにもDesktopウィンドウがあります。

sourceInfoListの各sourceInfoが共有可能なターゲットは、次のフィールドのように説明されます。

| フィールド    | タイプ                         | 意味                                                                                                    |
|----------|-----------------------------|----------------------------------------------------------------------------------------------------|
| type     | TRTCScreenCaptureSourceType | キャプチャソースタイプ。指定タイプはウィンド<br>ウまたはスクリーン                                                                                      |
| sourceld | HWND                        | <ul> <li>ソースIDの収集</li> <li>ウィンドウについては、当該フィールドにウィンドウのハンドル</li> <li>を表示します。画面については、当該フィールドに画面ID</li> <li>を表示します</li> </ul> |

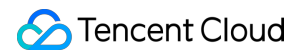

| フィールド       | タイプ    | 意味                                      |
|-------------|--------|-----------------------------------------|
| sourceName  | string | ウィンドウ名。画面である場合は Screen0<br>Screen1を返します |
| thumbWidth  | int32  | ウィンドウサムネイル幅                             |
| thumbHeight | int32  | ウィンドウサムネイル高さ                            |
| thumbBGRA   | buffer | ウィンドウサムネイルのバイナリーbuffer                  |
| iconWidth   | int32  | ウィンドウアイコンの幅                             |
| iconHeight  | int32  | ウィンドウアイコンの高さ                            |
| iconBGRA    | buffer | ウィンドウアイコンのバイナリーbuffer                   |

上述の情報に基づき、ユーザーの選択のために共有できるターゲットを一覧表示するシンプルなリストページを 実現できます。

### 共有ターゲットの選択

TRTC SDK は3種の共有モードをサポートしており、 selectScreenCaptureTarget を介して指定できます:

#### 全画面の共有:

全スクリーンウィンドウの共有であり、マルチモニター分割画面をサポートします。1つのsourceInfoList中の typeに TRTCScreenCaptureSourceTypeScreen のsourceパラメータを指定し、captureRectを{0,0,0,0}に 設定する必要があります。

#### ・ 指定領域の共有:

スクリーンの特定領域の共有であり、ユーザーが領域の位置座標を決定する必要があります。1つの sourceInfoList中のtypeに TRTCScreenCaptureSourceTypeScreen のsourceパラメータを指定し、 captureRectを{ 100, 100, 300, 300 }などの非NULLに設定する必要があります。

#### • 指定ウィンドウの共有:

ターゲットウィンドウのコンテンツの共有であり、ユーザーが共有したいウィンドウを指定する必要がありま す。1つのsourceInfoList中のtypeに TRTCScreenCaptureSourceTypeWindow のsourceパラメータを指定し、 captureRectを{ 0, 0, 0, 0 }に設定する必要があります。

説明:

2つの追加パラメータ:

- パラメータ captureMouse はマウスポインタをキャプチャするかどうかを指定するために使用されます。
- パラメータhighlightWindow は共有するウィンドウを強調表示するかどうかを指定し、キャプチャされた画像に隠れた箇所がある場合、それを取り除くようユーザーに促します。この部分のUI特殊効果は、SDK内で実現されます。

# 画面共有の開始

- 共有ターゲットを選択した後、 startScreenCapture インターフェースを使用して画面共有を起動することができます。
- 共有プロセスにおいても、 selectScreenCaptureTarget を呼び出し、共有ターゲットを変更することができます。
- pauseScreenCapture と stopScreenCapture の違いは、pauseはスクリーンコンテンツのキャプチャを停止
   し、その瞬間の画面を一時停止するため、resumeするまで最後の画面がリモート側に表示され続けます。

```
/**
* ¥brief 7.5 【画面共有】画面共有の起動
* ¥param: rendHwnd - プレビュー画面をロードするHWND
*/
void startScreenCapture(HWND rendHwnd);
/**
* ¥brief 7.6 【画面共有】画面共有の一時停止
*/
void pauseScreenCapture();
/**
* ¥brief 7.7 【画面共有】画面共有のリカバー
*/
void resumeScreenCapture();
/**
* ¥brief 7.8 【画面共有】画面共有の終了
*/
void stopScreenCapture();
```

## 画質の設定

setSubStreamEncoderParam インターフェースを介して解像度、ビットレートとフレームレートを含む画面共有の画面品質を設定できます。推奨する参考値を以下に提示します。

| 解像度レベル    | 解像度         | フレームレート | ビットレート  |
|-----------|-------------|---------|---------|
| 超高精細(HD+) | 1920 × 1080 | 10      | 800kbps |
| 高精細(HD)   | 1280 × 720  | 10      | 600kbps |
| 標準(SD)    | 960 × 720   | 10      | 400kbps |

### 画面共有の確認

#### • Mac / Windows画面共有の確認

ルームにいるMac / Windowsユーザーが画面共有を起動し、サブストリームを介して共有を実行します。ルームにいるその他ユーザーはTRTCCloudDelegate中のonUserSubStreamAvailableイベントを介してこの通知を受け取ります。

画面共有を確認したいユーザーはstartRemoteSubStreamViewインターフェースを介してリモートユーザー のサブストリーム画面のレンダリングを起動することができます。

#### • Android / iOS画面共有の確認

ユーザーがAndroid / iOSを介して画面共有を実行する場合は、メインストリームを介して共有を実行します。 ルームにいるその他ユーザーはTRTCCloudDelegateの中のonUserVideoAvailableイベントを介してこの通 知を受け取ります。

画面共有を確認したいユーザーはstartRemoteViewインターフェースを介してリモートユーザーのメインスト リーム画面のレンダリングを起動することができます。

```
//サンプルコード:画面共有の画面を見る
void CTRTCCloudSDK::onUserSubStreamAvailable(const char * userId, bool available)
{
LINFO(L"onUserSubStreamAvailable userId[%s] available[%d]¥n", UTF82Wide(userId).c_str(), availabl
e);
if (available) {
startRemoteSubStreamView(userId, hWnd);
} else {
stopRemoteSubStreamView(userId);
}
```

# よくあるご質問

1つのルームで同時にいくつの画面を共有できますか。

現在、1つのTRTCオーディオ・ビデオルームで共有できる画面は1つだけです。

ウィンドウの共有(SourceTypeWindow)を指定し、ウィンドウのサイズが変化した場合は、ビデオストリームの解像度も変化しますか。

デフォルトでは、SDK内で共有ウィンドウのサイズに従ってエンコーディングパラメータを自動的に調整しま す。

解像度を固定する必要がある場合は、setSubStreamEncoderParamインターフェースを呼び出し画面共有のエ ンコーディングパラメータを設定するか、またはstartScreenCaptureを呼び出すときに、対応するエンコーディ ングパラメータを指定する必要があります。

# リアルタイム画面共有(Mac)

最終更新日::2021-11-08 11:39:29

Tencent Cloud TRTC は画面共有機能をサポートし、Macプラットフォームにおける画面共有はビッグストリー ム共有とサブストリーム共有の2つのスキームをサポートします。

#### サブストリーム共有

TRTCでは、画面共有のための「サブストリーム(**substream**)」という1チャネルのアップストリームのビ デオストリームを個別にスタートできます。サブストリーム共有は、キャスターがカメラ画面とスクリーン画 面の両方を同時にアップロードします。これはTencentMeetingの使用スキームであ

り、 startScreenCapture インターフェースを呼び出す場合に、 TRTCVideoStreamType パラメータ を TRTCVideoStreamTypeSub に指定して、このモードをイネーブルできます。このストリーム画面を閲覧する には専用の startRemoteSubStreamView インターフェースを使用する必要があります。

ビッグストリーム共有

TRTCでは、通常、カメラが動くチャネルを「ビッグストリーム(**bigstream**)」といい、ビッグストリーム 共有は、カメラチャネルを使用して画面を共有します。このモードでは、キャスターは、アップストリームの カメラ画面、もしくはアップストリームのスクリーン画面のいずれかのアップストリームのビデオストリーム を1チャンネルのみ有し、両者は相互に排他的です。 startScreenCapture インターフェースを呼び出す場合 に、 TRTCVideoStreamType パラメータを TRTCVideoStreamTypeBig に指定し、このモードをイネーブルできま す。

# サポートするプラットフォーム

| iOS | Android | Mac OS | Windows | Electron     | Chromeブラウザ |
|-----|---------|--------|---------|--------------|------------|
| 1   | 1       | 1      | ✓       | $\checkmark$ | 1          |

# 共有ターゲットの取得

getScreenCaptureSourcesWithThumbnailSizeを介して共有可能なウィンドウをリストアップでき、共有可能 な各ターゲットはいずれも TRTCScreenCaptureSourceInfo オブジェクトです。

Mac OS内のデスクトップスクリーンも共有可能なターゲットであり、通常のMacウィンドウのtype

は TRTCScreenCaptureSourceTypeWindow で、デスクトップスクリーンのtype

は TRTCScreenCaptureSourceTypeScreen です。

| フィールド      | タイプ                         | 意味                                                                                   |
|------------|-----------------------------|--------------------------------------------------------------------------------------|
| type       | TRTCScreenCaptureSourceType | キャプチャソースタイプ:指定タイプはウィンドウ<br>またはスクリーン                                                  |
| sourceld   | NSString                    | キャプチャソースID:ウィンドウの場合、このフィ<br>ールドはウィンドウハンドルを示します;<br>スクリーンの場合、このフィールドはスクリーンID<br>を示します |
| sourceName | NSString                    | ウィンドウ名、画面である場合は、Screen0<br>Screen1を返します                                              |
| extInfo    | NSDictionary                | 共有ウィンドウの追加情報                                                                         |
| thumbnail  | NSImage                     | ウィンドウサムネイル                                                                           |
| icon       | NSImage                     | ウィンドウアイコン                                                                            |

typeに加え、各 TRTCScreenCaptureSourceInfo には次のフィールド情報があります。

上述のこれらの情報があれば、ユーザーの選択のために共有可能なターゲットを一覧表示するシンプルなリスト ページを実現できます。

# 共有ターゲットの選択

TRTC SDKは3種類の共有モードをサポートしており、selectScreenCaptureTargetを介して指定できます。

#### 全画面の共有:

全スクリーンウィンドウの共有であり、マルチモニター分割画面をサポートします。1つのtype が TRTCScreenCaptureSourceTypeScreen のscreenSourceパラメータを指定し、rectを{ 0, 0, 0, 0 }に設定す る必要があります。

#### ・ 指定領域の共有:

スクリーンの特定領域の共有であり、ユーザーが領域の位置座標を決定する必要があります。1つのtype が TRTCScreenCaptureSourceTypeScreen のscreenSourceパラメータを指定し、captureRectを{100、100、300、300}などの非NULLに設定する必要があります。

#### • 指定ウィンドウの共有:

ターゲットウィンドウのコンテンツを共有するには、ユーザーが共有したいウィンドウを指定する必要があり

ます。1つのtypeが TRTCScreenCaptureSourceTypeWindow のscreenSourceパラメータを指定し、 captureRectを{ 0, 0, 0, 0 }に設定する必要があります。

説明:

2つの追加パラメータ:

- パラメータcapturesCursorはマウスポインタをキャプチャするかどうかを指定するために使用されます。
- パラメータhighlightは共有するウィンドウを強調表示するかどうかを指定し、キャプチャされた画像が ブロックされた場合に、オクルージョンを移動するようユーザーに促すために使用されます。(この部 分のUI特殊効果は、SDK内で実現されます)

# 画面共有の開始

- 共有ターゲットを選択した後、startScreenCaptureインターフェースを使用して画面共有を起動することができます。
- 2つの関数pauseScreenCaptureとstopScreenCaptureの違いは、pauseはスクリーンコンテンツのキャプチャを停止し、その瞬間のスクリーンパッドを一時停止するため、resumeScreenCaptureまで最後の画面がリモート側に表示され続けることです。

```
/**
* 7.6 【画面共有】画面共有の起動
* @param viewレンダリングウィジェットが配置される親ウィジェット
*/
- (void)startScreenCapture:(NSView *)view;
/**
* 7.7 【画面共有】画面キャプチャの停止
* @return 0:成功 <0:失敗
*/
- (int)stopScreenCapture;
/**
* 7.8 【画面共有】画面共有の一時停止
* @return 0:成功 <0:失敗
*/
- (int)pauseScreenCapture;
/**
* 7.9 【画面共有】画面共有のリカバー
*
* @return 0:成功 <0:失敗
```

- (int)resumeScreenCapture;

# 画質の設定

setSubStreamEncoderParamインターフェースを介して解像度、ビットレートとフレームレートを含む画面共 有の画面品質を設定できます。推奨する参考値を以下に提示します。

| 解像度レベル    | 解像度         | フレームレート | ビットレート  |
|-----------|-------------|---------|---------|
| 超高精細(HD+) | 1920 × 1080 | 10      | 800kbps |
| 高精細(HD)   | 1280 × 720  | 10      | 600kbps |
| 標準(SD)    | 960 × 720   | 10      | 400kbps |

### 画面共有の確認

#### • Mac/Windows画面共有の確認

ルームにいるMac/Windowsユーザーが画面共有を起動し、サブストリームを介して共有を実行します。ルームにいるその他のユーザーは、TRTCCloudDelegate内のonUserSubStreamAvailableイベントを介してこの通知を受け取ります。

画面共有を確認したいユーザーはstartRemoteSubStreamViewインターフェースを介して、リモートユーザ ーのサブストリーム画面のレンダリングを起動することができます。

#### • Android/iOS画面共有の確認

ユーザーがAndroid / iOSを介して画面共有を実行する場合は、メインストリームを介して共有を実行します。 ルームにいるその他ユーザーはTRTCCloudDelegateの中のonUserVideoAvailableイベントを介してこの通 知を受け取ります。

画面共有を確認したいユーザーはstartRemoteViewインターフェースを介して、リモートユーザーのメインス トリーム画面のレンダリングを起動することができます。

//サンプルコード:画面共有の画面を見る

- (void)onUserSubStreamAvailable:(NSString \*)userId available:(BOOL)available {

if (available) {

[self.trtcCloud startRemoteSubStreamView:userId view:self.capturePreviewWindow.contentView];
} else {

[**self**.trtcCloud stopRemoteSubStreamView:userId];

} }

# よくあるご質問

1つのルームで同時にいくつの画面を共有できますか。

現在、1つのTRTCオーディオ・ビデオルームで共有できる画面は1つだけです。

ウィンドウの共有(SourceTypeWindow)を指定し、ウィンドウのサイズが変化した場合は、ビデオストリ ームの解像度も変化しますか。

デフォルトでは、SDK内で共有ウィンドウのサイズに従ってエンコーディングパラメータを自動的に調整しま す。

解像度を固定する必要がある場合は、setSubStreamEncoderParamインターフェースを呼び出し画面共有のエ ンコーディングパラメータを設定するか、またはstartScreenCaptureを呼び出すときに、対応するエンコーディ ングパラメータを指定する必要があります。

# リアルタイム画面共有(Web)

最終更新日::2022-04-02 16:27:04

TRTC Web SDK画面共有のサポートレベルについて、ブラウザのサポート状況をご参照ください。また、SDKは TRTC.isScreenShareSupportedインターフェースを提供し、現在のブラウザが画面共有をサポートしているか どうかを判断します。

このドキュメントでは、以下のような異なるシーンで実装プロセスを説明します。

注意:

- Web端末ではセカンダリストリームの公開が現時点でサポートされていません。画面共有の公開はプラ イマリストリームの公開によって実現されます。リモート画面共有ストリームがWebユーザーからのも のである場合は、RemoteStream.getType()は'main'を返し、通常、Web端末からの画面共有ストリ ームであることはuserldによって識別されます。
- Native (iOS、Android、Mac、Windowsなど)端末ではセカンダリストリームの公開をサポートし、 画面共有の公開はセカンダリストリームの公開によって実現されます。リモート画面共有ストリームが Nativeユーザーからのものである場合は、RemoteStream.getType()は'auxiliary'を返します。

### 画面共有ストリームの作成と公開

注意:

画面共有ストリームを作成および公開するコードは、以下の順序で厳密に実行してください。

#### ステップ1:画面共有を行うクライアントオブジェクトの作成

通常、画面共有のクライアントオブジェクトであることを示すために、userldには share\_ というプレフィック スを付けることをお勧めします。

```
const shareClient = TRTC.createClient({
mode: 'rtc',
sdkAppId,
userId, // 例: 'share_teacher'
userSig
});
// クライアントオブジェクトがルームに参加します
try {
```

```
await shareClient.join({ roomId });
// ShareClient join room success
} catch (error) {
// ShareClient join room failed
}
```

#### ステップ2:画面共有ストリームの作成

画面共有ストリームには、ビデオストリームとオーディオストリームが含まれます。このうち、オーディオスト リームは、マイクオーディオまたはシステムオーディオに分けられます。

```
// Goodの正しい使い方
// 画面ビデオストリームのみの収集
const shareStream = TRTC.createStream({ audio: false, screen: true, userId });
// or マイクオーディオおよび画面ビデオストリームの収集
const shareStream = TRTC.createStream({ audio: true, screen: true, userId });
// or システムオーディオおよび画面ビデオストリームの収集
const shareStream = TRTC.createStream({ screenAudio: true, screen: true, userId });
// Badの間違った使い方
const shareStream = TRTC.createStream({ camera: true, screen: true });
// or
const shareStream = TRTC.createStream({ camera: true, screen: true });
```

注意:

- audio属性とscreenAudio属性を同時にtrueに設定することはできません。camera属性と screenAudio属性を同時にtrueに設定することはできません。screenAudioの詳細については、このド キュメントのパート5で説明します。
- camera属性とscreen属性を同時にtrueに設定することはできません。

#### ステップ3:画面共有ストリームの初期化

初期化時にブラウザはユーザーに画面共有の内容と権限を要求します。ユーザーが許可を拒否した場合、または システムがブラウザに画面共有の権限を付与しなかった場合は、コードは NotReadableError また は NotAllowedError のエラーをキャッチします。この場合、ユーザーがブラウザ設定またはシステム設定で画面 共有の権限をオンにするように指示する必要があります。

```
try {
await shareStream.initialize();
} catch (error) {
// 画面共有ストリームの初期化に失敗した場合、ユーザーに警告し、その後の入室公開プロセスを停止しま
```

```
đ
switch (error.name) {
case 'NotReadableError':
// 現在のブラウザで画面の内容を取得できるようなシステムの確保にユーザーに通知します
return;
case 'NotAllowedError':
if (error.message.includes('Permission denied by system')) {
// 現在のブラウザで画面の内容を取得できるようなシステムの確保にユーザーに通知します
}else{
// ユーザーが画面共有を拒否/キャンセルします
}
return;
default:
// 画面共有ストリームの初期化中に不明なエラーが発生し、ユーザーにリトライを通知します
return;
}
}
```

#### ステップ4:画面共有ストリームの公開

ステップ1で作成されたクライアントオブジェクトにより公開されます。公開が成功すると、リモート端末で画面 共有ストリームを受信できます。

```
try {
  await shareClient.publish(shareStream);
} catch (error) {
  // ShareClient failed to publish local stream
}
```

#### 完全コード

```
const shareClient = TRTC.createClient({
mode: 'rtc',
sdkAppId,
userId, // 例: 'share_teacher'
userSig
});
// クライアントオブジェクトがルームに参加します
try {
await shareClient.join({ roomId });
// ShareClient join room success
} catch (error) {
// ShareClient join room failed
}
// 画面ビデオストリームのみの収集
```

**const** shareStream = TRTC.createStream({ audio: false, screen: true, userId }); // or マイクオーディオおよび画面ビデオストリームの収集 // const shareStream = TRTC.createStream({ audio: true, screen: true, userId }); // or システムオーディオおよび画面ビデオストリームの収集 // const shareStream = TRTC.createStream({ screenAudio: true, screen: true, userId }); try { **await** shareStream.initialize(); } catch (error) { // 画面共有ストリームの初期化に失敗した場合、ユーザーに警告し、その後の入室公開プロセスを停止しま す switch (error.name) { **case** 'NotReadableError': // 現在のブラウザで画面の内容を取得できるようなシステムの確保にユーザーに通知します return; **case** 'NotAllowedError': if (error.message.includes('Permission denied by system')) { // 現在のブラウザで画面の内容を取得できるようなシステムの確保にユーザーに通知します }else{ // ユーザーが画面共有を拒否/キャンセルします } return; default: // 画面共有ストリームの初期化中に不明なエラーが発生し、ユーザーにリトライを通知します return; } } try { await shareClient.publish(shareStream); } catch (error) { // ShareClient failed to publish local stream }

# 画面共有パラメータの設定

設定可能なパラメータには、解像度、フレームレートおよびコードレートがあります。必要に応じて setScreenProfile()インターフェースを使用してprofileを指定できます。各profileは解像度、フレームレートお よびコードレートのセットに対応しています。SDKはデフォルトで'1080p'の構成を使用します。

```
const shareStream = TRTC.createStream({ audio: false, screen: true, userId });
// setScreenProfile()はinitialize()の前に呼び出す必要があります。
shareStream.setScreenProfile('1080p');
await shareStream.initialize();
```

またはカスタマイズ解像度、フレームレートとビットレートを使用します。
const shareStream = TRTC.createStream({ audio: false, screen: true, userId });
// setScreenProfile()はinitialize()の前に呼び出す必要があります。
shareStream.setScreenProfile({ width: 1920, height: 1080, frameRate: 5, bitrate: 1600 /\* kbps \*/
});
it the Other Stream is initialize()

await shareStream.initialize();

### 画面共有属性推奨リスト:

| profile | 解像度(幅 × 高さ) | フレームレート (fps) | ビットレート (kbps) |
|---------|-------------|---------------|---------------|
| 480p    | 640 x 480   | 5             | 900           |
| 480p_2  | 640 x 480   | 30            | 1000          |
| 720p    | 1280 x 720  | 5             | 1200          |
| 720p_2  | 1280 x 720  | 30            | 3000          |
| 1080p   | 1920 × 1080 | 5             | 1600          |
| 1080p_2 | 1920 × 1080 | 30            | 4000          |

注意:

想定外の問題の原因となる高すぎるパラメータ設定を避けるために、推奨されるパラメータで設定することをお勧めします。

# 画面共有の停止

// 画面共有クライアントによるストリームの公開解除
await shareClient.unpublish(shareStream);
// 画面共有ストリームをオフにする
shareStream.close();
// 画面共有クライアントの退室
await shareClient.leave();

// 上記の3つのステップは必須ではなく、シーンのニーズに応じて必要なコードを実行すればよい。通常 は、入室したかどうか、ストリームを開示したかどうかの判断を追加する必要があります。より詳細なコー ド例については、[demoソースコード](https://github.com/LiteAVSDK/TRTC\_Web/blob/main/base-js/js/sha re-client.js)をご参照ください。 またユーザーはブラウザに付属のボタンで画面共有を停止することもあるため、画面共有ストリームは画面共有 停止イベントを傍受し、それに応じた処理を行う必要があります。

// 画面共有ストリームが画面共有停止イベントを傍受します
shareStream.on('screen-sharing-stopped', event => {
// 画面共有クライアントがプッシュを停止します
await shareClient.unpublish(shareStream);
// 画面共有ストリームをオフにする
shareStream.close();
// 画面共有クライアントの退室
await shareClient.leave();
});

# カメラ動画と画面共有の同時公開

1つのClientでは、最大1チャネルのオーディオと1チャネルのビデオを同時に公開することができます。カメラビ デオと画面共有を同時に公開するには、2つのClientを作成して、それらを「それぞれの役割」に任せる必要があ ります。

例えば、次のように2つのClientを作成します。

- client:ローカルのオーディオビデオストリームを公開し、shareClientを除くすべてのリモートストリーム をサブスクライブします。
- shareClient:画面共有ストリームを公開し、リモートストリームをサブスクライブしません。

注意:

- ・ 画面共有を行うshareClientは、自動サブスクリプションをオフにする必要があります。そうしないと、 リモートストリームの重複サブスクリプションが発生します。APIの説明をご参照ください。
- ローカルのオーディオビデオストリームを公開するclientは、shareClientが公開するストリームのサブ スクリプションを取り消す必要があります。そうしないと自分で自分をサブスクリプションするケース が発生する可能性があります。

サンプルコード:

```
const client = TRTC.createClient({ mode: 'rtc', sdkAppId, userId, userSig });
// shareClientのリモートストリーム自動サブスクリプションをオフにすると設定する必要があります。す
なわちautoSubscribe : false
const shareClient = TRTC.createClient({ mode: 'rtc', sdkAppId, `share_${userId}`, userSig, autoSu
bscribe: false,});
```

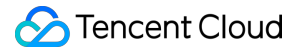

```
// ローカルのオーディオビデオストリームの公開を行うclientは、shareClientが公開するストリームのサ
ブスクリプションを取り消す必要があります。
client.on('stream-added', event => {
const remoteStream = event.stream;
const remoteUserId = remoteStream.getUserId();
if (remoteUserId === `share_${userId}`) {
// 自身の画面共有ストリームのサブスクリプションをキャンセル
client.unsubscribe(remoteStream);
}else{
//その他一般的なリモートストリームのサブスクリプション
client.subscribe(remoteStream);
}
});
await client.join({ roomId });
await shareClient.join({ roomId });
const localStream = TRTC.createStream({ audio: true, video: true, userId });
const shareStream = TRTC.createStream({ audio: false, screen: true, userId });
// ... 関連コードの初期化や公開を省略し、必要に応じてストリームを公開すればよい。
```

# 画面共有のシステムサウンド収集

現時点でシステム音声のキャプチャはChrome M74+のみサポートしており、WindowsおよびChrome OS 上ではシステム全体のオーディオをキャプチャすることができ、LinuxおよびMacではタブのオーディオのみキ ャプチャできます。その他のChromeのバージョン、その他のシステム、その他のブラウザはいずれもサポート していません。

```
// 画面共有ストリームの作成screenAudioはtrueに設定してください。システムとマイクの音量の同時収集
がサポートされていませんので、同時にaudio属性をtrueに設定しないでください
const shareStream = TRTC.createStream({ screenAudio: true, screen: true, userId });
await shareStream.initialize();
```

表示されるダイアログで「オーディオ共有」にチェックを入れると、公開されたストリームにシステムサウンド が付きます。

# リアルタイム画面共有(Flutter)

最終更新日:::2021-10-13 15:43:06

# Androidプラットフォームの場合

Tencent CloudのTRTCは、Androidシステムでの画面共有をサポートしており、現在のシステムの画面コンテン ツは、TRTC SDKを介してルーム内の他のユーザーと共有されます。この機能については、次のような2つの注意 点があります。

- TRTC Android版の画面共有は、デスクトップ版のように「サブチャネルの共有」をサポートしていません。従って、画面共有を開始するときは、あらかじめカメラのキャプチャを停止する必要があります。停止しない場合、衝突が生じます。
- Androidシステムのバックグラウンドアプリが引き続きCPUを使用すると、システムによって強制終了されや すくなり、画面共有自体が必然的にCPUを消費してしまいます。この矛盾するような衝突を解消するには、ア プリで画面共有を開始するとともに、Androidシステムにフローティングウィンドウをポップアップする必要 があります。AndroidはフォアグラウンドUIを含むアプリプロセスを強制終了しないため、このソリューショ ンによって、お客様のアプリはシステムに自動回収されることなく画面を共有し続けることができます。

### 画面共有を開始

Androidデバイスでの画面共有は、 TRTCCloud のstartScreenCapture()インターフェースを呼び出すだけで開始 することができます。ただし、明瞭で安定した共有効果を実現するには、次の3つの点に注意する必要がありま す。

#### Activityの追加

次のactivityをmanifestファイルに貼り付けます(項目コードに存在する場合は追加する必要はありません)。

#### <activity

android:name="com.tencent.rtmp.video.TXScreenCapture\$TXScreenCaptureAssistantActivity"
android:theme="@android:style/Theme.Translucent"/>

#### ビデオコーデックパラメータの設定

startScreenCapture()で最初のパラメータ encParams を設定することにより、画面共有のエンコード品質を指 定することができます。 encParams をnullに指定した場合、SDKは以前に設定されたエンコードパラメータを自 動的に使用します。推奨されるパラメータの設定は、次のとおりです。

| パラメータ項目 | パラメータ名 | 通常の推奨値 | テキスト教育シナリオ |
|---------|--------|--------|------------|
|---------|--------|--------|------------|

| パラメータ項目   | パラメータ名          | 通常の推奨値     | テキスト教育シナリオ  |
|-----------|-----------------|------------|-------------|
| 解像度       | videoResolution | 1280 × 720 | 1920 × 1080 |
| フレームレート   | videoFps        | 10 FPS     | 8 FPS       |
| 最高ビットレート  | videoBitrate    | 1600 kbps  | 2000 kbps   |
| 解像度アダプティブ | enableAdjustRes | NO         | NO          |
|           |                 |            |             |

説明:

- 画面共有されるコンテンツには通常、大幅な変更がなく、FPSを高く設定するのは経済的ではないため、10FPSを推奨します。
- 共有したい画面コンテンツに大量のテキストが含まれている場合、解像度とビットレートを適宜引き上 げることができます。
- 最高ビットレート(videoBitrate)とは、画面が大きく変化したときの最高出力ビットレートのことで す。画面コンテンツの変化が少ない場合、実際のエンコードビットレートは低くなります。

#### フローティングウィンドウのポップアップで強制終了を回避

Android 7.0以降のシステムから、バックグラウンドで実行されている通常のアプリプロセスに切り替わります が、CPUのアクティビティがある場合、常にシステムによって強制終了されやすくなります。従って、アプリを バックグラウンドに切り替えてサイレントで画面共有すると、フローティングウィンドウのポップアップという ソリューションによって強制終了を回避することができます。また、携帯電話の画面にフローティングウィンド ウを表示することは、ユーザーが今、画面共有を行っていることをユーザーに知らせ、プライバシー情報の漏え い防止につながります。

#### 方法:通常のフローティングウィンドウをポップアップする

「TencentMeeting」に似たミニフローティングウィンドウのポップアップは、サンプルコード tool.dart 中の実 装を参考とすることができます。

```
//画面共有でミニフローティングウィンドウをポップアップした時、バックエンドに切り替えられたアプリ
ケーションが強制終了されることを防止します。
static void showOverlayWindow() {
SystemWindowHeader header = SystemWindowHeader(
title: SystemWindowText(
text: 「画面共有中」, fontSize: 14, textColor: Colors.black45),
decoration: SystemWindowDecoration(startColor: Colors.grey[100]),
);
SystemAlertWindow.showSystemWindow(
width: 18,
```

```
height: 95,
header: header,
margin: SystemWindowMargin(top: 200),
gravity: SystemWindowGravity.TOP,
);
}
```

# iOSプラットフォームの場合

• アプリケーション内の共有

現在のアプリの画面のみを共有できます。この特性をサポートするには、iOSのバージョン13以降のOSが必要です。現在のアプリ以外の画面コンテンツを共有できないため、高度なプライバシー保護が必要なシーンに適しています。

アプリケーション間共有

AppleのReplaykitソリューションをベースとして、システム全体の画面コンテンツを共有できます。ただし、 現在のアプリはExtension拡張コンポーネントを追加で提供する必要があるため、結合手順はアプリ内共有よ りもやや多くなります。

注意:

注意すべき点としては、モバイル版のTRTC SDKは、デスクトップ版のように、「サブストリームの共有」 をサポートしていません。これは、iOSとAndroidシステムは、どちらもバックグラウンドで実行されてい るアプリに対し、カメラの使用権を制限しているからです。従って、サブストリームの共有をサポートす る意義はあまりありません。

# 方法1:iOSプラットフォームアプリケーション内の共有

アプリ内共有のソリューションは非常にシンプルです。TRTC SDKが提供するインターフェース startScreenCaptureを呼び出し、エンコードパラメータ TRTCVideoEncParam と appGroup を渡して '' にセッ トするだけです。 TRTCVideoEncParam パラメータはnullに設定することができます。この場合、SDKは画面共有 が開始される前のエンコードパラメータを引き続き使用します。

iOS画面共有に推奨されるエンコードパラメータは次のとおりです。

| パラメータ項目 | パラメータ名          | 通常の推奨値     | テキスト教育シナリオ  |
|---------|-----------------|------------|-------------|
| 解像度     | videoResolution | 1280 × 720 | 1920 × 1080 |
| フレームレート | videoFps        | 10 FPS     | 8 FPS       |

| パラメータ項目   | パラメータ名          | 通常の推奨値    | テキスト教育シナリオ |
|-----------|-----------------|-----------|------------|
| 最高ビットレート  | videoBitrate    | 1600 kbps | 2000 kbps  |
| 解像度アダプティブ | enableAdjustRes | NO        | NO         |

説明:

- 画面共有されるコンテンツには通常、大幅な変更がなく、FPSを高く設定するのは経済的ではないた め、10FPSを推奨します。
- 共有したい画面コンテンツに大量のテキストが含まれている場合、解像度とビットレートを適宜引き上 げることができます。
- 最高ビットレート(videoBitrate)とは、画面が大きく変化したときの最高出力ビットレートのことで す。画面コンテンツの変化が少ない場合、実際のエンコードビットレートは低くなります。

## 方法2:iOSプラットフォームアプリケーション間の共有

#### サンプルコード

Githubの**trtc\_demo/ios**ディレクトリに、アプリケーション間共有用のサンプルコードを設置しています。これには、次のようなテキストが含まれています。

| Broadcast.Upload //スクリーンキャプチャのプロセスBroadcast Upload Extensionコードの詳細は   |
|-----------------------------------------------------------------------|
| 手順2をご参照ください。                                                          |
| Broadcast.Upload.entitlements //プロセス間通信の設定に使用されるAppGroup情報            |
| Broadcast.UploadDebug.entitlements //プロセス間通信の設定に使用されるAppGroup情報 (debu |
| g環境)                                                                  |
| Info.plist                                                            |
| │ └── SampleHandler.swift // システムからのスクリーンキャプチャデータを受信するために使用され         |
| ます                                                                    |
| Resource // リソースファイル                                                  |
| ——— Runner // TRTC簡易化Demo                                             |
| TXLiteAVSDK_ReplayKitExt.framework //TXLiteAVSDK_ReplayKitExt SDK     |

READMEのガイドによって、このサンプルDemoを実行することができます。

#### 結合手順

iOSシステムでアプリケーション間画面共有を行うには、Extensionスクリーンキャプチャプロセスを追加し、メ インアプリプロセスと連携してプッシュを行う必要があります。Extensionスクリーンキャプチャプロセスは、シ ステムによってスクリーンキャプチャが必要なときに作成され、システムが収集した画面イメージの受信を担当 します。従って、次の事項を行う必要があります。

- App Groupを作成し、XCodeにおいて設定を行います(オプション)。このステップは、Extensionスクリー ンキャプチャプロセスが、同じメインアプリプロセスとプロセス間通信できるようにすることを目的としてい ます。
- 2. お客様のプロジェクトにおいて、Broadcast Upload ExtensionのTargetを新規作成し、拡張コモジュール用 としてカスタマイズされた TXLiteAVSDK\_ReplayKitExt.framework をSDK圧縮パッケージに統合します。
- メインアプリ側の受信ロジックと結合し、メインアプリにBroadcast Upload Extensionからのスクリーンキャプチャデータを待機させます。
- 4. pubspec.yaml ファイルを編集して replay\_kit\_launcher プラグインを導入し、TRTC Demo Screenのよう にボタンをクリックすれば画面共有の呼び出しを実現します(オプション)。

# trtc sdkとreplay\_kit\_launcherの導入
dependencies:
tencent\_trtc\_cloud: ^0.2.1
replay\_kit\_launcher: ^0.2.0+1

注意:

手順1をスキップした場合、すなわちApp Groupを設定しない場合は(インターフェースはnullを渡しま す)、画面共有は実行できますが、安定性が若干損なわれます。手順はやや多いですが、できる限り正し いApp Groupを設定して、画面共有機能の安定性を確保してください。

### 手順1: App Groupsの作成

お客様のアカウントを使用してhttps://developer.apple.com/にログインし、次の操作を実行します。完了 後は、対応するProvisioning Profileを再ダウンロードする必要がありますので、ご注意ください。

- 1. 【Certificates, IDs & Profiles】をクリックします。
- 2. 右側のインターフェースでプラス記号をクリックします。
- 3. 【App Groups】を選択して、【Continue】をクリックします。
- ポップアップされたフォームにDescriptionとIdentifierを入力します。そのうちIdentifierは、インターフェー スにおいて対応するAppGroupパラメータに渡す必要があります。完了したら、【Continue】をクリックしま

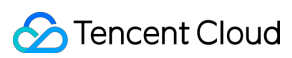

す。

| Developer                                      | Certificates, Iden       | tifiers & Profiles                       | Certificates, Identifiers & Profiles                                                                                                    |
|------------------------------------------------|--------------------------|------------------------------------------|----------------------------------------------------------------------------------------------------|
| ogram Resources                                | Certificates Identifiers | Q App Groups ~                           | c All Identifiers                                                                                                    |
| Overview                                       | Identifiers              | IDENTIFIER                               | Register a New Identifier Continue                                                                                                    |
| mbership                                       | Devices RPLiveStreams    | prog con inscent liter (Millingerilliter |                                                                                                    |
| Certificates, IDs &<br>Profiles                | Keys                     |                                          |                                                                                                    |
| App Store Connect                              | More                     |                                          | to digitally sign and send push notifications from your website to macOS.                                                                                                    |
| CloudKit Dashboard                             |                          |                                          | Cloud Containers<br>legistering your iCloud Container lets you use the iCloud Storage APIs to<br>enable your apps to store data and documents in iCloud, keeping your apps                               |
| Cloudkit Dashboard                             |                          |                                          | up to date automatically.                                                                                                    |
| Code-Level Support                             |                          |                                          | App Groups<br>Registering your App Group allows access to group containers that are shared<br>among multiple related apps, and allows certain additional interprocess<br>communication between the apps. |
|                                                |                          |                                          | <ul> <li>Merchant IDs<br/>Register your Merchant Identifiers (Merchant IDs) to enable your apps to<br/>process transactions for physical goods and services to be used outside of</li> </ul>             |
|                                                |                          |                                          |                                                                                                    |
| ertificates,<br>Identifiers<br>gister an App C | Identifiers & P          | rofiles                                  | Back                                                                                                    |
| ertificates,<br>Identifiers<br>gister an App C | Identifiers & P          | Identifier                               | Back                                                                                                    |

- 5. Identifierページに戻り、左上のメニューから【App IDs】を選択し、お客様のアプリIDをクリックします(メ インアプリとExtensionのアプリIDにも同様の設定が必要です)。
- 6. 【App Groups】を選択し、【Edit】をクリックします。
- ポップアップされたフォームからお客様が作成したApp Groupを選択し、【Continue】をクリックして編集 ページに戻り、【Save】をクリックして保存します。

| Certi        | ficates, Iden             | tifiers & Profile                  | s      | Cert                       | ificates, Identifiers & Profi                | les                               |
|--------------|---------------------------|------------------------------------|--------|----------------------------|----------------------------------------------|-----------------------------------|
| Certificates | Identifiers 9             | Q A                                | pp IDs | < All Identifie            | rs<br>our App ID Configuration               | Remove                            |
| Identifiers  | NAME ~                    | IDENTIFIER                         |        | Platform                   |                                              | App ID Prefix                     |
| Devices      | and an a                  | CONTRACTORS AND ADDRESS            |        | iOS, macOS,<br>Description | tvOS, watchOS                                | 5GHU44CJHG (Team ID)<br>Bundle ID |
| Keys         | Press (a)                 | tore descards ready from           | 5      | liteavdem                  | 0                                            | com.tencent.liteavdemo (explicit) |
| More         | liteavdemo                | com.tencent.liteavdemo             |        | You cannot i               | ise special characters such as @, &, *, ', " |                                   |
|              | liteavdemoReplaykitUpload | com.tencent.liteavdemo.ReplaykitUp | load   | Capabil                    | ities                                        |                                   |
|              |                           |                                    |        | ENABLED                    | NAME                                         |                                   |
|              |                           |                                    |        |                            | C Access WiFi Information                    |                                   |
|              |                           |                                    |        |                            | Here App Groups ()                           | 6 Edit Enabled App<br>Groups (1)  |
|              |                           |                                    |        |                            | Apple Pay Payment Processing 🕕               | Configure                         |
|              |                           |                                    |        | _                          |                                              |                                   |
| Арр          | Group Ass                 | signment                           |        |                            |                                              |                                   |
| Select t     | the App Groups you        | wish to assign to the bun          | dle.   |                            |                                              |                                   |
| 🔽 Se         | elect All 7               |                                    |        |                            |                                              | 1 of 1 item(s) selected           |
| 🗹 RI         | PLiveStreamShare          | -                                  | -      | -                          | unches Physics and the                       |                                   |

8. Provisioning Profileを再度ダウンロードし、XCodeに設定します。

# 手順2:Broadcast Upload Extensionの作成

- 1. Xcodeメニューの【File】 > 【New】 > 【Target...】を順にクリックし、【Broadcast Upload Extension】を選択します。
- ポップアップされたダイアログボックスに関連情報を入力し、【Include UI Extension】にはチェック"を 入れずに【Finish】をクリックして作成を完了します。
- 3. ダウンロードしたSDK圧縮パッケージのプロジェクトにTXLiteAVSDK\_ReplayKitExt.frameworkをドラッグ し、先ほど作成したTargetにチェックを入れます。
- 新しく追加したTargetを選択し、【+ Capability】を順番にクリックして、【App Groups】をダブルクリックします。下図のとおりです。

| 1<br>+ Capability All Debug Release DailyBuild            | General | Signing & Capabilities | F        |
|-----------------------------------------------------------|---------|------------------------|----------|
| <ul> <li>Signing (Debug)</li> <li>Capabilities</li> </ul> |         | H 🗆                    |          |
| 2 Access WiFi Information                                 |         |                        | В        |
| App Groups                                                | E       |                        | ov<br>gr |

操作が完了すると、下図のようにファイルリストに Target名.entitlements という名前のファイルが生成され ます。このファイルを選択し、+記号をクリックして上記の手順のApp Groupを入力すればOKです。

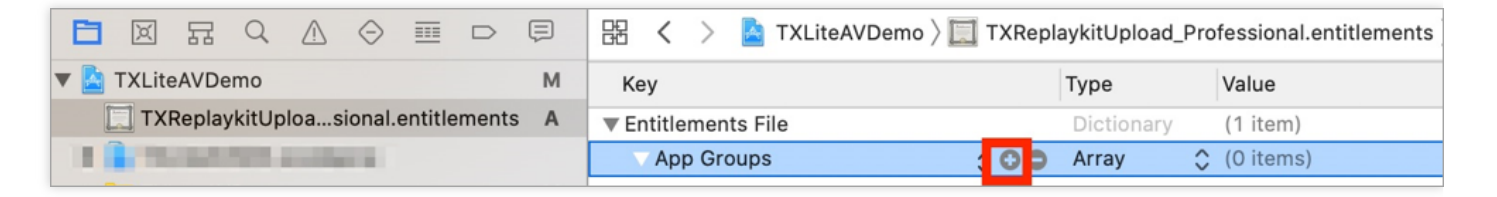

- 5. メインアプリのTargetを選択し、**上記の手順に従って、メインアプリのTargetに同様の処理を行います。**
- 新規作成したTargetにおいて、Xcodeは「SampleHandler.swift」という名前のファイルを自動的に作成し、 それを次のコードに置き換えます。コード内のAPPGROUPを先ほど作成したApp Group Identifierに変 更する必要があります。

```
import ReplayKit
import TXLiteAVSDK_ReplayKitExt
let APPGROUP = "group.com.tencent.comm.trtc.demo"
class SampleHandler: RPBroadcastSampleHandler, TXReplayKitExtDelegate {
 let recordScreenKey = Notification.Name.init("TRTCRecordScreenKey")
 override func broadcastStarted(withSetupInfo setupInfo: [String : NSObject]?) {
 // User has requested to start the broadcast. Setup info from the UI extension can be supplied
 but optional.
 TXReplayKitExt.sharedInstance().setup(withAppGroup: APPGROUP, delegate: self)
 }
 override func broadcastPaused() {
```

```
// User has requested to pause the broadcast. Samples will stop being delivered.
}
override func broadcastResumed() {
// User has requested to resume the broadcast. Samples delivery will resume.
}
override func broadcastFinished() {
// User has requested to finish the broadcast.
TXReplayKitExt.sharedInstance() .finishBroadcast()
}
func broadcastFinished( broadcast: TXReplayKitExt, reason: TXReplayKitExtReason) {
var tip = ""
switch reason {
case TXReplayKitExtReason.requestedByMain:
tip = 「画面共有は終了しました」
break
case TXReplayKitExtReason.disconnected:
tip = 「アプリケーションは切断されました」
break
case TXReplayKitExtReason.versionMismatch:
tip = 「統合エラー(SDKバージョン番号が一致しません)」
break
default:
break
}
let error = NSError(domain: NSStringFromClass(self.classForCoder), code: 0, userInfo: [NSLocal
izedFailureReasonErrorKey:tip])
finishBroadcastWithError(error)
}
override func processSampleBuffer(_ sampleBuffer: CMSampleBuffer, with sampleBufferType: RPSam
pleBufferType) {
switch sampleBufferType {
case RPSampleBufferType.video:
// Handle video sample buffer
TXReplayKitExt.sharedInstance() .sendVideoSampleBuffer(sampleBuffer)
break
case RPSampleBufferType. audioApp:
// Handle audio sample buffer for app audio
break
case RPSampleBufferType, audioMic:
// Handle audio sample buffer for mic audio
break
@unknown default:
// Handle other sample buffer types
```

```
fatalError("Unknown type of sample buffer")
}
}
```

### 手順3:メインアプリ側の受信ロジックとの結合

以下の手順に従って、メインアプリ側の受信ロジックと結合します。すなわち、ユーザーが画面共有をトリガー する前に、メインアプリを「待機」状態にして、Broadcast Upload Extensionプロセスからスクリーンキャプ チャデータをいつでも受信できるようにします。

- 1. TRTCCloudがカメラのキャプチャをオフにしていることを確認します。オフになっていない場合は、 stopLocalPreview を呼び出して、カメラのキャプチャをオフにしてください。
- 2. startScreenCaptureメソッドを呼び出し、手順1で設定したAppGroupを渡して、SDKを「待機」状態にしま す。
- ユーザーが画面共有をトリガーするまで待機します。手順4における「トリガーボタン」が実装されていない場合、ユーザーがiOSシステムのコントロールセンターにおいて、スクリーンキャプチャボタンを長押しして画面 共有をトリガーする必要があります。
- 4. stopScreenCaptureインターフェースを呼び出すことにより、いつでも画面共有を停止できます。

```
// 画面共有を開始するには、APPGROUPを上記の手順で作成したApp Groupに置き換える必要があります
trtcCloud.startScreenCapture(
TRTCVideoEncParam(
videoFps: 10,
videoResolution: TRTCCloudDef.TRTC_VIDEO_RESOLUTION_1280_720,
videoBitrate: 1600,
videoResolutionMode: TRTCCloudDef.TRTC VIDEO RESOLUTION MODE PORTRAIT,
),
iosAppGroup,
);
// 画面共有を停止します
await trtcCloud.stopScreenCapture();
// 画面共有の開始イベントの通知は、TRTCCloudListenerを介して受信できます
onRtcListener(type, param){
if (type == TRTCCloudListener.onScreenCaptureStarted) {
//画面共有の開始
```

} }

### 手順4:画面共有のトリガーボタンの追加(オプション)

手順3までに、ユーザーがコントロールセンターからスクリーンキャプチャボタンを長押しして、画面共有を手動 で開始する必要があります。以下の方法で、TRTC Demo Screenのように、ボタンをクリックすることでトリガ ーする効果を実現できます。

1. replay\_kit\_launcher プラグインをご使用のプロジェクトに導入します。

2. インターフェースにボタンを設置し、ボタンの応答関数におい

て ReplayKitLauncher.launchReplayKitBroadcast(iosExtensionName); 関数を呼び出すと、画面共有機能を呼 び出すことができます。

```
// カスタムボタンによる応答メソッド
onShareClick() async {
    if (Platform.isAndroid) {
        if (await SystemAlertWindow.requestPermissions) {
        MeetingTool.showOverlayWindow();
    }
    }
    else {
        //画面共有機能は実機でのみテストすることができます
    ReplayKitLauncher.launchReplayKitBroadcast(iosExtensionName);
    }
}
```

# 画面共有の確認

#### • Android/iOS画面共有の確認

ユーザーがAndroid / iOSを介して画面共有を実行する場合は、メインストリームを介して共有を実行すること ができます。ルームにいるその他ユーザーはTRTCCloudListener中のonUserVideoAvailable イベントを介し てこの通知を受け取ります。

画面共有を確認する場合は、startRemoteViewインターフェースを介してリモートユーザーのメインストリー ム画面のレンダリングを起動することができます。

# よくあるご質問

#### 1つのルームで同時にいくつの画面を共有できますか。

現在、1つの TRTC オーディオ・ビデオルームで共有できる画面は1つだけです。

# ライブストリーミングモード ライブストリーミングクイックスタート (iOS&Mac)

最終更新日:::2022-03-09 18:04:28

# ユースケース

TRTCは、4種類の異なる入室モードをサポートしています。このうち、ビデオ通話(VideoCall)および音声通話 (VoiceCall)を総称して通話モードといい、ビデオ・インタラクティブストリーミング(Live)およびボイス・ インタラクティブストリーミング(VoiceChatRoom)を総称してライブストリーミングモードといいます。 ライブストリーミングモードでのTRTCは、1つのルームで最大10万人の同時接続をサポートし、300ms未満のマ イク接続遅延、1000ms未満の視聴遅延およびマイクのオン・オフのスムーズな切り替え技術を備えています。 低レイテンシーインタラクティブストリーム、10万人のインタラクティブ教室、ビデオ婚活、eラーニング、リモ ート研修、超大規模ミーティングなどのユースケースに適しています。

# 原理解析

TRTCクラウドサービスは、「インターフェースモジュール」および「プロキシモジュール」という2種類の異な るタイプのサーバーノードから構成されています。

• インターフェースモジュール

この種のノードは、最も良質の回線および高性能の機器を採用しており、エンドツーエンドの低遅延マイク接 続通話の処理に優れています。

• プロキシモジュール

この種のノードは、通常の回線および性能も一般的な機器を採用しており、同時進行性の高いプルストリーミング再生ニーズの処理にすぐれています。

ライブストリーミングモードでは、TRTCはロールのコンセプトを導入し、ユーザーは「キャスター」および「視 聴者」の2種類のロールに分けられ、「キャスター」はインターフェースモジュールに配分され、「視聴者」はプ ロキシモジュールに分配されます。同ールームの視聴者の上限は10万人です。

「視聴者」をマイク・オンにしたい場合、まずロール(switchRole)を「キャスター」に切り替えると発言でき ます。ロールを切り替えることで、ユーザーをプロキシモジュールからインターフェースモジュールに移動さ せ、TRTC特有の低遅延視聴技術およびスムーズなマイクのオン/オフ切替技術によって、すべての切り替え時間を 非常に短くすることができます。

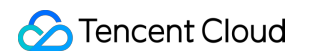

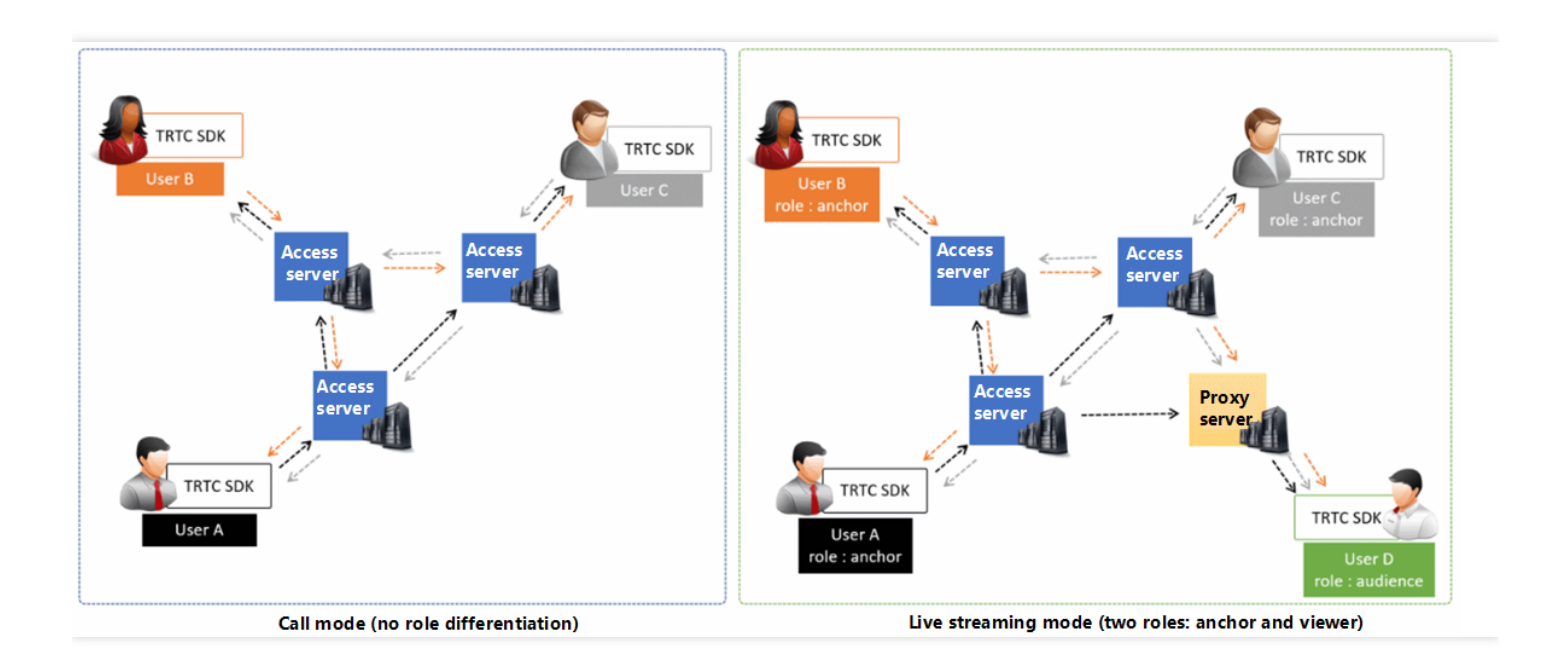

# サンプルコード

### Github にログインし、本ファイルに関連するサンプルコードを取得することができます。

| \$" master +           TRTCSDK / iOS / TRTC-API-Example-C | DC / Basic /                   | Go to file Add file                |
|-----------------------------------------------------------|--------------------------------|------------------------------------|
| garyxgwang Update iOS TRTC-API-Example-OC                 |                                | ✓ c45668f 11 minutes ago ⊙ History |
|                                                           |                                |                                    |
| La AudioCall                                              | Update iOS TRTC-API-Example-OC | 11 minutes ago                     |
| Live                                                      | Update iOS TRTC-API-Example-OC | 11 minutes ago                     |
| ScreenShare                                               | Update iOS TRTC-API-Example-OC | 11 minutes ago                     |
| VideoCall                                                 | Update iOS TRTC-API-Example-OC | 11 minutes ago                     |
| VoiceChatRoom                                             | Update iOS TRTC-API-Example-OC | 11 minutes ago                     |

Githubへのアクセスが遅い場合は、TXLiteAVSDK\_TRTC\_iOS\_latest.zipを直接ダウンロードすることも できます。

# 操作手順

# 手順1:SDKの統合

以下の方式を選択して TRTC SDK をプロジェクトに統合することができます。

#### 方法1: CocoaPodsを使用して統合

- 1. **CocoaPods**をインストールします。具体的な操作は CocoaPods公式サイトインストールの説明をご参照く ださい。
- 2. 現在のプロジェクトのルートディレクトリの Podfile ファイルを開き、以下のコンテンツを追加します。

説明:

このディレクトリに Podfile ファイルがない場合は、まず pod init コマンドを実行しファイルを新規 作成してから、以下の内容を追加してください。

```
target 'Your Project' do
pod 'TXLiteAVSDK_TRTC'
end
```

3. 以下のコマンドを実行して TRTC SDK をインストールします。

#### pod install

インストールが成功したら、現在のプロジェクトのルートディレクトリに **xcworkspace** ファイルが生成されま す。

4. 新規作成した xcworkspace ファイルを開けばOKです。

#### 方法2:ZIPパッケージをダウンロードして手動で統合

ー時的にCocoaPods環境をインストールしたくない場合、またはインストール済みだがCocoaPodsライブラリへのアクセスがやや遅い場合は、 ZIP圧縮パッケージを直接ダウンロードして、クイックインテグレーション(iOS) を参照してSDKをプロジェクトに統合することができます。

#### 手順2:メディアデバイスの権限追加

Info.plist ファイルにカメラおよびマイクのアクセス許可のリクエストを追加します。

| Кеу               | Value                               |
|-------------------|-------------------------------------|
| Privacy - Camera  | カメラ使用の許可をリクエストする理由を記述。例えば、ビデオチャットでビ |
| Usage Description | デオを表示するには、カメラへのアクセスが必要です            |

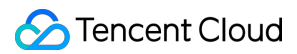

| Кеу                  | Value                               |
|----------------------|-------------------------------------|
| Privacy - Microphone | マイク使用の許可をリクエストする理由を記述。例えば、チャットで音声を送 |
| Usage Description    | 信するには、マイクへのアクセスが必要です                |

# 手順3:SDKインスタンスを初期化し、イベントコールバックを監視する

1. sharedInstance() インターフェースを使用して TRTCCLoud インスタンスを作成します。

```
// trtcCloudインスタンスを作成
_trtcCloud = [TRTCCloud sharedInstance];
_trtcCloud.delegate = self;
```

2. delegate 属性を設定しイベントのコールバックを登録し、関連イベントおよびエラー通知をモニタします。

```
// エラー通知は監視すべきもので、捕捉してユーザーに通知する必要があります
- (void)onError:(TXLiteAVError)errCode errMsg:(NSString *)errMsg extInfo:(NSDictionary *)extIn
fo {
    if (ERR_ROOM_ENTER_FAIL == errCode) {
      [self toastTip:@"入室失敗"];
      [self.trtcCloud exitRoom];
    }
}
```

## 手順4:入室パラメータTRTCParamsを組み立てる

enterRoom()インターフェースを呼び出す時に、キーパラメータTRTCParamsを入力する必要があります。この パラメータに含まれる入力必須のフィールドは下表に示すとおりです。

| パラメータ名   | フィールドタイプ | 補足説明                                                                                                   | 記入例                 |
|----------|----------|----------------------------------------------------------------------------------------------------|---------------------|
| sdkAppld | 数字       | アプリケーションID。TRTCコンソール<br>でSDKAppIDを表示できます。                                                              | 1400000123          |
| userld   | 文字列      | アルファベットの大文字、小文字(a-<br>z、A-Z)、数字(0-9)、下線およびハ<br>イフンのみを許可。ビジネスの実際のア<br>カウントシステムを組み合わせて設定す<br>ることをお勧めします。 | test_user_001       |
| userSig  | 文字列      | userldを基にuserSigを計算します。計<br>算方法は <mark>UserSigの計算方法</mark> をご参照く<br>ださい。                               | eJyrVareCeYrSy1Ssll |

| パラメータ名 | フィールドタイプ | 補足説明                                                                           | 記入例   |
|--------|----------|--------------------------------------------------------------------------------|-------|
| roomld | 数字       | 数字タイプのルームナンバー。文字列形<br>式のルームナンバーを使用したい場合<br>は、TRTCParamsのstrRoomIdをご使<br>用ください。 | 29834 |

注意:

- TRTCは、2つの同じuserldによる同時入室をサポートしていません。同時に入室した場合、相互に干渉 します。
- 各端末のユースケースappSceneについては、統一する必要があります。統一していない場合、想定外のトラブルが生じる恐れがあります。

### 手順5:キャスター端末でのカメラのプレビューとマイク集音を起動する

- キャスター側は、startLocalPreview()を呼び出すと、ローカルのカメラのプレビューを起動することができ、 SDKがシステムにカメラの使用許可をリクエストします。
- 2. キャスター側は、setLocalViewFillMode()を呼び出すと、ローカルのビデオ画面の表示モードを設定することができます。
- Fillモードは塗りつぶしを意味し、画面は同じ比率で拡大およびトリミングできますが、黒い縁取りは付きません。
- Fitモードは適応を意味し、画面は同じ比率で縮小してスクリーンにフィットしてそのコンテンツを完全に表示 しますが、黒い縁取りが付くことがあります。
- キャスター側は、setVideoEncoderParam()インターフェースを呼び出すと、ローカルビデオのエンコードパ ラメータを設定できます。このパラメータにより、ルーム内の他のユーザーが視聴する際の画面の画質が決定 されます。
- 4. キャスター側は、startLocalAudio()を呼び出すと、マイクを起動でき、SDKがシステムにマイクの使用許可を リクエストします。

//サンプルコード:ローカルのオーディオ・ビデオストリーミングの公開
[self.trtcCloud startLocalPreview:\_isFrontCamera view:self.view];

//ローカルビデオコーデックパラメータの設定
TRTCVideoEncParam \*encParams = [TRTCVideoEncParam new];
encParams.videoResolution = TRTCVideoResolution\_640\_360;
encParams.videoBitrate = 550;

encParams.videoFps = 15;

[**self**.trtcCloud setVideoEncoderParam:encParams];

### 手順6:キャスター端末により美顔エフェクトを設定する

1.キャスター側は、getBeautyManager()を呼び出すと、美顔設定インターフェース[TXBeautyManagerを取得 できます。

2. キャスター側は、setBeautyStyle()を呼び出すと、美顔スタイルを設定できます。

- Smooth:スムース。明らかな効果が感じられます。インフルエンサーのスタイルに近づけます。
- Nature:ナチュラル。美肌補正のアルゴリズムは顔の詳細な質感を維持し、より自然な感じになります。
- Pitu : エンタープライズ版 のみサポートしています。
- 3. キャスター側は、setBeautyLevel()を呼び出すと、美肌補正レベルを設定できます。通常、5の設定でOKで す。
- 4. キャスター側は、setWhitenessLevel()を呼び出すと、美白レベルを設定できます。通常、5の設定でOKで す。
- 5. iPhoneのカメラの色調はデフォルトだと黄色味がかっているため、setFilter()を呼び出して、キャスターに美 白特殊効果を追加することをお勧めします。美白特殊効果に対応するフィルターのファイルのダウンロードア ドレスは、次となります。フィルターファイル。

### 手順7:キャスター端末からルームを新規作成し、プッシュを開始する

- 1. キャスター側は、TRTCParamsのフィールド role を \*\* TRTCRoleType.anchor \*\*に設定します。これは現在 のユーザーのロールがキャスターであることを表します。
- 2. キャスター側は、enterRoom()を呼び出すと、TRTCParamsパラメータのフィールド roomId の値をルームナ ンバーとするオーディオ・ビデオルームを作成し、\*\* appScene \*\*パラメータを指定することができます。
- TRTCAppScene.LIVE:ビデオ・インタラクティブストリーミングモード。ここではこのモードを例として取り上げます。
- TRTCAppScene.voiceChatRoom: ボイス・インタラクティブストリーミングモード。
- ルームの新規作成が成功すると、キャスター側は、音声ビデオデータのエンコードおよび伝送フローを開始します。同時にSDKがonEnterRoom(result) イベントをコールバックします。パラメータ result が0より大きいときは入室成功を意味し、具体的な数値は入室してからの消費時間であり、単位はミリ秒(ms)です; result が0より小さい時は入室失敗を意味し、具体的な数値は入室失敗のエラーコードになります。

```
- (void)enterRoom() {
TRTCParams *params = [TRTCParams new];
```

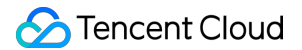

```
params.sdkAppId = SDKAppID;
params.roomId = _roomId;
params.userId = _userId;
params.role = TRTCRoleAnchor;
params.userSig = [GenerateTestUserSig genTestUserSig:params.userId];
[self.trtcCloud enterRoom:params appScene:TRTCAppSceneLIVE];
}
- (void)onEnterRoom:(NSInteger)result {
if (result > 0) {
[self toastTip:@"入室成功"];
}else{
[self toastTip:@"入室失敗"];
}
}
```

## 手順8:視聴者が入室しライブストリーミングを視聴する

- 1. 視聴者側は、TRTCParamsのフィールド role を\*\* TRTCRoleType.audience \*\*に設定します。これは現在の ユーザーのロールが視聴者であることを表します。
- 2. 視聴者側は、enterRoom()を呼び出すと、TRTCParamsパラメータのフィールド roomId が示すオーディオ・ ビデオルームに入室し、\*\* appScene \*\*パラメータを指定することができます。
- TRTCAppScene.LIVE:ビデオ・インタラクティブストリーミングモード。ここではこのモードを例として取り上げます。
- TRTCAppScene.voiceChatRoom:ボイス・インタラクティブストリーミングモード。
- 3. キャスター画面の視聴:
- 視聴者側が事前にキャスターのuserldを知っている場合は、入室に成功した後、直接キャスターの userId を 使用してstartRemoteView(userld, view: view)を呼び出せば、キャスターの画面を表示することができま す。
- 視聴者側がキャスターのuserIdを知らない場合は、視聴者側が、入室に成功するとonUserVideoAvailable() のイベント通知を受信しますので、コールバックにより受け取ったキャスター userId を使用して、 startRemoteView(userId, view: view)を呼び出せば、キャスターの画面を表示することができます。

## 手順9:視聴者とキャスターとのマイク接続

- 1. 視聴者側がswitch(TRTCRoleType.TRTCRoleAnchor)を呼び出し、ロールをキャスター (TRTCRoleType.TRTCRoleAnchor) に切り替えます。
- 2. 視聴者側がstartLocalPreview()を呼び出すと、ローカルの画面をアクティブにすることができます。
- 3. 視聴者側がstartLocalAudio()を呼び出すと、マイクの集音が開始されます。

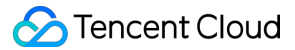

//サンプルコード:視聴者マイク・オン [self.trtcCloud switchRole:TRTCRoleAnchor]; [self.trtcCloud startLocalAudio:TRTCAudioQualityMusic]; [self.trtcCloud startLocalPreview:\_isFrontCamera view:self.view];

//サンプルコード:視聴者マイク・オフ
[self.trtcCloud switchRole:TRTCRoleAudience];
[self.trtcCloud stopLocalAudio];
[self.trtcCloud stopLocalPreview];

# 手順10:キャスター間でルーム間マイク接続PKを行う

TRTCでは、異なるオーディオ・ビデオルームにいる2人のキャスターが当初のライブストリーミングルームを退 出しない場合にも、「ルーム間通話」機能によってマイク接続通話機能をプルし、「ルーム間マイク接続PK」を 行うことができます。

1.キャスターAが、connectOtherRoom()インターフェースを呼び出します。インターフェースパラメータは現 在、JSON形式を採用しており、キャスターBの roomId と userId を接合して、形式が {"roomId": "978", "userId": "userB"} となるパラメータをインターフェース関数に渡す必要があります。

2. クロスルームに成功すると、キャスターAは onConnectOtherRoom()のイベントコールバックを受け取りま す。同時に、2つのライブストリーミングルームのすべてのユーザーがonUserVideoAvailable()と

onUserAudioAvailable()のイベント通知を受け取ります。

例えば、ルーム「001」のキャスターAがルーム「002」のキャスターBと connectOtherRoom() を介してルーム 間通話をする場合、ルーム「001」のユーザーはキャスターBの onUserVideoAvailable(B, available: true) コ ールバックと onUserAudioAvailable(B, available: true) コールバックを受信します。ルーム「002」のユー ザーはキャスターAの onUserVideoAvailable(A, available: true) コールバックと onUserAudioAvailable(A, available: true) コールバックを受信します。

3. 2つのルームにいるユーザーは、startRemoteView(userld, view: view)を呼び出すことで、もう一方のルームのキャスターの画面を表示することができ、音声が自動再生されます。

### //サンプルコード:ルーム間マイク接続PK

NSMutableDictionary \* jsonDict = [[NSMutableDictionary alloc] init]; [jsonDict setObject:@([\_otherRoomIdTextField.text intValue]) forKey:@"roomId"]; [jsonDict setObject:\_otherUserIdTextField.text forKey:@"userId"]; NSData\* jsonData = [NSJSONSerialization dataWithJSONObject:jsonDict options:NSJSONWritingPrettyPr inted error:nil]; NSString\* jsonString = [[NSString alloc] initWithData:jsonData encoding:NSUTF8StringEncoding]; [self.trtcCloud connectOtherRoom:jsonString];

## 手順11:現在のルームから退出する

exitRoom()メソッドを呼び出してルームを退出します。SDKは退室する時に、カメラ、マイクなどのハードウェ アデバイスを停止してリリースする必要があるたため、退室の動作は瞬時に完了するものではなく、 onExitRoom()のコールバックを受信してはじめて、実際の退室操作が完了します。

// 退室を呼び出した後は、onExitRoomイベントのコールバックをお待ちください
[self.trtcCloud exitRoom];

- (void)**onExitRoom**:(NSInteger)**reason** {
NSLog(@"ルームから退出: reason: %ld", reason)
}

注意:

Appの中で多くの音声ビデオのSDKを同時に統合した場合は、 onExitRoom コールバックを受信してから その他の音声ビデオSDKを起動してください。そうしない場合は、ハード上の占有問題が生じることがあ ります。

# ライブストリーミングクイックスタート (Android)

最終更新日:::2022-03-14 16:05:25

# ユースケース

TRTCは、4種類の異なる入室モードをサポートしています。このうち、ビデオ通話(VideoCall)および音声通話 (VoiceCall)を総称して通話モードといい、ビデオ・インタラクティブストリーミング(Live)およびボイス・ インタラクティブストリーミング(VoiceChatRoom)を総称してライブストリーミングモードといいます。 ライブストリーミングモードでのTRTCは、1つのルームで最大10万人の同時接続をサポートし、300ms未満のマ イク接続遅延、1000ms未満の視聴遅延およびマイクのオン・オフのスムーズな切り替え技術を備えています。 低レイテンシーインタラクティブストリーム、10万人のインタラクティブ教室、ビデオ婚活、eラーニング、リモ ート研修、超大規模ミーティングなどのユースケースに適しています。

# 原理解析

TRTCクラウドサービスは、「インターフェースモジュール」および「プロキシモジュール」という2種類の異な るタイプのサーバーノードから構成されています。

• インターフェースモジュール

この種のノードは、最も良質の回線および高性能の機器を採用しており、エンドツーエンドの低遅延マイク接 続通話の処理に優れています。

・ プロキシモジュール

この種のノードは、通常の回線および性能も一般的な機器を採用しており、同時進行性の高いプルストリーミング再生ニーズの処理にすぐれています。

ライブストリーミングモードでは、TRTCはロールのコンセプトを導入し、ユーザーは「キャスター」および「視聴者」の2種類のロールに分けられ、「キャスター」はインターフェースモジュールに配分され、「視聴者」はプロキシモジュールに分配されます。同一ルームの視聴者の上限は10万人です。

「視聴者」をマイク・オンにしたい場合、まずロール(switchRole)を「キャスター」に切り替えると発言でき ます。ロールを切り替えることで、ユーザーをプロキシモジュールからインターフェースモジュールに移動さ せ、TRTC特有の低遅延視聴技術およびスムーズなマイクのオン/オフ切替技術によって、すべての切り替え時間を

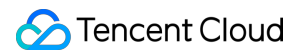

### 非常に短くすることができます。

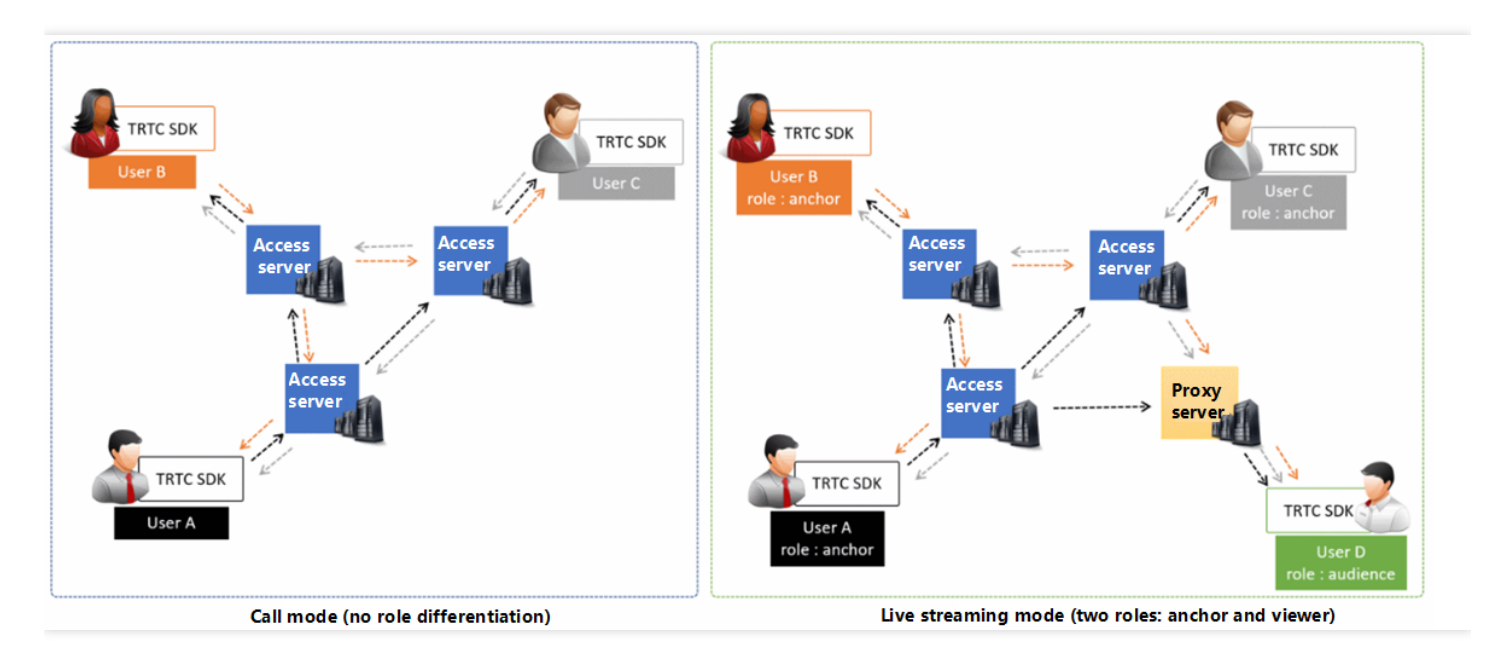

サンプルコード

### Github にログインし、本ファイルに関連するサンプルコードを取得することができます。

| % master •     TRTCSDK / Android / TRTC-API-Example / Basic / |                                 | Go to file Add file - ···       |
|---------------------------------------------------------------|---------------------------------|---------------------------------|
| 🔐 garyxgwang Update Android TRTC-API-Example                  |                                 | ✓ 6444d46 3 hours ago 🕚 History |
|                                                               |                                 |                                 |
| La AudioCall                                                  | Update Android TRTC-API-Example | 3 hours ago                     |
| Live                                                          | Update Android TRTC-API-Example | 3 hours ago                     |
| ScreenShare                                                   | Update Android TRTC-API-Example | 3 hours ago                     |
| VideoCall                                                     | Update Android TRTC-API-Example | 3 hours ago                     |
| VoiceChatRoom                                                 | Update Android TRTC-API-Example | 3 hours ago                     |

說明:

Githubへのアクセスが遅い場合は、 TXLiteAVSDK\_TRTC\_Android\_latest.zipを直接ダウンロードすることもできます。

# 操作手順

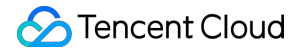

### **手順1:SDKの統合**

以下の方式を選択して TRTC SDK をプロジェクトに統合することができます。

方法1:自動ロード(aar)

TRTC SDKは、mavenCentralライブラリにリリースされています。更新を自動的にダウンロードするように gradleを構成することで自動でダウンロード、更新できます。

Android Studioを使用して、SDKを統合予定のプロジェクト(TRTC-API-Exampleは統合が完了済み、サンプル コードは参照用として提供)を開き、その後簡単な手順で app/build.gradle ファイルを修正するだけで、SDK の統合を完了できます。

1. dependenciesの中にTRTCSDKの依存を追加します。

```
dependencies {
  compile 'com.tencent.liteav:LiteAVSDK_TRTC:latest.release'
}
```

2. defaultConfigでAppが使用するCPUアーキテクチャを指定します。

```
説明:
現在 TRTC SDKは、armeabi、armeabi-v7a、arm64-v8aをサポートしています。
```

```
defaultConfig {
  ndk {
   abiFilters "armeabi", "armeabi-v7a", "arm64-v8a"
  }
}
```

3. Sync Nowをクリックし、SDKを同期します。

mavenCentralへのネットワーク接続に問題がない場合、SDKは自動的にダウンロードされ、プロジェクトに 統合されます。

#### 方法2:ZIPパッケージをダウンロードして手動で統合

ZIP圧縮パッケージを直接ダウンロードして、 クイックインテグレーション(Android)を参照してSDKをプロジェ クトに統合することができます。

手順2: App権限の設定

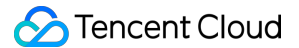

AndroidManifest.xml ファイルにカメラ、マイクおよびネットワークのアクセス許可のリクエストを追加します。

```
<uses-permission android:name="android.permission.ACCESS_NETWORK_STATE" />
<uses-permission android:name="android.permission.INTERNET" />
<uses-permission android:name="android.permission.ACCESS_NETWORK_STATE" />
<uses-permission android:name="android.permission.ACCESS_WIFI_STATE" />
<uses-permission android:name="android.permission.WRITE_EXTERNAL_STORAGE" />
<uses-permission android:name="android.permission.READ_EXTERNAL_STORAGE" />
<uses-permission android:name="android.permission.READ_EXTERNAL_STORAGE" />
<uses-permission android:name="android.permission.READ_EXTERNAL_STORAGE" />
<uses-permission android:name="android.permission.READ_EXTERNAL_STORAGE" />
<uses-permission android:name="android.permission.READ_PHONE_STATE" />
<uses-permission android:name="android.permission.READ_PHONE_STATE" />
<uses-permission android:name="android.permission.READ_PHONE_STATE" />
<uses-permission android:name="android.permission.BLUETOOTH" />
<uses-permission android:name="android.permission.BLUETOOTH" />
<uses-permission android:name="android.permission.BLUETOOTH" />
<uses-feature android:name="android.hardware.camera" />
<uses-feature android:name="android.hardware.camera" />
<uses-feature android:name="android.hardware.camera" />
<uses-feature android:name="android.hardware.camera" />
<uses-feature android:name="android.hardware.camera" />
<uses-feature android:name="android.hardware.camera" />
<uses-feature android:name="android.hardware.camera" />
<uses-feature android:name="android.hardware.camera" />
<uses-feature android:name="android.hardware.camera" />
<uses-feature android:name="android.hardware.camera" />
<uses-feature android:name="android.hardware.camera" />
<uses-feature android:name="android.hardware.camera" />
<uses-feature android:name="android.hardware.camera" />
<uses-feature android:name="android.hardware.camera" />
<uses-feature android:name="android.hardware.camera" />
<uses-feature android:name="android.hardware.camera" />
</uses-feature android:name="android.hardware.camera" />
</uses-feature an
```

# 手順3:SDKインスタンスを初期化し、イベントコールバックを監視する

1. sharedInstance() インターフェースを使用して TRTCCloud インスタンスを作成します。

```
// trtcCloudインスタンスを作成
mTRTCCloud = TRTCCloud.sharedInstance(getApplicationContext());
mTRTCCloud.setListener(new TRTCCloudListener());
```

2. setListener 属性を設定しイベントのコールバックを登録し、関連イベントおよびエラー通知をモニタしま す。

```
// エラー通知のモニタ。エラー通知は、 SDK が動作を継続できないことを示します
@Override
public void onError(int errCode, String errMsg, Bundle extraInfo) {
Log.d(TAG, "sdk callback onError");
if (activity != null) {
Toast.makeText(activity, "onError: " + errMsg + "[" + errCode+ "]", Toast.LENGTH_SHORT).show
();
if (errCode == TXLiteAVCode.ERR_ROOM_ENTER_FAIL) {
activity.exitRoom();
}
}
```

# 手順4:入室パラメータTRTCParamsを組み立てる

enterRoom()インターフェースを呼び出すとき、キーパラメータTRTCParamsを入力する必要があります。この パラメータに含まれる入力必須のフィールドは下表に示すとおりです。

| パラメータ名   | フィールドタイプ | 補足説明                                                                                                   | 記入例                 |
|----------|----------|----------------------------------------------------------------------------------------------------|---------------------|
| sdkAppld | 数字       | アプリケーションID。TRTCコンソール<br>でSDKAppIDを表示できます。                                                              | 1400000123          |
| userld   | 文字列      | アルファベットの大文字、小文字(a-<br>z、A-Z)、数字(0-9)、下線およびハ<br>イフンのみを許可。ビジネスの実際のア<br>カウントシステムを組み合わせて設定す<br>ることをお勧めします。 | test_user_001       |
| userSig  | 文字列      | userldを基にuserSigは計算されます。<br>計算方法は <mark>UserSigの計算方法</mark> をご参<br>照ください。                              | eJyrVareCeYrSy1Ssll |
| roomld   | 数字       | 数字タイプのルームナンバー。文字列形<br>式のルームナンバーを使用したい場合<br>は、TRTCParamsのstrRoomIdをご使<br>用ください。                         | 29834               |

注意:

- TRTCは、2つの同じuserldによる同時入室をサポートしていません。同時に入室した場合、相互に干渉 します。
- 各端末のユースケースappSceneについては、統一する必要があります。統一していない場合、想定外のトラブルが生じる恐れがあります。

# 手順5:キャスター端末でのカメラのプレビューとマイク集音を起動する

- キャスター側は、startLocalPreview()を呼び出すと、ローカルのカメラのプレビューを起動することができ、 SDKがシステムにカメラの使用許可をリクエストします。
- 2. キャスター側は、setLocalViewFillMode()を呼び出すと、ローカルのビデオ画面の表示モードを設定することができます。
- Fillモードは塗りつぶしを意味し、画面は同じ比率で拡大およびトリミングできますが、黒い縁取りは付きません。
- Fitモードは適応を意味し、画面は同じ比率で縮小してスクリーンにフィットしてそのコンテンツを完全に表示 しますが、黒い縁取りが付くことがあります。

- 3. キャスター側は、setVideoEncoderParam()インターフェースを呼び出すと、ローカルビデオのエンコードパ ラメータを設定できます。このパラメータにより、ルーム内の他のユーザーが視聴する際の画面の画質が決定 されます。
- 4. キャスター側は、startLocalAudio()を呼び出すと、マイクを起動でき、SDKがシステムにマイクの使用許可を リクエストします。

//サンプルコード:ローカルのオーディオ・ビデオストリーミングの公開
mTRTCCloud.setLocalViewFillMode(TRTC\_VIDEO\_RENDER\_MODE\_FIT);
mTRTCCloud.startLocalPreview(mIsFrontCamera, localView);
//ローカルビデオコーデックパラメータの設定
TRTCCloudDef.TRTCVideoEncParam encParam = new TRTCCloudDef.TRTCVideoEncParam();
encParam.videoResolution = TRTCCloudDef.TRTC\_VIDEO\_RESOLUTION\_960\_540;
encParam.videoBitrate = 1200;
encParam.videoResolutionMode = TRTCCloudDef.TRTC\_VIDEO\_RESOLUTION\_MODE\_PORTRAIT;
mTRTCCloud.setVideoEncoderParam(encParam);
mTRTCCloud.startLocalAudio();

### 手順6:キャスター端末により美顔エフェクトを設定する

- 1. キャスター側は、getBeautyManager()を呼び出すと、美顔設定インターフェースTXBeautyManagerを取得 できます。
- 2. キャスター側は、setBeautyStyle()を呼び出すと、美顔スタイルを設定できます。
- Smooth:スムース。明らかな効果が感じられます。インフルエンサーのスタイルに近づけます。
- Nature:ナチュラル。美肌補正のアルゴリズムは顔の詳細な質感を維持し、より自然な感じになります。
- Pitu : エンタープライズ版 のみサポートしています。
- 3. キャスター側は、setBeautyLevel()を呼び出すと、美肌補正レベルを設定できます。通常、5の設定でOKで す。
- 4. キャスター側は、setWhitenessLevel()を呼び出すと、美白レベルを設定できます。通常、5の設定でOKで す。

#### 手順7:キャスター端末からルームを新規作成し、プッシュを開始する

- 1. キャスター側は、TRTCParamsのフィールド role を\*\* TRTCCloudDef.TRTCRoleAnchor \*\*に設定します。こ れは現在のユーザーのロールがキャスターであることを表します。
- 2. キャスター側は、enterRoom()を呼び出すと、TRTCParamsパラメータのフィールド roomId の値をルームナ ンバーとするオーディオ・ビデオルームを作成し、\*\* appScene \*\*パラメータを指定することができます。

- TRTCCloudDef.TRTC\_APP\_SCENE\_LIVE:ビデオ・インタラクティブストリーミングモード。ここではこのモードを例にします。
- TRTCCloudDef.TRTC\_APP\_SCENE\_VOICE\_CHATROOM:ボイス・インタラクティブストリーミングモード。
- ルームの新規作成が成功すると、キャスター側は、音声ビデオデータのエンコードおよび伝送フローを開始します。同時にSDKがonEnterRoom(result)イベントをコールバックします。パラメータ result が0より大きいときは入室成功を表し、具体的な数値は入室のために消費した時間になります。単位はミリ秒(ms)です。result が0より小さい時は入室失敗を表し、具体的な数値は入室失敗のエラーコードになります。

```
public void enterRoom() {
TRTCCloudDef.TRTCParams trtcParams = new TRTCCloudDef.TRTCParams();
trtcParams.sdkAppId = sdkappid;
trtcParams.userId = userid;
trtcParams.roomId = 908;
trtcParams.userSig = usersig;
mTRTCCloud.enterRoom(trtcParams, TRTCCloudDef.TRTC_APP_SCENE_LIVE);
}
@Override
public void onEnterRoom(long result) {
if (result > 0) {
toastTip("入室成功, 総消費時間[\(result)]ms")
}else{
toastTip("入室失敗, エラーコード[\(result)]")
}
}
```

# 手順8:視聴者が入室しライブストリーミングを視聴する

- 1. 視聴者側は、TRTCParamsのフィールド role を\*\* TRTCCloudDef.TRTCRoleAudience \*\*に設定します。これ は現在のユーザーのロールが視聴者であることを表します。
- 2. 視聴者側は、enterRoom()を呼び出すと、TRTCParamsパラメータの roomId が示すオーディオ・ビデオルームに入室し、\*\* appScene \*\*パラメータを指定することができます。
- TRTCCloudDef.TRTC\_APP\_SCENE\_LIVE:ビデオ・インタラクティブストリーミングモード。ここではこのモードを例にします。
- TRTCCloudDef.TRTC\_APP\_SCENE\_VOICE\_CHATROOM:ボイス・インタラクティブストリーミングモード。

3. キャスター画面の視聴:

- 視聴者側が事前にキャスターのuserldを知っている場合は、入室に成功した後、直接キャスターの userId を 使用してstartRemoteView(userld, view)を呼び出せば、キャスターの画面を表示することができます。
- 視聴者側がキャスターのuserIdを知らない場合、視聴者側が、入室に成功すると、onUserVideoAvailable() イベント通知を受信しますので、コールバックにより受け取ったキャスター userId を使用して startRemoteView(userId, view)を呼び出せば、キャスターの画面を表示することができます。

# 手順9:視聴者とキャスターとのマイク接続

- 1. 視聴者側がswitchRole(TRTCCloudDef.TRTCRoleAnchor)を呼び出し、ロールをキャスター (TRTCCloudDef.TRTCRoleAnchor)に切り替えます。
- 2. 視聴者側がstartLocalPreview()を呼び出すと、ローカルの画面をアクティブにすることができます。
- 3. 視聴者側がstartLocalAudio()を呼び出すと、マイクの集音が開始されます。

//サンプルコード:視聴者マイク・オン
mTrtcCloud.switchRole(TRTCCloudDef.TRTCRoleAnchor);
mTrtcCloud.startLocalAudio();
mTrtcCloud.startLocalPreview(mIsFrontCamera, localView);
//サンプルコード:視聴者マイク・オフ
mTrtcCloud.switchRole(TRTCCloudDef.TRTCRoleAudience);
mTrtcCloud.stopLocalAudio();
mTrtcCloud.stopLocalPreview();

# 手順10:キャスター間でルーム間マイク接続PKを行う

TRTCでは、異なるオーディオ・ビデオルームにいる2人のキャスターが当初のライブストリーミングルームを退 出しない場合にも、「ルーム間通話」機能によってマイク接続通話機能をプルし、「ルーム間マイク接続PK」を 行うことができます。

- キャスターAが、connectOtherRoom()インターフェースを呼び出します。インターフェースパラメータは現 在JSON形式を採用しており、キャスターBの roomId と userId を接合して {"roomId": "978", "userId": "userB"}の形式にしたパラメータをインターフェース関数に渡す必要があります。
- クロスルームに成功すると、キャスターAはonConnectOtherRoom()のイベントコールバックを受け取ります。同時に、2つのライブストリーミングルームのすべてのユーザーがonUserVideoAvailable()と onUserAudioAvailable()のイベント通知を受け取ります。 例えば、ルーム「001」のキャスターAがルーム「002」のキャスターBと connectOtherRoom() を介してルー

ム間通話をする場合、ルーム「001」のユーザーはキャスターBの onUserVideoAvailable(B, true) コールバックと onUserAudioAvailable(B, true) コールバックを受信します。ルーム「002」のユーザーはキャスター Aの onUserVideoAvailable(A, true) コールバックと onUserAudioAvailable(A, true) コールバックを受信 します。

3. 2つのルームにいるユーザーは、startRemoteView(userId, view)を呼び出すことで、もう一方のルームのキャスターの画面を表示することができ、音声が自動的に再生されます。

//サンプルコード:ルーム間マイク接続PK mTRTCCloud.ConnectOtherRoom(String.format("{¥"roomId¥":%s,¥"userId¥":¥"%s¥"}", roomId, usernam e));

# 手順11:現在のルームから退出する

exitRoom()メソッドを呼び出してルームを退出します。SDKは退室する時に、カメラ、マイクなどのハードウェ アデバイスを停止してリリースする必要があるため、退室の動作は瞬時に完了するものではなく、onExitRoom() のコールバックを受信してはじめて、実際に退室操作を完了したことになります。

```
// 退室を呼び出した後は、onExitRoomイベントのコールバックをお待ちください
mTRTCCloud.exitRoom()
@Override
public void onExitRoom(int reason) {
Log.i(TAG, "onExitRoom: reason = " + reason);
}
```

注意:

Appの中で多くの音声ビデオのSDKを同時に統合した場合は、 onExitRoom コールバックを受信してから その他の音声ビデオSDKを起動してください。そうしない場合は、ハード上の占有問題が生じることがあ ります。

# ライブストリーミングクイックスタート (Windows)

最終更新日:: 2022-02-14 14:53:23

# ドキュメントガイド

ここでは主に、TRTC SDKをベースとしてビデオ・マイク接続をサポートするだけでなく、万人単位に及ぶ同時視聴をサポートするオンラインライブストリーミング機能についてご紹介します。本稿では最もよく用いられるインターフェースのみをリストアップしています。インターフェース関数に関する詳しい情報をご希望の場合、APIドキュメントをご参照ください。

# サンプルコード

| 属するプラットフォーム      | サンプルコード                    |
|------------------|----------------------------|
| Windows (MFC)    | TRTCMainViewController.cpp |
| Windows (Duilib) | TRTCMainViewController.cpp |
| Windows(C#)      | TRTCMainForm.cs            |

# オンラインライブストリーミング

# 1. SDKの初期化

TRTC SDKを使用するときの最初のステップでは、まず TRTCCloud のシングルトンオブジェクトを取得し、SDK イベントを監視するためのコールバックを登録します。

- ITRTCCloudCallback イベントのコールバックインターフェースクラスを継承して、ローカルユーザーの入室/ 退室イベント、リモートユーザーの入室/退室イベント、エラーイベント、警告イベントなど、重要なイベント のコールバックインターフェースを書き換えます。
- addCallback インターフェースをコールして、SDKイベントを登録、監視します。

注意:

# 🕗 Tencent Cloud

addCallback でN回登録すると、同一イベントに対して、SDKがN回コールバックしま す。 addCallback を1回のみ呼び出すことをお勧めします。 • C++版 • C#版 // TRTCMainViewController.h // ITRTCCloudCallbackのイベントコールバックインターフェースクラスを継承します class TRTCMainViewController : public ITRTCCloudCallback { public: TRTCMainViewController(); virtual ~TRTCMainViewController(); **virtual void onError**(TXLiteAVError errCode, **const char**\* errMsg, **void**\* arg); virtual void onWarning(TXLiteAVWarning warningCode, const char\* warningMsg, void\* arg); virtual void onEnterRoom(uint64 t elapsed); virtual void onExitRoom(int reason); virtual void onRemoteUserEnterRoom(const char\* userId); virtual void onRemoteUserLeaveRoom(const char\* userId, int reason); virtual void onUserVideoAvailable(const char\* userId, bool available); virtual void onUserAudioAvailable(const char\* userId, bool available); . . . private: ITRTCCloud \* m\_pTRTCSDK = NULL ; . . . } // TRTCMainViewController.cpp TRTCMainViewController::TRTCMainViewController() { // TRTCCloud インスタンスの作成 m\_pTRTCSDK = getTRTCShareInstance(); // SDK イベントコールバックの登録 m\_pTRTCSDK->addCallback(this); } TRTCMainViewController:: TRTCMainViewController() { // SDK イベントのモニタリング のキャンセル if(m pTRTCSDK) { m pTRTCSDK->removeCallback(this);

}

// TRTCCloud インスタンスのリリース if(m pTRTCSDK != NULL) { destroyTRTCShareInstance(); m pTRTCSDK = null; } } // エラー通知はモニタリングする必要があります。エラー通知は、SDKの実行を継続できないことを意味し ます virtual void TRTCMainViewController::onError(TXLiteAVError errCode, const char\* errMsg, void\* ar g) { if (errCode == ERR ROOM ENTER FAIL) { **LOGE**(L"onError errorCode[%d], errorInfo[%s]", errCode, UTF82Wide(errMsg).c\_str()); exitRoom(); } }

# 2. TRTCParamsの組み立て

TRTCParamsは、SDKの最も重要なパラメータであり、sdkAppId、userId、userSig、roomIdという4つの入力 必須フィールドが含まれます。

### SDKAppID

Tencent Cloud TRTC コンソールに入ります。アプリケーションがない場合は、作成してください。作成する とSDKAppIDが確認できます。

### • userId

自由に指定することができ、文字列タイプのため、お客様の既存のアカウント体系と同じのものにすることが 可能です。但し、**同じ音声/ビデオルームには2つの同名の userldが存在できません**ので、ご注意ください。

### userSig

SDKAppIDとuserIdを基に、userSigを計算できます。計算方法については、UserSigの計算方法をご参照く ださい。

#### roomId

ルーム番号は数字タイプであり、自由に指定できますが、**同一のアプリケーション内の2つのオーディオビデオ** ルームに同じroomIdを割り当てることはできませんので、ご注意ください。文字列形式のルーム番号を使用 したい場合は、TRTCParamsのstrRoomIdをご使用ください。

### 3.キャスターのプレビューカメラ画面

TRTC SDK は、デフォルトではローカルのWebカメラの撮影が有効になっていません。 startLocalPreview で ローカルのWebカメラをオンにしてプレビュー画面を表示でき、 stopLocalPreview でこれをオフにします。

ローカルプレビューを起動する前に、 setLocalViewFillMode を呼び出して、ビデオ表示モードを Fill また は Fit モードに指定することができます。この2種類のモードでは、ビデオサイズは同じ比率のまま拡大・縮小 され、次のような違いがあります。

- Fill モードでは、ウィンドウを確実に塗りつぶすことが優先されます。拡大・縮小されたビデオサイズと表示ウィンドウのサイズが一致しない場合、余分なビデオ部分は削除されます。
- Fit モードでは、すべてのビデオコンテンツを確実に表示することが優先されます。拡大・縮小されたビデオ サイズと表示ウィンドウのサイズが一致しない場合、塗りつぶされていないウィンドウ領域は黒で塗りつぶさ れます。
- C++版
- C#版

```
void TRTCMainViewController::onEnterRoom(uint64_t elapsed)
{
    // レンダリングウィンドウのハンドルを取得します。
    CWnd *pLocalVideoView = GetDlgItem(IDC_LOCAL_VIDEO_VIEW);
    HWND hwnd = pLocalVideoView->GetSafeHwnd();
    if(m_pTRTCSDK)
    {
        // SDKインターフェースを呼び出し、レンダリングモードおよびレンダリングウィンドウを設定します。
        m_pTRTCCSDK->setLocalViewFillMode(TRTCVideoFillMode_Fit);
        m_pTRTCSDK->startLocalPreview(hwnd);
    }
}
```

### 4.キャスターによるマイク集音の起動

TRTC SDKは、デフォルトではローカルのマイク集音がオンになりません。キャスターは startLocalAudio を呼 び出してローカルの集音を起動し、オーディオビデオデータを配信することができます。 stopLocalAudio はそ の機能をオフにします。 startLocalPreview の後、続いて startLocalAudio を呼び出すことができます。

説明:

startLocalAudio はマイクの使用権限をチェックします。マイクの権限がない場合、SDKはユーザーに起動の申請をします。
### 5.キャスターによるルームの新規作成、配信の開始

キャスターは enterRoom を使用してオーディオビデオルームを作成することができます。パラメー

タ TRTCParams の roomId は、ルーム番号を指定するために使用します。同時に、 role フィールド

を TRTCRoleAnchor (キャスター)に指定する必要もあります。

appScene パラメータは、SDKのユースケースを指定します。ここでは、 TRTCAppSceneLIVE (オンラインライ ブストリーミング)を使用します。

- 作成に成功すると、SDKは onEnterRoom インターフェースをコールバックします。パラメータ elapsed は入 室の所要時間を表し、単位はmsです。
- 作成に失敗すると、SDKは onError インターフェースをコールバックします。パラメータは、 errCode (エ ラーコード ERR\_ROOM\_ENTER\_FAIL、エラーコードは TXLiteAVCode.h を参照できます)、 errMsg (エラー 原因)、 extraInfo (保留用パラメータ)です。
- C++版
- C#版

// TRTCMainViewController.cpp

```
void TRTCMainViewController::startBroadCasting()
{
// TRTCParamsの定義はヘッダーファイル TRTCCloudDef.hを参照
TRTCParams params;
params.sdkAppId = sdkappid;
params.userId = userid;
params.userSig = usersig;
params.roomId = 908; // 入室したいルームを入力します
params.role = TRTCRoleAnchor; //キャスター
if(m pTRTCSDK)
{
m pTRTCSDK->enterRoom(params, TRTCAppSceneLIVE);
}
}
void TRTCMainViewController::onError(TXLiteAVError errCode, const char* errMsg, void* arg)
{
if(errCode == ERR ROOM ENTER FAIL)
{
LOGE(L"onError errorCode[%d], errorInfo[%s]", errCode, UTF82Wide(errMsg).c str());
// userSigが合法か、ネットワークが正常かなどをチェックします
}
}
```

🕗 Tencent Cloud

. . .

void TRTCMainViewController::onEnterRoom(uint64\_t elapsed)
{
LOGI(L"onEnterRoom elapsed[%lld]", elapsed);
// ローカルのビデオプレビューを起動します。以下のドキュメントを参照して、ビデオコーデックパラメー
タを設定し、ローカルのカメラ画面の内容をプレビューしてください
}

# 6.キャスターによるプライバシーモードのオン・オフ

キャスターはライブストリーミング中、プライバシーを保護するために、ローカルのオーディオビデオデータを ブロックしたい場合が出てきます。このような場合、 muteLocalVideo を呼び出せばローカルのビデオ収集をブ ロックでき、 muteLocalAudio を呼び出せばローカルのオーディオ収集をブロックできます。

# 7.視聴者が入室して視聴

視聴者は enterRoom を呼び出すことでオーディオビデオルームに入室することができます。パラメータ TRTCParamsの roomId は、ルームナンバーを指定するために使用されます。 appScene は、同様に TRTCAppSceneLIVE (オンラインライブストリーミング)にも入力しますが、 role フィ ールドは TRTCRoleAudience (視聴者)と指定する必要があります。

- C++版
- C#版

```
void TRTCMainViewController::startPlaying()
{
    // TRTCParamsの定義はヘッダーファイル TRTCCloudDef.hを参照
    TRTCParams params;
    params.sdkAppId = sdkappid;
    params.userId = userid;
    params.userSig = usersig;
    params.roomId = 908; // 入室したいルームを入力します
    params.role = TRTCRoleAudience; //視聴者
    if(m_pTRTCSDK)
    {
        m_pTRTCSDK->enterRoom(params, TRTCAppSceneLIVE);
    }
}
```

キャスターがルーム内にいる場合、視聴者はTRTCCloudDelegateの onUserVideoAvailable コールバックを介し てキャスターのuseridを取得します。次に、視聴者が startRemoteView メソッドを呼び出すと、キャスターのビ デオ画面が表示されます。

setRemoteViewFillMode によって、ビデオ表示モードを Fill または Fit モードに指定することができます。この2種類のモードはビデオサイズはいずれも同じ比率で拡大縮小します。違いは以下のとおりです。

- Fill モード:ビューウィンドウが全てコンテンツで埋まることを優先的に保証します。拡大縮小後のビデオ サイズがビューウィンドウのサイズと一致しない場合、はみ出たビデオの部分はカットされます。
- Fit モード:ビデオのコンテンツが全て表示されることを優先的に保証します。拡大縮小後のビデオサイズが ビューウィンドウのサイズと一致しない場合、欠けているウィンドウエリアは黒色で補填されます。
- C++版
- C#版

```
void TRTCMainViewController::onUserVideoAvailable(const char* userId, bool available){
if (available) {
    // レンダリングウィンドウのハンドルを取得します。
    CWnd *pRemoteVideoView = GetDlgItem(IDC_REMOTE_VIDEO_VIEW);
    HWND hwnd = pRemoteVideoView->GetSafeHwnd();
    // リモートユーザーのビデオのレンダリングモードを設定します。
    m_pTRTCSDK->setRemoteViewFillMode(TRTCVideoFillMode_Fill);
    // SDK インターフェースを呼び出し、リモートユーザーのストリーミングを再生します。
    m_pTRTCSDK->startRemoteView(userId, hwnd);
}else{
    m_pTRTCSDK->stopRemoteView(userId);
}
```

注意:

- TRTCAppSceneLIVEモードでは、同じルームにいる視聴者(TRTCRoleAudience)人数に制限はありません。
- 各端末のユースケースappSceneについては、統一する必要があります。統一していない場合、想定外のトラブルが生じる恐れがあります。

# 8.視聴者とキャスターとのマイク接続

キャスターと視聴者のいずれも、TRTCCloudが提供する switchRole を介して、ロールを相互に切り替えること ができます。最もよくあるのは、視聴者とキャスターとのマイク接続シナリオです。視聴者はこのインターフェ ースを通じて「アシスタントキャスター」に切り替わった上で、ルーム内のもとの「メインキャスター」と双方 向のマイク接続を行うことができます。

### 9. ルームからの退出

exitRoom メソッドを呼び出してルームを退出します。通話中か否かにかかわらず、このメソッドを呼び出す と、ビデオ通話に関するすべてのリソースがリリースされます。 exitRoom をコールした後、SDKは複雑な退室 ハンドシェイクフローに進みます。SDKが onExitRoom メソッドをコールバックすると、リソースのリリースが 完全に終了します。

- C++版
- C#版

```
// TRTCMainViewController.cpp
void TRTCMainViewController::exitRoom()
{
    if(m_pTRTCSDK)
    {
        m_pTRTCSDK->exitRoom();
    }
}
....
void TRTCMainViewController::onExitRoom(int reason)
    {
    // 退出に成功、reason パラメータは保留され、現在使用されていません。
}
```

# ライブストリーミングクイックスタート (Electron)

最終更新日:: 2022-02-14 14:49:57

# ユースケース

TRTCは、4種類の異なる入室モードをサポートしています。このうち、ビデオ通話(VideoCall)および音声通話 (VoiceCall)を総称して通話モードといい、ビデオ・インタラクティブストリーミング(Live)およびボイス・ インタラクティブストリーミング(VoiceChatRoom)を総称してライブストリーミングモードといいます。 ライブストリーミングモードでのTRTCは、1つのルームで最大10万人の同時接続をサポートし、300ms未満のマ イク接続遅延、1000ms未満の視聴遅延およびマイクのオン・オフのスムーズな切り替え技術を備えています。 低レイテンシーインタラクティブストリーム、10万人のインタラクティブ教室、ビデオ婚活、eラーニング、リモ ート研修、超大規模ミーティングなどのユースケースに適しています。

# 原理解析

TRTCクラウドサービスは、「インターフェースモジュール」および「プロキシモジュール」という2種類の異な るタイプのサーバーノードから構成されています。

• インターフェースモジュール

この種のノードは、最も良質の回線および高性能の機器を採用しており、エンドツーエンドの低遅延マイク接 続通話の処理に優れています。

プロキシモジュール

この種のノードは、通常の回線および性能も一般的な機器を採用しており、同時進行性の高いプルストリーミング再生ニーズの処理にすぐれています。

通話モードでは、TRTCルームのすべてのユーザーはインターフェースモジュールに割り当てられます。各ユーザ ーは「キャスター」に相当し、各ユーザーは随時発言でき(同時アップストリームの最大制限は50)、このため オンラインミーティングなどのユースケースに適していますが、1つのルームの人数制限は300人になります。

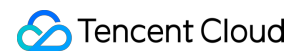

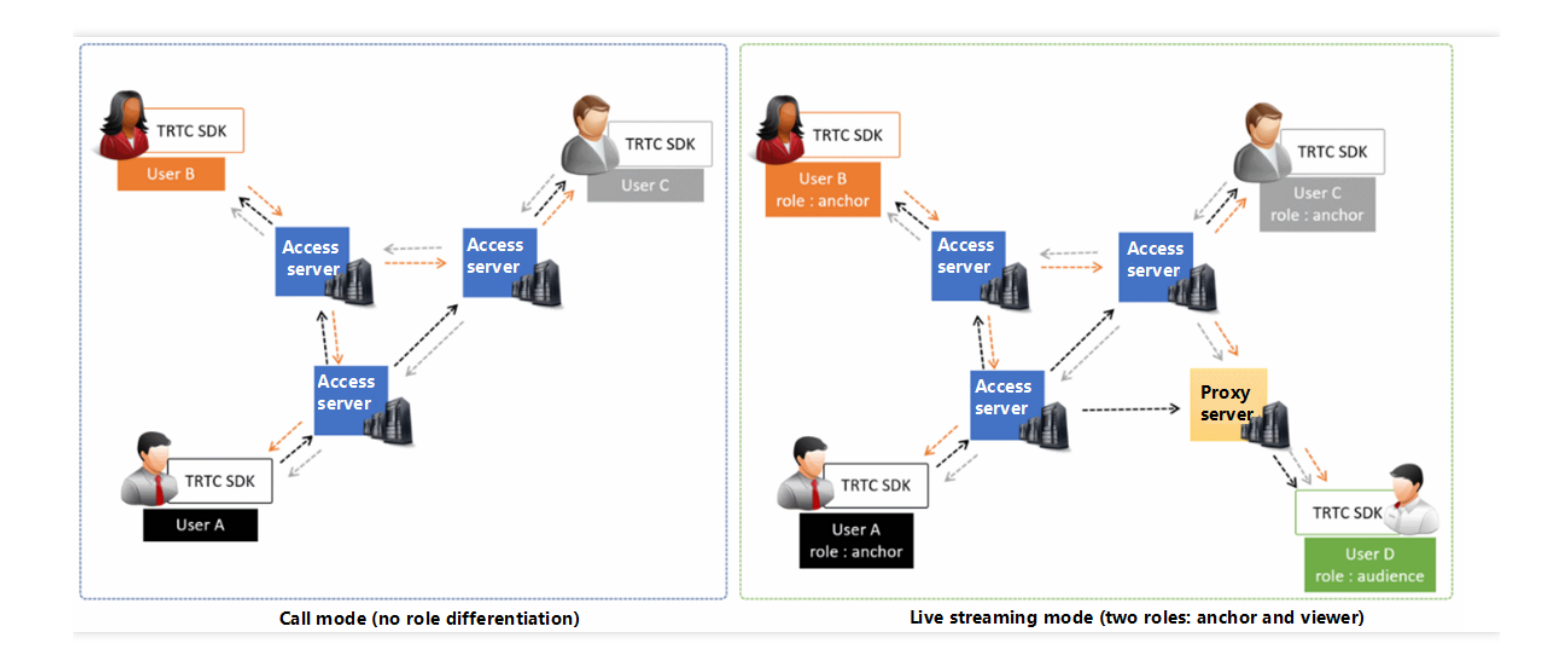

# サンプルコード

Githubにログインして、このドキュメントに関連したサンプルコードを取得することができます。

# 操作手順

# 手順1:公式ウェブサイトのSimpleDemoクイックスタートを試行する

初めにドキュメントSimpleDemoクイックスタート(Electron)を読み、ドキュメントのガイドに従って、提供さ れている公式SimpleDemoクイックスタートを実行してください。 SimpleDemoが順調に動作する場合は、プロジェクトにおいてElectronのインストール方法をお客様が把握して いることを意味します。

• 反対に、 SimpleDemo の動作に問題がある場合は、Electronのダウンロード、インストールに問題があった ことが考えられます。この場合はElectron の公式サイトの インストールガイド をご参照ください。

### 手順2:お客様のプロジェクトにtrtc-electron-sdkを統合する

[手順1]](#step1) が正常に動作し、予想どおりの効果があった場合は、 Electron環境のインストール方法を把握していることを意味します。

- 弊社の公式Demoをベースとして二次開発を行うことができ、プロジェクトの初級段階がスムーズに進みます。
- 次のコマンドを実行して、既存のプロジェクトに trtc-electron-sdk をインストールすることもできます。

npm install trtc-electron-sdk --save

### 手順3:SDKインスタンスを初期化し、イベントコールバックを監視する

trtc-electron-sdk インスタンスの新規作成:

import TRTCCloud from 'trtc-electron-sdk'; let trtcCloud = new TRTCCloud();

onError イベントの監視:

// エラー通知は監視すべきもので、捕捉してユーザーに通知する必要があります
let onError = function(err) {
 console.error(err);
}
trtcCloud.on('onError', onError);

### 手順4:入室パラメータTRTCParamsを組み立てる

enterRoom()インターフェースを呼び出すときはキーパラメータTRTCParamsを入力する必要があります。この パラメータに含まれる入力必須フィールドは下表に示すとおりです。

| パラメータ    | タイプ | 説明                                                                                                 | サンプル                |
|----------|-----|----------------------------------------------------------------------------------------------------|---------------------|
| sdkAppId | 数字  | アプリケーションID。 <mark>コンソール</mark> >【アプリケーシ<br>ョン管理】>【アプリケーション情報】にあります。                                | 1400000123          |
| userld   | 文字列 | アルファベットの大文字、小文字(a-z、A-Z)、数<br>字(0-9)、下線およびハイフンのみを許可。ビジネ<br>スの実際のアカウントシステムを組み合わせて設定す<br>ることをお勧めします。 | test_user_001       |
| userSig  | 文字列 | userldを基にuserSigを計算できます。計算方法は<br>UserSigの計算方法をご参照ください。                                             | eJyrVareCeYrSy1SslI |
| roomld   | 数字  | 数字タイプのルームナンバー。文字列形式のルームナ<br>ンバーを使用したい場合は、TRTCParamsの<br>strRoomldをご使用ください。                         | 29834               |

import {

TRTCParams,

TRTCRoleType

} from "trtc-electron-sdk/liteav/trtc\_define";

```
let param = new TRTCParams();
param.sdkAppId = 1400000123;
param.roomId = 29834;
param.userId = 'test_user_001';
param.userSig = 'eJyrVareCeYrSy1SslI...';
param.role = TRTCRoleType.TRTCRoleAnchor; // ロールを「キャスター」に設定します
```

注意:

- TRTCは、2つの同じuserldによる同時入室をサポートしていません。同時に入室した場合、相互に干渉 します。
- 各端末のユースケースappSceneについては、統一する必要があります。統一していない場合、想定外のトラブルが生じる恐れがあります。

### 手順5:キャスター端末でのカメラのプレビューとマイク集音を起動する

- 1. キャスターはstartLocalPreview()を呼び出してローカルのカメラプレビューを起動することができます。SDK はカメラのアクセス許可をシステムにリクエストします。
- 2. キャスター側で setLocalViewFillMode() を呼び出して、ローカルビデオ画面の表示モードを設定することが できます。
  - TRTCVideoFillMode.TRTCVideoFillMode\_Fill
     :塗りつぶしを意味し、画面は同じ比率で拡大およびトリミングできますが、黒い縁取りは付きません。
  - TRTCVideoFillMode.TRTCVideoFillMode\_Fit
     :適応を意味し、画面は同じ比率で縮小してスクリーンにフィットしてそのコンテンツを完全に表示しますが、黒い縁取りが付くことがあります。
- キャスターはsetVideoEncoderParam()インターフェースを呼び出してローカルビデオのコーデックパラメー タを設定することができます。このパラメータによりルームの他のユーザーが視聴する画面の画質が決定され ます。
- 4. キャスターはstartLocalAudio()を呼び出してマイクをオンにします。SDKはマイクの使用をシステムにリクエ ストします。

//サンプルコード:ローカルのオーディオ・ビデオストリーミングの公開

trtcCloud.startLocalPreview(view);

trtcCloud.startLocalAudio();

trtcCloud.setLocalViewFillMode(TRTCVideoFillMode.TRTCVideoFillMode\_Fill);

#### //ローカルビデオコーデックパラメータの設定

let encParam = new TRTCVideoEncParam();

encParam.videoResolution = TRTCVideoResolution.TRTCVideoResolution\_640\_360; encParam.resMode = TRTCVideoResolutionMode.TRTCVideoResolutionModeLandscape;

# 🔗 Tencent Cloud

encParam.videoFps = 25; encParam.videoBitrate = 600; encParam.enableAdjustRes = true; trtcCloud.setVideoEncoderParam(encParam);

### 手順6:キャスター端末により美顔エフェクトを設定する

- 1. キャスターはsetBeautyStyle(style, beauty, white, ruddiness)を呼び出して、美顔エフェクトをオンにす ることができます
- 2. パラメータの説明:
  - style:美顔スタイルで、「スムース」または「ナチュラル」があります。スムースタイプは美肌補正がより 強く、華やかなシーンに適しています。
    - TRTCBeautyStyle.TRTCBeautyStyleSmooth:スムース。美女が登場するシーンに適しており、明らかな効果が感じられます。
    - TRTCBeautyStyle.TRTCBeautyStyleNature: ナチュラル。美肌補正のアルゴリズムにより顔の細部の質感 が保たれ、より自然な感じに仕上がります。
  - beauty:美顔レベル。数値の範囲は0~9です。0はオフを表し、1~9まで数値が大きくなるほど効果が高くなります
  - white:美白レベル。数値の範囲は0~9です。0はオフを表し、1~9まで数値が大きくなるほど効果が高くなります
  - ruddiness: 肌色補正レベル。数値の範囲は0~9です。0はオフを表し、1~9まで数値が大きくなるほど効果が高くなります。このパラメータは、Windowsプラットフォームではまだ有効ではありません

// 美顔エフェクトをオン

trtcCloud.setBeautyStyle(TRTCBeautyStyle.TRTCBeautyStyleNature, 5, 5, 5);

### 手順7:キャスター端末からルームを新規作成し、プッシュを開始する

- 1. キャスターはTRTCParamsのフィールド role を TRTCRoleType.TRTCRoleAnchor に設定します。これは現在 のユーザーのロールがキャスターであることを示します。
- キャスター側でenterRoom()を呼び出すと、TRTCParamsパラメータフィールド roomId の値がルーム番号となるオーディオ・ビデオルームを作成し、 appScene パラメータを指定することができます。
  - TRTCAppScene. TRTCAppSceneLIVE : ビデオ・インタラクティブストリーミングは、スムーズなマイクのオン・オフをサポートしています。切り替え中に待機の必要がなく、キャスターの遅延は300ミリ秒未満です。10万人規模の視聴者の同時再生をサポートしつつ、再生遅延は1000ミリ秒に抑えます。ここでは、このモードを例として取り上げます。
  - TRTCAppScene. TRTCAppSceneVoiceChatRoom :ボイス・インタラクティブストリーミングは、スムーズなマイクのオン・オフをサポートします。切り替え中に待機の必要がなく、キャスターの遅延は300ミリ秒未満です。10万人規模の視聴者の同時再生をサポートしつつ、再生遅延は1000ミリ秒に抑えます。

- 。 TRTCAppScene の詳細については、TRTCAppScene をご参照ください。
- ルームの作成が成功したら、キャスター側はオーディオ・ビデオデータのエンコードと伝送フローを開始します。それと同時に、SDKはonEnterRoom(result)イベントをコールバックします。パラメータ result が0より大きいときは入室成功を示し、具体的な数値は入室してからの消費時間になります。単位はミリ秒(ms)です。result が0より小さいときは入室失敗を示し、具体的な数値は入室失敗のエラーコードになります。

```
let onEnterRoom = function (result) {
if (result > 0) {
console.log(`onEnterRoom、入室成功、${result}秒を使用`);
}else{
console.warn(`onEnterRoom: 入室失敗 ${result}`);
};
trtcCloud.on('onEnterRoom', onEnterRoom);
let param = new TRTCParams();
param.sdkAppId = 1400000123;
param.userId = 'test_user_001';
param.userSig = 'eJyrVareCeYrSy1Ssll...';
param.role = TRTCRoleType.TRTCRoleAnchor;
trtcCloud.enterRoom(param, TRTCAppSceneLIVE);
```

# 手順8:視聴者が入室しライブストリーミングを視聴する

- 1. 視聴者側はTRTCParamsのフィールド role を **TRTCRoleType.TRTCRoleAudience** に設定します。これは現在 のユーザーロールが視聴者であることを示します。
- 視聴者側で enterRoom()を呼び出すと、 TRTCParams パラメータの roomId が示すオーディオ・ビデオルーム に入室し、 appScene パラメータを指定することができます。
  - TRTCAppScene. TRTCAppSceneLIVE : ビデオ・インタラクティブストリーミング。
  - TRTCAppScene.TRTCAppSceneVoiceChatRoom :ボイス・インタラクティブストリーミング。
- 3. キャスター画面の視聴:
  - 視聴者側が事前にキャスターの userId を知っている場合、ルームに入室成功後に直ちにキャスターの userId を使用してstartRemoteView(userId, view)を呼び出し、キャスターの画面を表示することができます。
  - 視聴者がキャスターの userId を知らない場合、視聴者は入室成功後にonUserVideoAvailable()イベント 通知を受け取り、コールバック中に取得するキャスターの userId を使用してstartRemoteView(userId, view)を呼び出すと、キャスターの画面を表示することができます。

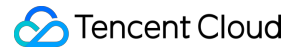

```
<div id="video-container"></div>
<script>
const videoContainer = document.querySelector('#video-container');
const roomId = 29834;
// 入室コールバック。このコールバックは、入室に成功したときにトリガーされます。
let onEnterRoom = function(result) {
if (result > 0) {
console.log(`onEnterRoom、入室成功、${result}秒を使用`);
}else{
console.warn(`onEnterRoom: 入室失敗 ${result}`);
}
};
// このコールバックは、キャスターがカメラプッシュのオン/オフを切り替えたときにトリガーされます
let onUserVideoAvailable = function(userId, available) {
if (available === 1) {
let id = `${userId}-${roomId}-${TRTCVideoStreamType.TRTCVideoStreamTypeBig}`;
let view = document.getElementById(id);
if (!view) {
view = document.createElement('div');
view.id = id;
videoContainer.appendChild(view);
}
trtcCloud.startRemoteView(userId, view);
trtcCloud.setRemoteViewFillMode(userId, TRTCVideoFillMode.TRTCVideoFillMode_Fill);
}else{
let id = `${userId}-${roomId}-${TRTCVideoStreamType.TRTCVideoStreamTypeBig}`;
let view = document.getElementById(id);
if (view) {
videoContainer.removeChild(view);
}
}
};
trtcCloud.on('onEnterRoom', onEnterRoom);
trtcCloud.on('onUserVideoAvailable', onUserVideoAvailable);
let param = new TRTCParams();
param.sdkAppId = 1400000123;
param.roomId = roomId;
param.userId = 'test user 001';
param.userSig = 'eJyrVareCeYrSy1SslI...';
param.role = TRTCRoleType.TRTCRoleAudience; // ロールを「視聴者」に設定します
trtcCloud.enterRoom(param, TRTCAppScene.TRTCAppSceneLIVE);
</script>
```

# 手順9:視聴者とキャスターとのマイク接続

- 1. 視聴者はswitchRole(TRTCRoleType.TRTCRoleAnchor)を呼び出して、ロールをキャスター
  - ( TRTCRoleType.TRTCRoleAnchor ) に切り替えます。
- 2. 視聴者はstartLocalPreview()を呼び出してローカル画面を起動することができます。
- 3. 視聴者はstartLocalAudio()を呼び出してマイクの集音をオンにします。

//サンプルコード:視聴者マイク・オン
trtcCloud.switchRole(TRTCRoleType.TRTCRoleAnchor);
trtcCloud.startLocalAudio();
trtcCloud.startLocalPreview(frontCamera, view);

//サンプルコード:視聴者マイク・オフ
trtcCloud.switchRole(TRTCRoleType.TRTCRoleAudience);
trtcCloud.stopLocalAudio();
trtcCloud.stopLocalPreview();

# 手順10:キャスター間でルーム間マイク接続PKを行う

TRTCでは、異なるオーディオ・ビデオルームにいる2人のキャスターが当初のライブストリーミングルームを退 出しない場合にも、「ルーム間通話」機能によってマイク接続通話機能をプルし、「ルーム間マイク接続PK」を 行うことができます。

- キャスターAはconnectOtherRoom()インターフェースを呼び出します。インターフェースのパラメータは現 在JSONフォーマットを採用し、キャスターBの roomId と userId の形式に組み立てた {"roomId": 978, "userId": "userB"} のパラメータをインターフェース関数に渡す必要があります。
- ルームを跨ぐことに成功した後、キャスターAはonConnectOtherRoom(userId, errCode, errMsg)イベント コールバックを受け取ります。同時に、2つのライブストリーミングルームのすべてのユーザーはいずれも onUserVideoAvailable()およびonUserAudioAvailable()イベント通知を受け取ります。 例えば、ルーム「001」のキャスターAがルーム「002」のキャスターBと connectOtherRoom() を介してルー

ム間通話をする場合、ルーム「001」のユーザーはキャスターBの onUserVideoAvailable(B, true) コールバックと onUserAudioAvailable(B, true) コールバックを受信します。ルーム「002」のユーザーはキャスター Aの onUserVideoAvailable(A, true) コールバックと onUserAudioAvailable(A, true) コールバックを受信 します。

3. 両方のルームのユーザーはstartRemoteView(userld, view)を呼び出すと、もう一方のルームのキャスター画 面を表示することができ、音声は自動再生されます。

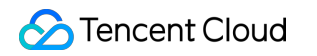

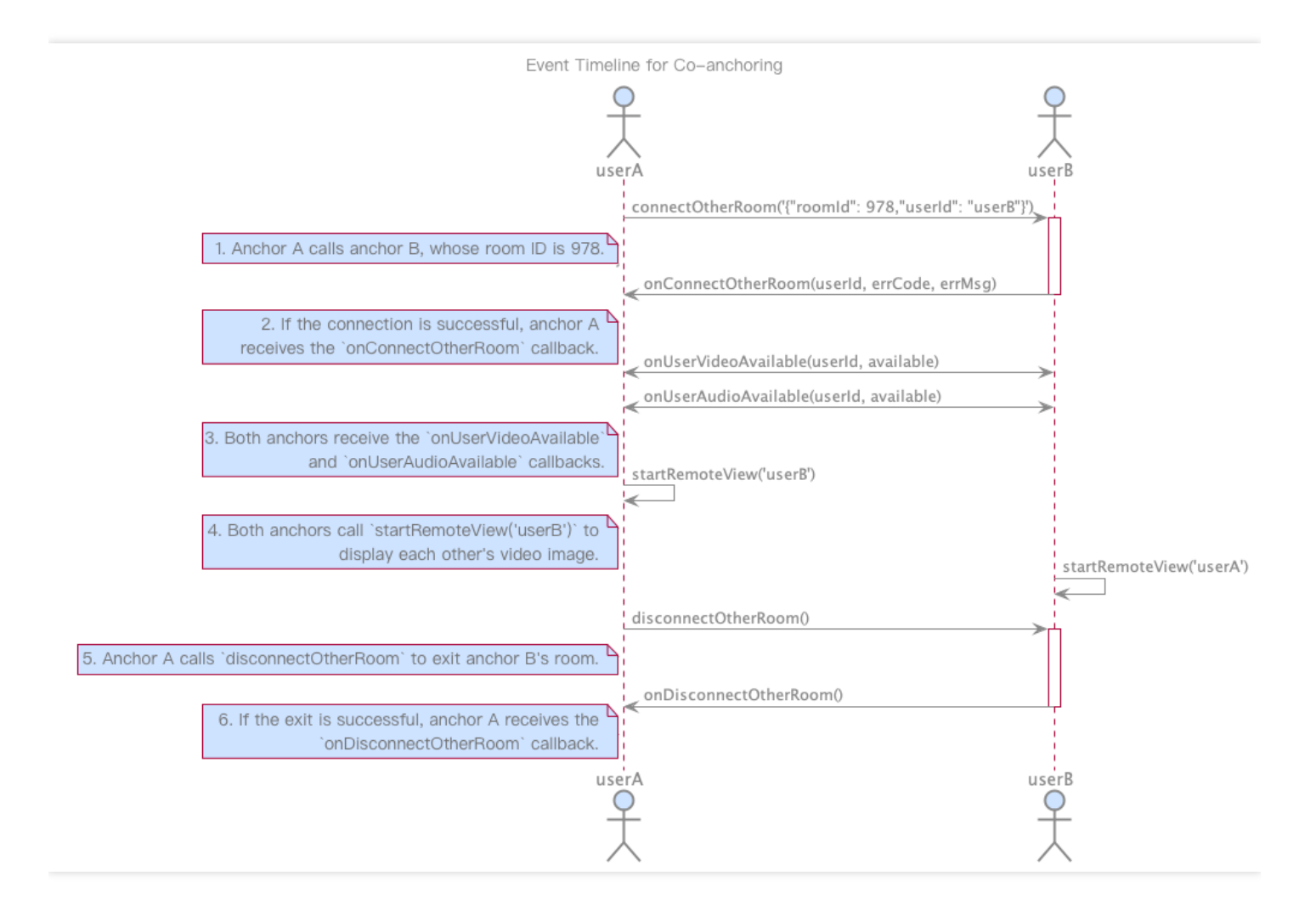

```
//サンプルコード:ルーム間マイク接続PK
let onConnectOtherRoom = function(userId, errCode, errMsg) {
    if(errCode === 0) {
        console.log(`キャスター${userId}のルームとの接続に成功しました`);
    }else{
        console.warn(`他のキャスターのルームとの接続に失敗しました:${errMsg}`);
    }
};

const paramJson = '{"roomId": "978", "userId": "userB"}';
trtcCloud.connectOtherRoom(paramJson);
trtcCloud.on('onConnectOtherRoom', onConnectOtherRoom);
```

### 手順11:現在のルームから退出する

exitRoom()メソッドを呼び出してルームを退出します。SDKは退出時にカメラやマイクなどのハードデバイスを 停止またはリリースする必要があるため、退出動作は一瞬では完了しません。退出操作を完了するには onExitRoom()コールバックを受信する必要があります。

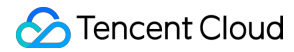

```
// 退室を呼び出した後は、onExitRoomイベントのコールバックをお待ちください
let onExitRoom = function (reason) {
  console.log(`onExitRoom, reason: ${reason}`);
};
trtcCloud.exitRoom();
trtcCloud.on('onExitRoom', onExitRoom);
```

注意:

Electronプログラムで複数の音声ビデオSDKを同時に統合した場合は、 onExitRoom コールバックを受信 してから、その他の音声ビデオSDKを起動してください。そうしない場合、ハード上の占有問題が生じる ことがあります。

# ライブストリーミングクイックスタート (Web)

最終更新日:::2022-03-10 09:48:54

ここでは主に、視聴者としてライブストリーミングルームに入室し、マイク接続して双方向通信を行うシナリオ をご紹介します。キャスターとして入室してライブストリーミングを行うシナリオは、TRTCの通話シナリオと同 様です。TRTC通話をご参照ください。

# 事例

Demoをクリックしてオーディオビデオ機能の体験に移動し、またはGitHub にログインして、このドキュメント に関連するサンプルコードを取得できます。

# 手順1: Clientオブジェクトの新規作成

TRTC.createClient()メソッドによって、Clientオブジェクトを作成します。パラメータの設定は次のとおりです。

- mode :インタラクティブライブストリーミングモードの場合、 live に設定します
- sdkAppId : Tencent Cloudから申請したsdkAppId
- userId :ユーザーID
- userSig :ユーザー署名

```
const client = TRTC.createClient({
mode: 'live',
sdkAppId,
userId,
userSig
});
```

# 手順2:視聴者としてライブストリーミングルームに入室

Client.join()を呼び出して、オーディオビデオ通話ルームに参加します。パラメータの設定は次のとおりです。

• roomId :ルームID

- role : ユーザーロール
  - anchor :キャスター。キャスターのロールには、ローカルストリームを公開し、リモートストリームを受信する権限があります。デフォルトはキャスターロールです。
  - audience: 視聴者。視聴者のロールには、リモートストリームを受信する権限のみがあり、ローカルスト リームを公開する権限はありません。視聴者がキャスターとマイク接続して双方向通信を行いたい場合、 Client.switchRole()を介してロールを anchor キャスターロールに切り替えた上で、ローカルストリームを 公開する必要があります。

```
// 視聴者ロールで入室して視聴します
client
.join({ roomId, role: 'audience' })
.then(() => {
console.log('入室成功');
})
.catch(error => {
console.error('入室失敗 '+ error);
});
```

# 手順3: ライブストリーミングの視聴

 リモートストリーミングは、 client.on('stream-added') イベントのモニタによって取得され、そのイベント を受信した後は、 Client.subscribe()によってリモートオーディオビデオストリーミングを閲覧します。

説明:

Client.join()で入室する前に client.on('stream-added') イベントを登録し、リモートユーザーの入室 通知を見落とすことがないようにしてください。

```
client.on('stream-added', event => {
const remoteStream = event.stream;
console.log('リモートストリーミングの増加: ' + remoteStream.getId());
//リモートストリーミングの閲覧
client.subscribe(remoteStream);
});
client.on('stream-subscribed', event => {
const remoteStream = event.stream;
console.log('リモートストリーミングの閲覧成功: ' + remoteStream.getId());
// リモートストリーミングの再生
```

```
remoteStream.play('remote_stream-' + remoteStream.getId());
});
```

 リモートストリーミングの閲覧成功イベントのコールバックでは、[Stream.play()]
 (https://web.sdk.qcloud.com/trtc/webrtc/doc/zh-cn/Stream.html#play)メソッドを呼び出すことで、Web ページ上で音声ビデオを再生します。`play`メソッドがdivエレメントのIDをパラメータとして受け入れると、 SDKの内部で、そのdivエレメント下に対応する音声ビデオタグを自動作成し、その上で音声ビデオを再生しま す。

```
client.on('stream-subscribed', event => {
  const remoteStream = event.stream;
  console.log('リモートストリーミングの閲覧成功: ' + remoteStream.getId());
  // リモートストリーミングの再生
  remoteStream.play('remote_stream-' + remoteStream.getId());
});
```

# 手順4:キャスターとのマイク接続・双方向通信

### 手順4.1:ロールの切り替え

Client.switchRole()を使用して、ロールを anchor キャスターに切り替えます。

```
client
.switchRole('anchor')
.then(() => {
// ロールの切り替えに成功しました。現在のロールはキャスターです
})
.catch(error => {
console.error('ロールの切り替えに失敗しました' + error);
});
```

### 手順4.2:マイク接続・双方向通信

- TRTC.createStream()メソッドを使用して、ローカルのオーディオビデオストリーミングを作成します。以下のインスタンスではカメラとマイクからオーディオビデオストリーミングをキャプチャします。パラメータの設定は次のとおりです。
- userId : ローカルストリーミング所属のユーザーID
- audio :オーディオの起動の有無
- video : ビデオの起動の有無

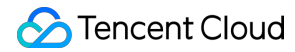

const localStream = TRTC.createStream({ userId, audio: true, video: true });

2. LocalStream.initialize()を呼び出して、ローカルのオーディオビデオストリーミングを初期化します。

```
localStream
.initialize()
.then(() => {
console.log('ローカルストリーミング初期化の成功');
})
.catch(error => {
console.error('ローカルストリーミング初期化の失敗 ' + error);
});
```

3. ローカルストリーミングの初期化に成功すると、ローカルストリーミングが再生されます。

```
localStream
.initialize()
.then(() => {
console.log('ローカルストリーミング初期化の成功');
localStream.play('local_stream');
})
.catch(error => {
console.error('ローカルストリーミング初期化の失敗 ' + error);
});
```

4. ローカルストリーミングの初期化に成功したら、Client.publish()メソッドを呼び出して、ローカルストリーミングを公開し、視聴者とのマイク接続・双方向通信をオンにします。

```
client
.publish(localStream)
.then(() => {
console.log('ローカルストリーミング公開の成功');
})
.catch(error => {
console.error('ローカルストリーミング公開の失敗 ' + error);
});
```

# 手順5:ライブストリーミングルームから退出する

ライブストリーミング終了時は、Client.leave()メソッドを呼び出してライブストリーミングルームを退出し、すべてのライブストリーミングセッションを終了します。

```
client
.leave()
.then(() => {
    // 退出に成功
})
.catch(error => {
    console.error('退室失敗 ' + error);
});
```

注意:

各端末のユースケースappSceneについては、統一する必要があります。統一していない場合、想定外の トラブルが生じる恐れがあります。

# TRTCクラウドレコーディングの説明

最終更新日::2022-04-06 16:26:53

eラーニング、ステージライブストリーミング、ビデオミーティング、オンライン医療相談、リモートバンキング などのユースケースでは、コンテンツ審査、録画アーカイブ、ビデオ再生などのニーズを考慮して、ビデオ通話 やインタラクティブライブストリーミングのプロセス全体をレコーディングし保存する必要が度々出てきます。 これらはクラウドレコーディング機能によって実現することができます。

# 機能の説明

TRTCのクラウドレコーディング機能では、REST APIインターフェースを呼び出してクラウドレコーディングタ スクを開始し、レコーディングしたいオーディオビデオストリーミングをサブスクライブし、リアルタイムかつ フレキシブルに管理することができます。また、開発者が自らサーバーやレコーディング関連モジュールをデプ ロイする必要がなく、より軽く使いやすくなっています。

- レコーディングモード:シングルストリームレコーディングでは、ルームの各ユーザーのオーディオビデオストリームをそれぞれ独立したファイルとしてレコーディングできます。ミクスストリームレコーディングでは、同一のルームのオーディオビデオメディアストリームを1つのファイルとしてレコーディングすることができます
- ストリームサブスクリプション:サブスクリプションユーザーのブラックリスト/ホワイトリストを制定する方法で、サブスクライブしたいユーザーのメディアストリームを指定することができます
- トランスコードパラメータ:ミクスストリーミングのシーンで、コーデックのパラメータを設定することで、
   レコーディングするビデオファイルの品質を指定することができます
- ミクスストリームパラメータ:ミクスストリームのシーンで、複数のフレキシブルな自動マルチ画面レイアウ トテンプレートやカスタムレイアウトテンプレートをサポートします
- ファイルストレージ:レコーディングしたファイルの保存先にクラウドストレージ/VODを指定することができます。現時点で、クラウドストレージベンダーはTencent CloudのCOSストレージをサポートし、VODベンダーはTencent Cloud VODをサポートしています

(今後、その他のクラウドベンダーのストレージやVODサービスをサポートする場合があり、その際はお客様 のクラウドサービスアカウントのご提供が必要です。クラウドストレージサービスにはストレージパラメータ のご提供が必要です)

コールバック通知:コールバック通知機能をサポートし、コールバックドメイン名を設定することで、クラウドレコーディングのイベントステータスがお客様のコールバックサーバーに通知されます

シングルストリームレコーディング

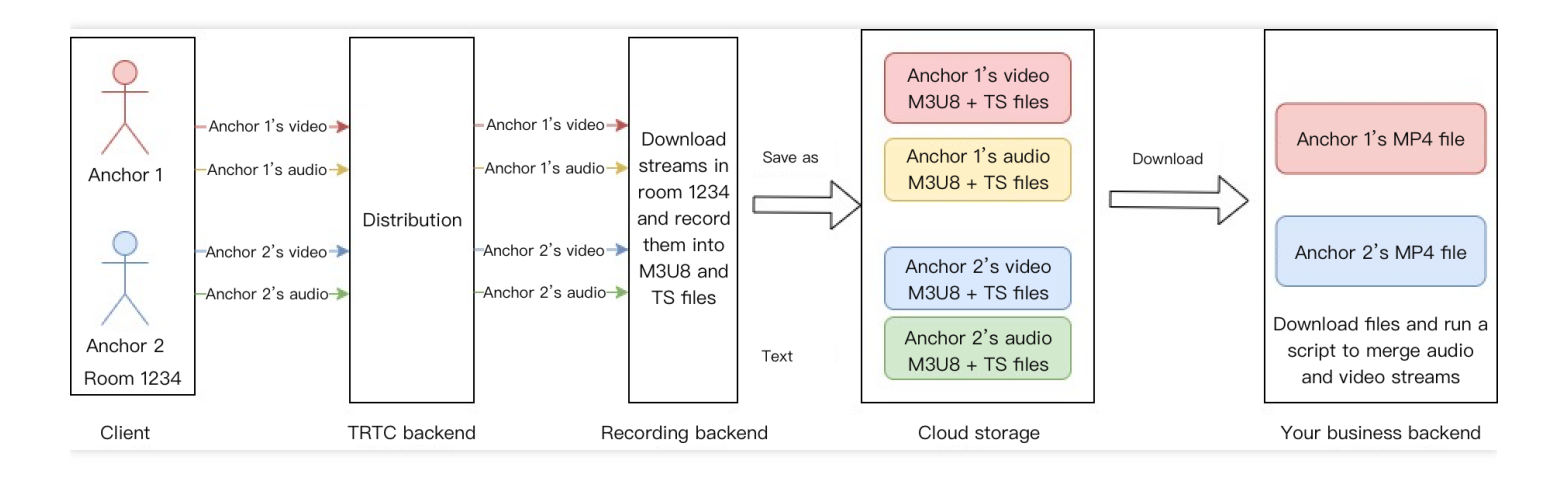

シングルストリームレコーディングのシーンを図にしたものです。ルーム1234でキャスター1とキャスター2がど ちらもオーディオビデオストリームを行っています。キャスター1とキャスター2のオーディオビデオストリーム をサブスクライブし、レコーディングモードをシングルストリームレコーディングに設定し、レコーディングバ ックエンドでキャスター1とキャスター2のオーディオビデオストリームをそれぞれプルし、それらを独立したメ ディアファイルとしてレコーディングすると仮定します。ファイルには次のものが含まれます。

- 1. キャスター1のビデオM3U8インデックスファイル1個。
- 2. キャスター1のいくつかのビデオTS分割ファイル。
- 3. キャスター1のオーディオM3U8インデックスファイル1個。
- 4. キャスター1のいくつかのオーディオTS分割ファイル。
- 5. キャスター2のビデオM3U8インデックスファイル1個。
- 6. キャスター2のいくつかのビデオTS分割ファイル。
- 7. キャスター2のオーディオM3U8インデックスファイル1個。
- 8. キャスター2のいくつかのオーディオTS分割ファイル。

レコーディングバックエンドはこれらのファイルを、お客様の指定するクラウドストレージサーバーにアップロ ードします。お客様の業務バックエンドはこれらのレコーディングファイルをプルし、業務ニーズに応じてファ イルの結合やトランスコード操作を行う必要があります。オーディオビデオの結合とトランスコードのスクリプ トをご提供できます。

# ミクスストリームレコーディング

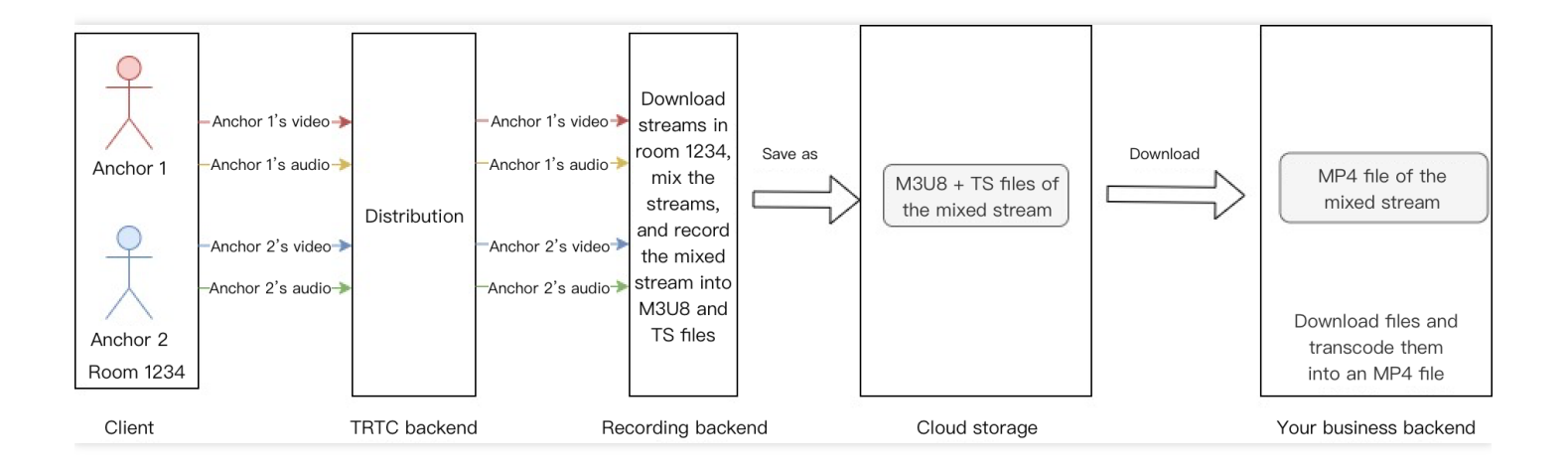

ミクスストリームレコーディングのシーンを図にしたものです。ルーム1234でキャスター1とキャスター2がどち らもオーディオビデオストリームを行っています。キャスター1とキャスター2のオーディオビデオストリームを サブスクライブし、レコーディングモードをミクスストリームレコーディングに設定し、レコーディングバック エンドでキャスター1とキャスター2のオーディオビデオストリームをそれぞれプルし、それらのビデオストリー ムを設定したマルチ画面テンプレートに従ってミクスストリームし、オーディオストリームをミキシングし、最 後にメディアストリームを1つのメディアファイルに統合すると仮定します。ファイルには次のものが含まれま す。

1. ミクスストリーム後のビデオM3U8インデックスファイル1個。

2. ミクスストリーム後のいくつかのビデオTS分割ファイル。

レコーディングバックエンドはこれらのファイルを、お客様の指定するクラウドストレージサーバーにアップロ ードします。お客様の業務バックエンドはこれらのレコーディングファイルをプルし、業務ニーズに応じてファ イルの結合やトランスコード操作を行う必要があります。オーディオビデオの結合とトランスコードのスクリプ トをご提供できます。

#### 注意:

- レコーディングインターフェースの呼び出し頻度は20qpsに制限されています
- 1つのインターフェースのタイムアウト時間は6秒です
- デフォルトでサポートされている同時レコーディングチャネル数は100チャネルです。チャネル数を増やしたい場合は、チケットを提出してご連絡ください。
- 1つのレコーディングタスクにつき、同時サブスクリプションをサポートする1ルーム内のオーディオビデオストリームは最大で25チャネルです。

呼び出しフロー

### 1. レコーディング開始

お客様のバックエンドサービスからREST API (CreateCloudRecording)を呼び出してクラウドレコーディン グを開始します。特に重視すべきパラメータは次のとおりです。

#### タスクID (Taskid)

このパラメータはそのレコーディングタスクの固有識別子であり、後にこのレコーディングタスクインターフェ ースの操作を行うための入力パラメータとして、このタスクIDを保存しておく必要があります。

#### レコーディングモード (RecordMode)

- シングルストリームレコーディングでは、ルーム内でお客様がサブスクライブしたキャスターのオーディオお よびビデオファイルをそれぞれレコーディングし、レコーディングファイル(M3U8/TS)をクラウドストレー ジにアップロードします。
- ミクスストリームレコーディングでは、ルーム内でお客様がサブスクライブしたすべてのキャスターのオーディオビデオストリームを1つのオーディオビデオファイルにレコーディングし、レコーディングファイル [M3U8/TS]をクラウドストレージにアップロードします。

### レコーディングユーザーのブラックリスト/ホワイトリスト(SubscribeStreamUserIds)

デフォルトでは、クラウドレコーディングはルーム内のすべてのメディアストリーム(最大25チャネル)をサブ スクライブできます。このパラメータによって、サブスクライブするキャスターユーザーのブラックリスト/ホワ イトリスト情報を指定することも可能です。もちろん、レコーディング中の更新操作もサポートしています。

#### クラウドストレージパラメータ(StorageParams)

クラウドストレージパラメータを指定すると、レコーディング後のファイルはお客様がアクティブ化した指定の クラウドストレージ/VODサービスにアップロードされます。クラウドストレージ/VODスペースのパラメータの 有効性と、未払いの料金がない状態を維持するようご注意ください。ここでは、レコーディングファイルの名前 に決まったルールがあることに注意が必要です

#### レコーディングファイル名の命名ルール

- シングルストリームレコーディングのM3U8ファイル名ルール:
   <prefix>/<taskid>/<sdkappid>\_<roomid>\_UserId\_s\_<userid>\_UserId\_e\_<mediaid>\_<type>.m
   3u8
- シングルストリームレコーディングのTSファイル名ルール:
   <prefix>/<taskid>/<sdkappid>\_<roomid>\_UserId\_s\_<userid>\_UserId\_e\_<mediaid>\_<type>\_< utc>.ts
- シングルストリームレコーディングのmp4ファイル名ルール:
   <prefix>/<taskid>/<sdkappid>\_<roomid>\_\_UserId\_s\_<userid>\_\_UserId\_e\_<mediaid>\_<index>.

mp4

- ミクスストリームレコーディングのM3U8ファイル名ルール:
   <prefix>/<taskid>/<sdkappid>\_<roomid>.m3u8
- ミクスストリームレコーディングのTSファイル名ルール:
   <prefix>/<taskid>/<sdkappid>\_<roomid>\_<utc>.ts
- ミクスストリームレコーディングのmp4ファイル名ルール:
   <prefix>/<taskid>/<sdkappid>\_<roomid>\_<index>.mp4
- 高可用性プル後のファイル名ルール クラウドレコーディングサービス中にデータセンターに障害が発生した場合、高可用性ソリューションによっ てレコーディングタスクを復旧させることがあります。このような場合、元のレコーディングファイルを上書 きしないよう、プル後にプレフィックスha<1/2/3>を付けることで、高可用性の発生回数を表します。1つの レコーディングタスクにつき、プルの回数が最大で3回まで許容されます。
- シングルストリームレコーディングのM3U8ファイル名ルール:
   <prefix>/<taskid>/ha&lt;1/2/3>\_<sdkappid>\_<roomid>\_UserId\_s\_<userid>\_UserId\_e\_<mediai</li>
   d>\_<type>.m3u8
- シングルストリームレコーディングのTSファイル名ルール:
   <prefix>/<taskid>/ha&lt;1/2/3>\_<sdkappid>\_<roomid>\_UserId\_s\_<userid>\_UserId\_e\_<mediai</li>
   d>\_<type>\_<utc>.ts
- ミクスストリームレコーディングのM3U8ファイル名ルール:
   <prefix>/<taskid>/ha&lt;1/2/3>\_<sdkappid>\_<roomid>.m3u8
- ミクスストリームレコーディングのTSファイル名ルール:
   <prefix>/<taskid>/ha&lt;1/2/3>\_<sdkappid>\_<roomid>\_<utc>.ts

### フィールドの意味の説明:

<prefix>: レコーディングパラメータに設定するファイル名プレフィックスです。設定していなければ存在しま せん。

<taskid>: レコーディングのタスクIDです。世界唯一のもので、レコーディング開始後に返されるパラメータ内 に付帯します。

<sdkappid>: レコーディングタスクのSdkAppIdです。

<roomid>: レコーディングルーム番号です。

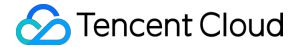

<userid>: 特殊なbase64処理後のレコーディングストリームのユーザーIDです。下記の注意事項をご参照ください。

<mediaid>: メイン/サブストリームを識別します。mainまたはauxです。

<type>: レコーディングストリームのタイプです。audioまたはvideoです。

<utc>: このファイルのUTCレコーディングの開始時間です。タイムゾーンはUTC+0で、年、月、日、時間、 分、秒およびミリ秒から成ります。

<index>: mp4分割ロジック(サイズが2GBを超えるか、時間が24時間を超える)がトリガーされていなけれ ば、このフィールドはありません。トリガーされている場合は分割ファイルのインデックス番号であり、1から順 に付与されます。

ha<1/2/3>:高可用性プルのプレフィックスです。例えば、最初のプルにより、

<prefix>/<taskid>/ha1\_<sdkappid>\_<roomid>.m3u8に変わります。

#### 注意:

ここで<roomid>が文字列のルームIDの場合、ルームIDに対してまずbase64操作を行ってから、base64 後の文字列中の記号'/'を'-' (ダッシュ)に、記号'='を'.'にそれぞれ置き換えます。

レコーディングストリームの<userid>についてはまずbase64操作を行ってから、base64後の文字列中の記号'/'を'-' (ダッシュ)に、記号'='を'.'にそれぞれ置き換えます。

#### レコーディング開始時間の取得

レコーディング開始時間の定義は、最初にキャスターのオーディオビデオデータを受信し、最初のファイルのレ コーディングを開始したサーバーunix時間です。

次の3つの方法で、レコーディング開始のタイムスタンプを取得することができます。

 レコーディングファイルインターフェース(DescribeCloudRecording)のBeginTimeStampフィールドを 照会する

例えば、次の照会インターフェースから返された情報からは、BeginTimeStampは1622186279144msである ことがわかります。

```
{
    "Response":{
    "Status": "xx",
    "StorageFileList": [
    {
        "TrackType": "xx",
        "BeginTimeStamp": 1622186279144,
        "UserId": "xx",
        "FileName": "xx"
}
```

```
],
"RequestId": "xx",
"TaskId": "xx"
}
}
```

• M3U8ファイル中の、対応するタグの項目(#EXT-X-TRTC-START-REC-TIME)を読みとる

例えば、次のM3U8ファイルからは、レコーディング開始時間のunixタイムスタンプが1622425551884msであ ることがわかります。

#EXTM3U
#EXT-X-VERSION:3
#EXT-X-VERSION:3
#EXT-X-ALLOW-CACHE:NO
#EXT-X-ANEDIA-SEQUENCE:0
#EXT-X-TARGETDURATION:70
#EXT-X-TARGETDURATION:70
#EXT-X-TRTC-START-REC-TIME:1622425551884
#EXT-X-TRTC-VIDEO-METADATA:WIDTH:1920 HEIGHT:1080
#EXTINF:12.074
1400123456\_12345\_\_UserId\_s\_MTY4NjEx0Q..\_UserId\_e\_main\_video\_20330531094551825.ts
#EXTINF:11.901
1400123456\_12345\_\_UserId\_s\_MTY4NjEx0Q..\_UserId\_e\_main\_video\_20330531094603825.ts
#EXTINF:12.076
1400123456\_12345\_\_UserId\_s\_MTY4NjEx0Q..\_UserId\_e\_main\_video\_20330531094615764.ts
#EXTINF:12.076

• レコーディングコールバックイベントを監視する

サブスクリプションのコールバックにより、イベントタイプ307のBeginTimeStampフィールドで、レコーディ ングファイルに対応するレコーディング開始時間のタイムスタンプを取得することができます。 例えば、次のコールバックイベントからは、このファイルのレコーディング開始時間のunixタイムスタンプが 1622186279144msであることが読み取れます。

{
 "EventGroupId": 3,
 "EventType": 307,
 "CallbackTs": 1622186289148,
 "EventInfo": {
 "RoomId": "xx",
 "EventTs": "1622186289",
 "UserId": "xx",
 "TaskId": "xx",
 "Payload": {
 "FileName": "xx.m3u8",
 "UserId": "xx",
 "UserId": "xx",
 "SuperId": "xx",
 "SuperId": "xx",
 "SuperId": "xx",
 "SuperId": "xx",
 "SuperId": "xx",
 "SuperId": "xx",
 "SuperId": "xx",
 "SuperId": "xx",
 "SuperId": "xx",
 "SuperId": "xx",
 "SuperId": "xx",
 "SuperId": "xx",
 "SuperId": "xx",
 "SuperId": "xx",
 "SuperId": "xx",
 "SuperId": "xx",
 "SuperId": "xx",
 "SuperId": "xx",
 "SuperId": "xx",
 "SuperId": "xx",
 "SuperId": "xx",
 "SuperId": "xx",
 "SuperId": "xx",
 "SuperId": "xx",
 "SuperId": "xx",
 "SuperId": "xx",
 "SuperId": "xx",
 "SuperId": "xx",
 "SuperId": "xx",
 "SuperId": "xx",
 "SuperId": "xx",
 "SuperId": "xx",
 "SuperId": "xx",
 "SuperId": "xx",
 "SuperId": "xx",
 "SuperId": "xx",
 "SuperId": "xx",
 "SuperId": "xx",
 "SuperId": "xx",
 "SuperId": "xx",
 "SuperId": "xx",
 "SuperId": "xx",
 "SuperId": "xx",
 "SuperId": "xx",
 "SuperId": "xx",
 "SuperId": "xx",
 "SuperId": "xx",
 "SuperId": "xx",
 "SuperId": "xx",
 "SuperId": "xx",
 "SuperId": "xx",
 "SuperId": "xx",
 "SuperId": "xx",
 "SuperId": "xx",
 "SuperId": "xx",
 "SuperId": "xx",
 "SuperId": "xx",
 "SuperId": "xx",
 "SuperId": "xx",
 "SuperId": "xy",
 "SuperId": "xy",
 "SuperId": "SuperId":

```
"TrackType": "audio",
"BeginTimeStamp": 1622186279144
}
}
}
```

#### ミクスストリームレコーディングのウォーターマークパラメータ (MixWatermark)

ミクスストリームレコーディング中の、画像ウォーターマーク追加をサポートしています。最大サポート数は25 個で、キャンバスの任意の位置にウォーターマークを追加することができます。

| フィールド名 | 説明                    |
|--------|-----------------------|
| Тор    | ウォーターマークの左上隅に対しての垂直移動 |
| Left   | ウォーターマークの左上隅に対しての水平移動 |
| Width  | ウォーターマークの表示幅          |
| Height | ウォーターマーク表示の高さ         |
| url    | ウォーターマークファイルの保存先url   |

#### ミクスストリームレコーディングのレイアウトモードパラメータ(MixLayoutMode)

9グリッドレイアウト(デフォルト)、フロートレイアウト、画面共有レイアウト、カスタムレイアウトの、4種 類のレイアウトをサポートしています

9グリッドレイアウト:

キャスターの数に応じて各画面のサイズは自動調整されます。各キャスターの画面サイズは同一で、最大25画面 をサポートします。

サブ画面が1枚の場合:

各小画面の幅と高さはそれぞれキャンバス全体の幅と高さとなります。

• サブ画面が2枚の場合:

各小画面の幅はキャンバス全体の幅の1/2となります。 各小画面の高さはキャンバス全体の高さとなります。

サブ画面が4枚以下の場合:
 各小画面の幅と高さはそれぞれキャンバス全体の幅と高さの1/2となります。

# 🔗 Tencent Cloud

- サブ画面が9枚以下の場合:
   各小画面の幅と高さはそれぞれキャンバス全体の幅と高さの1/3となります。
- サブ画面が16枚以下の場合:
   各小画面の幅と高さはそれぞれキャンバス全体の幅と高さの1/4となります。
- サブ画面が16枚を超える場合:
   各小画面の幅と高さはそれぞれキャンバス全体の幅と高さの1/5となります。

9グリッドレイアウトはサブスクリプションのサブ画面が増えるに従って、下図のように変化します。

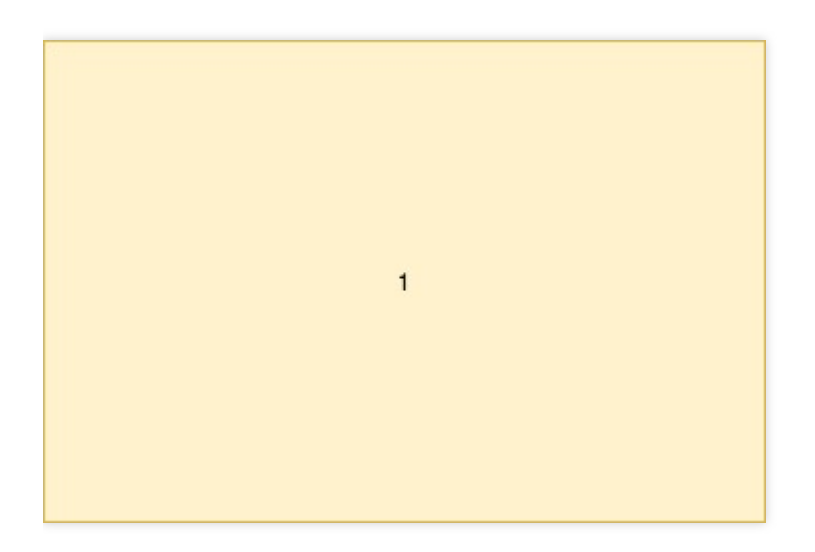

| 1 | 2 |
|---|---|
|   |   |

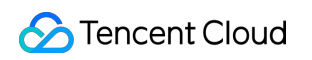

| 1 | 2 |
|---|---|
| 3 | 4 |

| 1 | 2 | 3 |
|---|---|---|
| 4 | 5 | 6 |
| 7 | 8 | 9 |

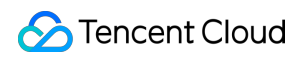

| 1  | 2  | 3  | 4  |
|----|----|----|----|
| 5  | 6  | 7  | 8  |
| 9  | 10 | 11 | 12 |
| 13 | 14 | 15 | 16 |

| 1  | 2  | 3  | 4  | 5  |
|----|----|----|----|----|
| 6  | 7  | 8  | 9  | 10 |
| 11 | 12 | 13 | 14 | 15 |
| 16 | 17 | 18 | 19 | 20 |
| 21 | 22 | 23 | 24 | 25 |

フロートレイアウト:

デフォルトでは最初に入室したキャスター(キャスター1名を指定することもできます)のビデオ画面はスクリー ン全体となります。その他のキャスターのビデオ画面は左下隅から順に、入室の順序に従って水平に並び、小画 面として表示され、小画面が大画面の上にフロート表示されます。画面の数が17枚以下の場合は、1列に4画面 (4 x 4列)となります。画面の数が17枚より多い場合は、小画面が1列に5画面(5 x 5列)となるよう再レイア ウトされます。最大25画面をサポートし、ユーザーがオーディオのみを送信している場合でも、画面の位置を占 有することができます。

サブ画面が17枚以下の場合:

各小画面の幅と高さはそれぞれキャンバス全体の幅と高さ×0.235となります。 隣接する小画面の左右と上下の間隔はそれぞれキャンバス全体の幅と高さ×0.012となります。 小画面からキャンバスの縦枠および横枠までの余白も、それぞれキャンバス全体の幅と高さ×0.012とな ります。 サブ画面が17枚を超える場合:

各小画面の幅と高さはそれぞれキャンバス全体の幅と高さ×0.188となります。 隣接する小画面の左右と上下の間隔はそれぞれキャンバス全体の幅と高さ×0.01となります。 小画面からキャンバスの縦枠および横枠までの余白も、それぞれキャンバス全体の幅と高さ×0.01となり ます。

フロートレイアウトはサブスクリプションのサブ画面が増えるに従って、下図のように変化します。

| 14 | 15 | 16 | 17 |
|----|----|----|----|
| 10 | 11 | 12 | 13 |
| 6  | 7  | 8  | 9  |
| 2  | 3  | 4  | 5  |

| 21 | 22 | 23 | 24 | 25 |
|----|----|----|----|----|
| 16 | 17 | 18 | 19 | 20 |
| 12 | 12 | 13 | 14 | 15 |
| 7  | 8  | 9  | 10 | 11 |
| 2  | 3  | 4  | 5  | 6  |

#### 画面共有レイアウト:

キャスター1名を画面左側の大画面位置に指定し(指定しない場合、大画面位置は背景色になります)、その他の キャスターは右側に上から下へ順に垂直に配置します。画面の数が17枚より少ない場合は、右側の各列に最大8 名、最大2列まで配置します。画面の数が17枚より多い場合は、17枚目以降のキャスターの画面を左下隅から順 に水平に配置します。最大24画面をサポートし、キャスターがオーディオのみを送信している場合でも、画面の 位置を占有することができます。 サブ画面が5枚以下の場合:
 右側の小画面の幅はキャンバス全体の幅の1/5、右側の小画面の高さはキャンバス全体の高さの1/4となります。

左側の大画面の幅はキャンバス全体の幅の4/5、左側の大画面の高さはキャンバス全体の高さとなります。

• サブ画面が5枚を超え、7枚以下の場合:

右側の小画面の幅はキャンバス全体の幅の1/7、右側の小画面の高さはキャンバス全体の高さの1/6となります。

左側の大画面の幅はキャンバス全体の幅の6/7、左側の大画面の高さはキャンバス全体の高さとなります。

サブ画面が7枚を超え、9枚以下の場合:
 右側の小画面の幅はキャンバス全体の幅の1/9、右側の小画面の高さはキャンバス全体の高さの1/8となります。

左側の大画面の幅はキャンバス全体の幅の8/9、左側の大画面の高さはキャンバス全体の高さとなります。

サブ画面が9枚を超え、17枚以下の場合:
 右側の小画面の幅はキャンバス全体の幅の1/10、右側の小画面の高さはキャンバス全体の高さの1/8となります。
 右側の古画面の幅はキャンバス全体の幅の4/5 右側の古画面の高さはキャンバス全体の高さとなります。

左側の大画面の幅はキャンバス全体の幅の4/5、左側の大画面の高さはキャンバス全体の高さとなります。

• サブ画面が17枚を超える場合:

右(下)側の小画面の幅はキャンバス全体の幅の1/10、右(下)側の小画面の高さはキャンバス全体の高さの 1/8となります。

左側の大画面の幅はキャンバス全体の幅の4/5、左側の大画面の高さはキャンバス全体の高さの7/8となります。

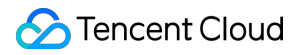

画面共有レイアウトはサブスクリプションのサブ画面が増えるに従って、下図のように変化します。

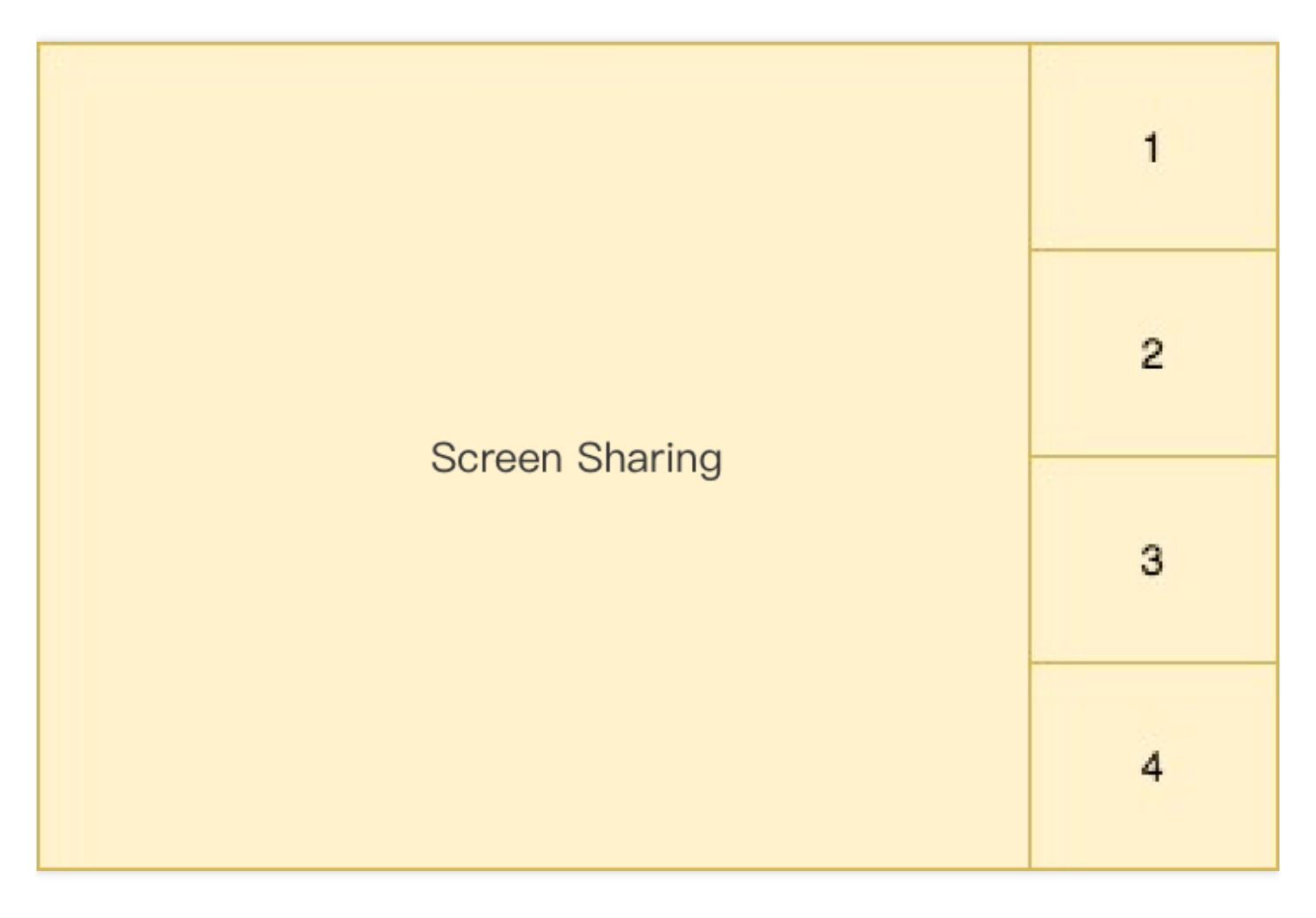

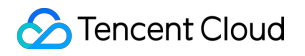

|                | 1 |
|----------------|---|
| Screen Sharing | 3 |
|                | 4 |
|                | 6 |

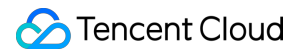

|                | 1 |
|----------------|---|
|                | 2 |
|                | 3 |
| Saroon Sharing | 4 |
| Screen Sharing | 5 |
|                | 6 |
|                | 7 |
|                | 8 |

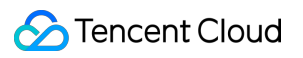

|                | 1 | 9  |
|----------------|---|----|
|                | 2 | 10 |
|                | 3 | 11 |
|                | 4 | 12 |
| Screen Sharing | 5 | 13 |
|                | 6 | 14 |
|                | 7 | 15 |
|                | 8 | 16 |
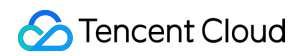

|    | Screen Sharing |    |    |    |    |    |    | 1  | 9  |
|----|----------------|----|----|----|----|----|----|----|----|
|    |                |    |    |    |    |    |    | 2  | 10 |
|    |                |    |    |    |    |    |    | 3  | 11 |
|    |                |    |    |    |    |    |    | 4  | 12 |
|    |                |    |    |    |    |    | 5  | 13 |    |
|    |                |    |    |    |    |    | 6  | 14 |    |
|    |                |    |    |    |    | 7  | 15 |    |    |
| 17 | 18             | 19 | 20 | 21 | 22 | 23 | 24 | 8  | 16 |

### カスタムレイアウト:

業務の必要性に応じ、MixLayoutList内で各キャスター画面のレイアウト情報をカスタマイズできます。

# **2.** レコーディング照会(DescribeCloudRecording)

必要に応じ、このインターフェースを呼び出してレコーディングサービスのステータスを照会することができま す。レコーディングタスクが存在する場合にのみ、情報の照会が可能なことにご注意ください。レコーディング タスクがすでに終了している場合はエラーが返されます。

レコーディングしたファイルのリスト(StorageFile)には、今回レコーディングしたすべてのM3U8インデック スファイルおよびレコーディング開始時のUnixタイムスタンプ情報が含まれます。VODにアップロードしたタス クについては、このインターフェースから返されるStorageFileは空となることにご注意ください。

# 3. レコーディング更新(ModifyCloudRecording)

必要に応じ、このインターフェースを呼び出してレコーディングサービスのパラメータを変更することができま す。例えば、サブスクリプションのブラックリスト/ホワイトリストSubscribeStreamUserIds(シングルストリ ーミングとミクスストリーミングレコーディングで有効)、レコーディングテンプレートのパラメータ MixLayoutParams(ミクスストリーミングレコーディングで有効)などがあります。更新操作はすべて上書きの 操作であり、増分更新の操作ではないことにご注意ください。毎回の更新時に、テンプレートパラメータ MixLayoutParamsおよびブラックリスト/ホワイトリストSubscribeStreamUserIdsを含む、全情報を引き継ぐ 必要があるため、以前のレコーディング開始パラメータまたは再計算した完全なレコーディング関連パラメータ を保存する必要があります。

# 4. レコーディング停止(DeleteCloudRecording)

レコーディング終了後に、レコーディング停止(DeleteCloudRecording)インターフェースを呼び出してレコ ーディングタスクを終了する必要があります。これを行わなかった場合、レコーディングタスクは設定したタイ ムアウト時間MaxIdleTimeになると自動的に終了します。注意が必要な点は、MaxIdleTimeの定義が、ルーム内 に継続的にキャスターがいない状態がMaxIdleTimeの時間を超えることを指す点です。ルーム内にキャスターが 存在しているが、キャスターがデータをアップストリームしていないという場合は、タイムアウト時間のカウン ト状態に入りません。レコーディング終了時にこのインターフェースを呼び出してレコーディングタスクを終了 することをお勧めします。

# 高度な機能

### mp4ファイルのレコーディング

レコーディングの出力ファイル形式をmp4形式にしたい場合は、レコーディング開始パラメータ

(OutputFormat)でレコーディングファイルの出力形式をhls+mp4に指定することができます。デフォルトでは hlsファイルへのレコーディングのままですが、hlsレコーディングの終了後、ただちにmp4への変換タスクがト リガーされ、hlsの存在するcos内からプルされてmp4パッケージ化が行われ、お客様のcosにアップロードされ ます。

ここではCOSのファイルプル権限を提供する必要があることにご注意ください。これを行わなければ、mp4変換 タスクはhlsファイルのプル失敗によって中止されます。

mp4ファイルは次のような場合、強制的に分割されます。

1. レコーディングファイルの長さが24時間を超えた場合。

2.1個のmp4ファイルのサイズが2GBに達した場合。

具体的なフローは図のとおりです

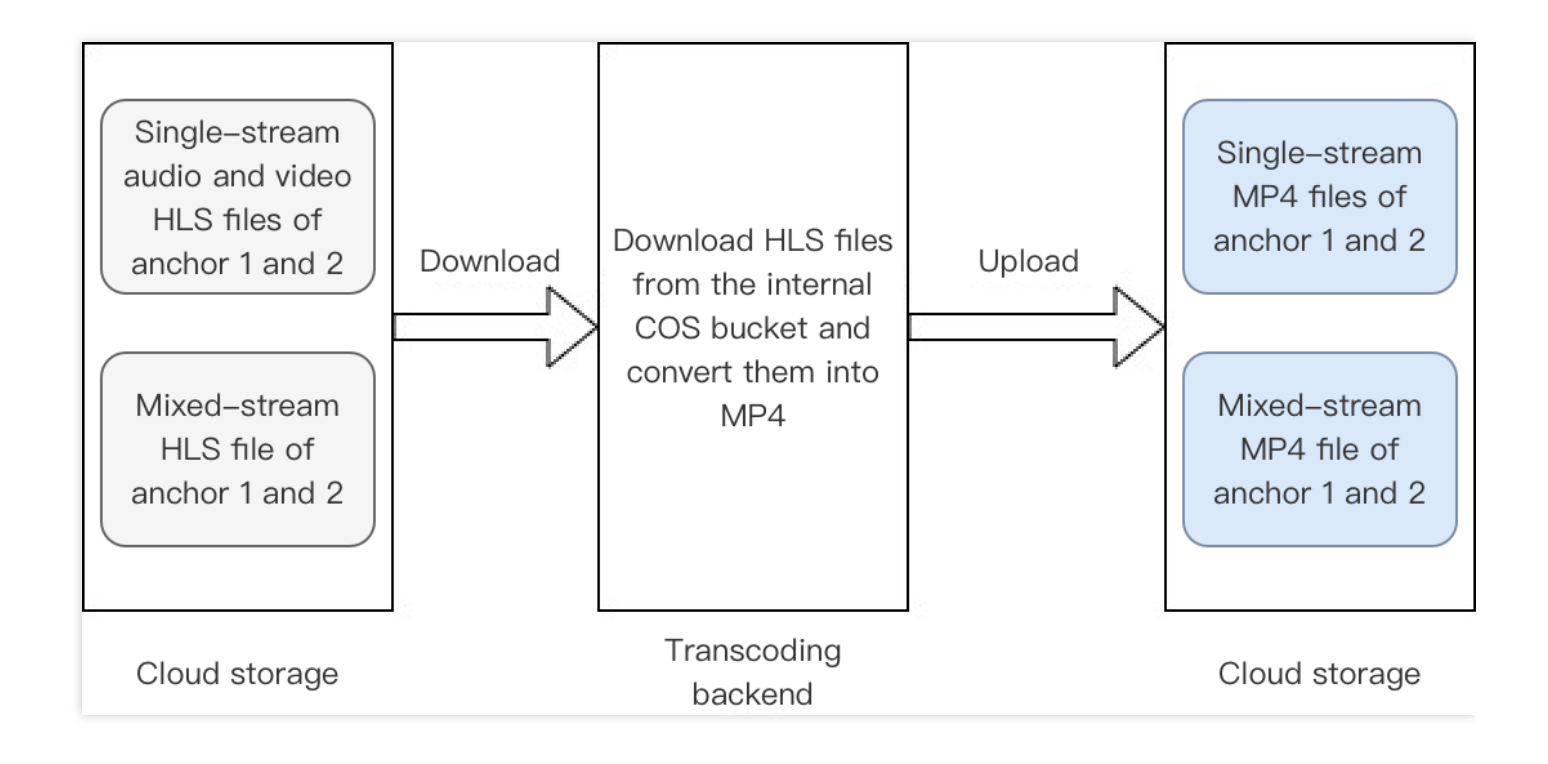

# VODへのレコーディング

レコーディングした出力ファイルをVODプラットフォームにアップロードしたい場合は、レコーディング開始の ストレージパラメータ(StorageParams)の中でCloudVodメンバーパラメータを指定することができます。レコ ーディングバックエンドはレコーディング終了後、レコーディングしたmp4ファイルを指定された方式でVODプ ラットフォームにアップロードし、コールバックの形式で再生アドレスをお客様に送信します。レコーディング モードがシングルストリーミングレコーディングモードの場合は、各サブスクリプションのキャスターが1つずつ 対応する再生アドレスを持っています。レコーディングモードがミクスストリーミングレコーディングモードの 場合は、ミクスストリーミング後のメディアの再生アドレスは1つのみとなります。VODアップロードタスクには 次のいくつかの注意事項があります。

- 1. ストレージパラメータ中のCloudVodとCloudStorageは同時に1つしか指定できません。それ以上を指定した 場合はレコーディングの開始に失敗します。
- 2. VODアップロードタスクの過程でDescribeCloudRecordingを使用して照会したタスクステータスには、レコ ーディングファイルの情報が含まれません。

具体的なフローは図のとおりです。ここに記載したクラウドストレージはレコーディング内部のクラウドスト レージであり、お客様が関連のパラメータを入力する必要はありません。

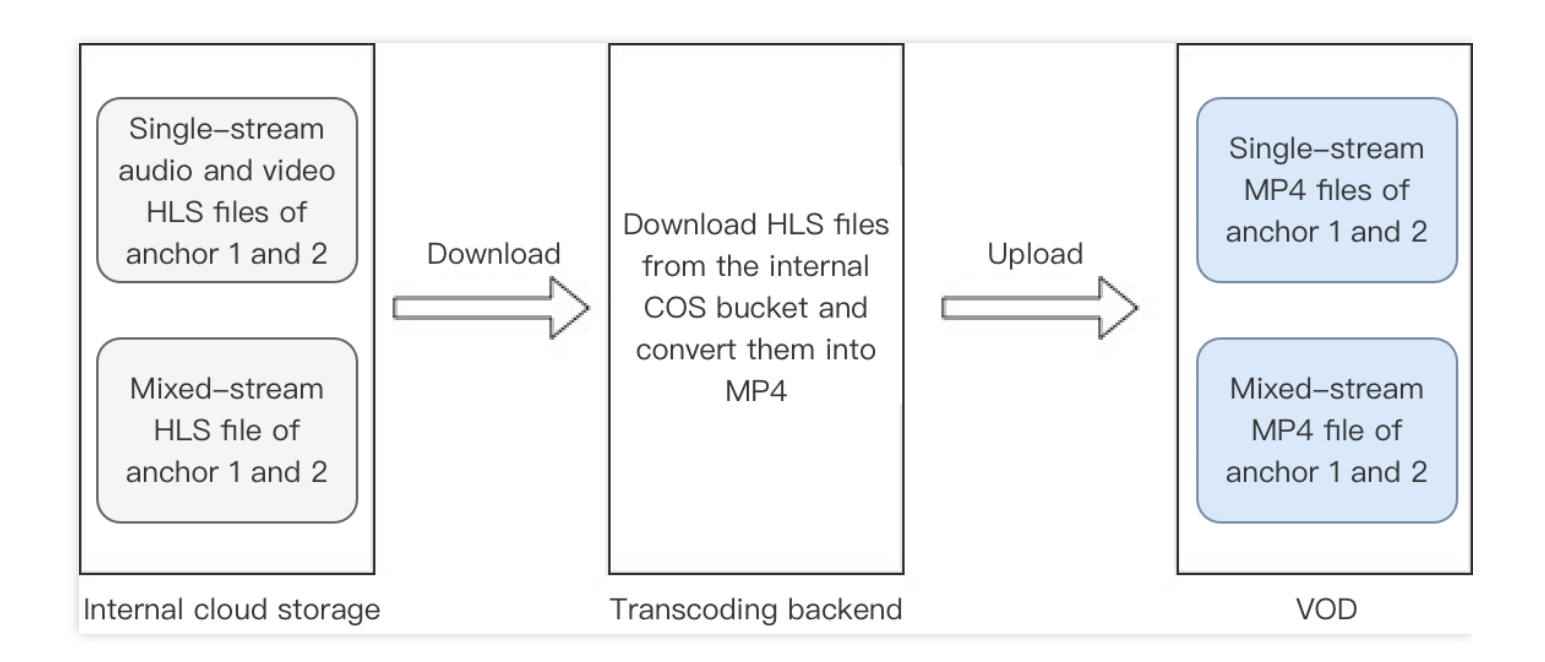

# シングルストリームファイル結合スクリプト

シングルストリームオーディオビデオファイル結合スクリプトをご提供しています。シングルストリームレコー ディングのオーディオビデオファイルを結合してMP4ファイルとするために用います。

説明:

2つの分割ファイル間の時間間隔が15秒を超え、その間に何のオーディオ/ビデオ情報もない場合(サブス トリームを無効にしている場合、サブストリーム情報は無視できます)、2つの分割ファイルはそれぞれ異 なるセグメントであると判断されます。それらのうちレコーディング時間が早い方の分割ファイルが前の セグメントの終了分割ファイル、レコーディング時間が遅い方の分割ファイルが後のセグメントの開始分 割ファイルとそれぞれ判断されます。

• セグメントモード (-m 0)

このモードでは、スクリプトは各Userld下のレコーディングファイルをセグメントごとに結合し、1つの Userld下のセグメントがそれぞれのファイルに独立して結合されます。

結合モード(-m1)
 同一のUserId下の全セグメントを1つのオーディオビデオファイルとして結合します。-sオプションを利用して、各セグメント間の間隔を埋めるかどうかを選択できます。

### 依存環境

Python3

- Centos: sudo yum install python3
- Ubuntu: sudo apt-get install python3

```
Python3依存パッケージ
```

• sortedcontainers : pip3 install sortedcontainers

### 使用方法

1.結合スクリプトを実行します:python3 TRTC\_Merge.py [option]
 2.レコーディングファイルディレクトリ下で結合後のmp4ファイルを生成します
 例:python3 TRTC\_Merge.py -f /xxx/file -m 0

オプションパラメータおよび対応する機能は下表のとおりです。

| パラメータ | 機能                                                                                                    |
|-------|----------------------------------------------------------------------------------------------------|
| -f    | 結合対象のファイルのストレージパスを指定します。複数のUserldを持つレコーディングフ<br>ァイルの場合、スクリプトはそれぞれ結合操作を行います。                                                                                                    |
| -m    | 0:セグメントモード(デフォルト設定)。このモードでは、スクリプトは各Userld下のレコー<br>ディングファイルをセグメントごとに結合します。各Userldにつき、複数のファイルが生成<br>される可能性があります。<br>1:結合モード。1つのUserld下の全オーディオビデオファイルを1つのファイルとして結合<br>します。                                                                                                    |
| -S    | 保存モード。このパラメータを設定すると、結合モードにおけるセグメント間の空白部分が削<br>除されます。ファイルの実際の時間は物理時間より短くなります。                                                                                                    |
| -a    | <ul> <li>0: メインストリーム結合(デフォルト設定)。同一のUserIdのメインストリームをオーディオと結合させます。サブストリームはオーディオと結合しません。</li> <li>1: 自動結合。メインストリームが存在する場合は、メインストリームをオーディオと結合し、メインストリームが存在せずサブストリームが存在する場合は、サブストリームをオーディオと結合します。</li> <li>2: サブストリーム結合。同一のUserIdのサブストリームをオーディオと結合させます。メインストリームはオーディオと結合しません</li> </ul> |
| -р    | 出力するビデオのfpsを指定します。デフォルトでは15fps、有効範囲は5~120fpsです。<br>5fps未満は5fpsとして、120fpsを超える場合は120fpsとしてカウントします。                                                                                                    |
| -r    | 出力するビデオの解像度を指定します。-r 640 360であれば、出力するビデオの幅が640、<br>高さが360であることを表します。                                                                                                    |

ファイル名のルール

• オーディオビデオファイル名のルール:UserId\_timestamp\_av.mp4

• オーディオのみのファイル名のルール:UserId\_timestamp.m4a

説明:

ここでのUserIdはレコーディングストリームのユーザーIDの特殊なbase64値です。詳細についてはレコー ディング開始の項のファイル名命名ルールに関する説明をご参照ください。timestampは各セグメントの 最初のts分割ファイルのレコーディング開始時間となっています。

# コールバックインターフェース

コールバックを受信するHttp/Httpsサービスゲートウェイを設けてコールバックメッセージをサブスクライブす ることができます。関連するイベントが発生した際、クラウドレコーディングシステムによってイベント通知が お客様のメッセージ受信サーバーにコールバックされます。

### イベントコールバックメッセージ形式

イベントコールバックメッセージは、HTTP/HTTPS POSTリクエストとしてサーバーに送信されます。以下がその詳細となります。

文字エンコード形式: UTF-8。

リクエスト:bodyの形式はJSONです。

応答:HTTP STATUS CODE = 200、サーバーは応答パケットの具体的な内容を無視します。プロトコルとの親 和性のため、クライアントの応答内容に、JSON: {"code":0} を付けることをお勧めします。

### パラメータの説明

イベントコールバックメッセージのheaderには、次のフィールドが含まれています。

| フィールド名       | 值                  |
|--------------|--------------------|
| Content-Type | application/json   |
| Sign         | 署名值                |
| SdkAppId     | sdk application id |

イベントコールバックメッセージのbodyには、次のフィールドが含まれています。

| フィールド名       | タイプ    | 意味                                 |
|--------------|--------|------------------------------------|
| EventGroupId | Number | イベントグループID。クラウドレコーディングでは3に固定されています |

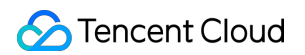

| フィールド名     | タイプ            | 意味                                                               |
|------------|----------------|------------------------------------------------------------------|
| EventType  | Number         | コールバック通知のイベントタイプ                                                 |
| CallbackTs | Number         | イベントコールバックサーバーからお客様のサーバーに送信されるコールバ<br>ックリクエストのUnixタイムスタンプ。単位はミリ秒 |
| EventInfo  | JSON<br>Object | イベント情報                                                           |

# イベントタイプの説明

| フィールド名                                    | タイプ | 意味                                                                          |
|-------------------------------------------|-----|-----------------------------------------------------------------------------|
| EVENT_TYPE_CLOUD_RECORDING_RECORDER_START | 301 | クラウドレコーディン<br>グ レコーディングモジ<br>ュール起動                                          |
| EVENT_TYPE_CLOUD_RECORDING_RECORDER_STOP  | 302 | クラウドレコーディン<br>グ レコーディングモジ<br>ュール退出                                          |
| EVENT_TYPE_CLOUD_RECORDING_UPLOAD_START   | 303 | クラウドレコーディン<br>グ アップロードモジュ<br>ール起動                                           |
| EVENT_TYPE_CLOUD_RECORDING_FILE_INFO      | 304 | クラウドレコーディン<br>グ m3u8インデックス<br>ファイルを生成し、初<br>回生成とアップロード<br>の成功後にコールバッ<br>ク   |
| EVENT_TYPE_CLOUD_RECORDING_UPLOAD_STOP    | 305 | クラウドレコーディン<br>グ アップロード終了                                                    |
| EVENT_TYPE_CLOUD_RECORDING_FAILOVER       | 306 | クラウドレコーディン<br>グ マイグレーションが<br>発生し、元のレコーデ<br>ィングタスクが新たな<br>ロードに移行した際に<br>トリガー |

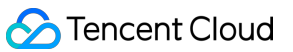

| フィールド名                                          | タイプ | 意味                                                                            |
|-------------------------------------------------|-----|-------------------------------------------------------------------------------|
| EVENT_TYPE_CLOUD_RECORDING_FILE_SLICE           | 307 | クラウドレコーディン<br>グ M3U8ファイル(最初<br>のts分割ファイルの切り<br>出し) 生成後にコールバ<br>ック             |
| EVENT_TYPE_CLOUD_RECORDING_UPLOAD_ERROR         | 308 | クラウドレコーディン<br>グ アップロードモジュ<br>ールにエラー発生                                         |
| EVENT_TYPE_CLOUD_RECORDING_DOWNLOAD_IMAGE_ERROR | 309 | クラウドレコーディン<br>グ デコード画像ファイ<br>ルのダウンロード時に<br>エラー発生                              |
| EVENT_TYPE_CLOUD_RECORDING_MP4_STOP             | 310 | クラウドレコーディン<br>グ mp4レコーディング<br>タスク終了、コールバ<br>ックにはレコーディン<br>グしたmp4ファイル名<br>を含める |
| EVENT_TYPE_CLOUD_RECORDING_VOD_COMMIT           | 311 | クラウドレコーディン<br>グ vodレコーディング<br>タスクメディアリソー<br>スアップロード完了                         |
| EVENT_TYPE_CLOUD_RECORDING_VOD_STOP             | 312 | クラウドレコーディン<br>グ vodレコーディング<br>タスク終了                                           |

# イベント情報の説明

| フィールド名  | タイプ           | 意味                               |
|---------|---------------|----------------------------------|
| RoomId  | String/Number | ルーム名(タイプはクライアントのルーム番号タイプと同様)     |
| EventTs | Number        | 時間で発生するUnixタイムスタンプ。単位は秒          |
| UserId  | String        | レコーディングボットのユーザーID                |
| Taskld  | String        | レコーディングID。1回のクラウドレコーディングタスクの固有ID |
| Payload | JsonObject    | イベントタイプごとに異なる定義                  |

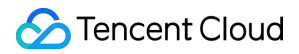

イベントタイプ301 EVENT\_TYPE\_CLOUD\_RECORDING\_RECORDER\_START時のPayloadの定義

| フィールド名 | タイプ    | 意味                                         |
|--------|--------|--------------------------------------------|
| Status | Number | 0:レコーディングモジュール起動成功。1:レコーディングモジュール起動<br>失敗。 |

```
{
```

```
"EventGroupId": 3,
"EventType": 301,
"CallbackTs": 1622186275913,
"EventInfo": {
"RoomId": "xx",
"EventTs": "1622186275",
"UserId": "xx",
"TaskId": "xx",
"Payload": {
"Status": 0
}
}
```

イベントタイプ302 EVENT\_TYPE\_CLOUD\_RECORDING\_RECORDER\_STOP時のPayloadの定義

| フィールド名    | タイプ    | 意味                                                                                                    |
|-----------|--------|----------------------------------------------------------------------------------------------------|
| LeaveCode | Number | <ul> <li>0:レコーディングモジュールが正常に呼び出し、レコーディングを停止して<br/>退出した。</li> <li>1:レコーディングボットがクライアントから強制退室させられた。</li> <li>2:クライアントがルームを解散した。</li> <li>3:サーバーがレコーディングボットを強制退室させた。</li> <li>4:サーバーがルームを解散した。</li> <li>99:ルーム内にレコーディングボット以外のユーザーストリームがなく、指<br/>定の時間を超過したため退出した。</li> <li>100:ルームのタイムアウトにより退出した。</li> <li>101:同一のユーザーが同じルームに重複して入室したため、ボットを退出さ<br/>せた</li> </ul> |

```
{
    "EventGroupId": 3,
    "EventType": 302,
    "CallbackTs": 1622186354806,
    "EventInfo": {
    "RoomId": "xx",
}
```

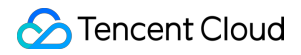

```
"EventTs": "1622186354",
"UserId": "xx",
"TaskId": "xx",
"Payload": {
"LeaveCode": 0
}
}
```

イベントタイプ303 EVENT\_TYPE\_CLOUD\_RECORDING\_UPLOAD\_START時のPayloadの定義

| フィールド名 | タイプ    | 意味                                         |
|--------|--------|--------------------------------------------|
| Status | Number | 0:アップロードモジュールが正常に起動<br>1:アップロードモジュール初期化失敗。 |

```
{
    "EventGroupId": 3,
    "EventType": 303,
    "CallbackTs": 1622191965320,
    "EventInfo": {
    "RoomId": "20015",
    "EventTs": 1622191965,
    "UserId": "xx",
    "TaskId": "xx",
    "Payload": {
        "Status": 0
    }
    }
}
```

イベントタイプ304 EVENT\_TYPE\_CLOUD\_RECORDING\_FILE\_INFO時のPayloadの定義

| フィールド名   | タイプ    | 意味            |
|----------|--------|---------------|
| FileList | String | 生成したM3U8ファイル名 |

```
{
    "EventGroupId": 3,
    "EventType": 304,
    "CallbackTs": 1622191965350,
    "EventInfo": {
    "RoomId": "20015",
    "EventTs": 1622191965,
    "UserId": "xx",
```

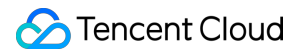

```
"TaskId": "xx",
"Payload": {
"FileList": "xx.m3u8"
}
}
```

イベントタイプ305 EVENT\_TYPE\_CLOUD\_RECORDING\_UPLOAD\_STOP時のPayloadの定義

| フィールド名 | タイプ    | 意味                                                                                                    |
|--------|--------|----------------------------------------------------------------------------------------------------|
| Status | Number | <ul> <li>0: 今回のレコーディングアップロードタスクは完了し、指定されたサードパーティクラウドストレージに全ファイルがアップロードされた</li> <li>1: 今回のレコーディングアップロードタスクは完了しているが、少なくとも</li> <li>1つ以上のファイルがサーバーまたはバックアップストレージ上で滞留している</li> <li>2: サーバーまたはバックアップストレージ上で滞留していたファイルが復元</li> <li>され、指定されたサードパーティクラウドストレージにアップロードされた</li> </ul> |

{
 "EventGroupId": 3,
 "EventType": 305,
 "CallbackTs": 1622191989674,
 "EventInfo": {
 "RoomId": "20015",
 "EventTs": 1622191989,
 "UserId": "xx",
 "TaskId": "xx",
 "Payload": {
 "Status": 0
 }
}

イベントタイプ306 EVENT\_TYPE\_CLOUD\_RECORDING\_FAILOVER時のPayloadの定義

| フィールド名 | タイプ    | 意味                  |
|--------|--------|---------------------|
| Status | Number | 0:今回のマイグレーションはすでに完了 |

```
{
    "EventGroupId": 3,
    "EventType": 306,
    "CallbackTs": 1622191989674,
    "EventInfo": {
```

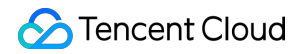

```
"RoomId": "20015",
"EventTs": 1622191989,
"UserId": "xx",
"TaskId": "xx",
"Payload": {
"Status": 0
}
}
```

# イベントタイプ307 EVENT\_TYPE\_CLOUD\_RECORDING\_FILE\_SLICE時のPayloadの定義

| フィールド名         | タイプ    | 意味                              |
|----------------|--------|---------------------------------|
| FileName       | String | m3u8ファイル名                       |
| Userld         | String | このレコーディングファイルに対応するユーザーID        |
| TrackType      | String | audio/video/audio_video         |
| BeginTimeStamp | Number | レコーディング開始時のサーバーUnixタイムスタンプ(ミリ秒) |

```
{
"EventGroupId": 3,
"EventType": 307,
"CallbackTs": 1622186289148,
"EventInfo": {
"RoomId": "xx",
"EventTs": "1622186289",
"UserId": "xx",
"TaskId": "xx",
"Payload": {
"FileName": "xx.m3u8",
"UserId": "xx",
"TrackType": "audio",
"BeginTimeStamp": 1622186279144
}
}
}
```

イベントタイプ308 EVENT\_TYPE\_CLOUD\_RECORDING\_UPLOAD\_ERROR時のPayloadの定義

| フィールド名 | タイプ    | 意味                         |
|--------|--------|----------------------------|
| Code   | String | サードパーティクラウドストレージから返されるcode |

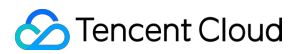

| フィールド名  | タイプ    | 意味                             |
|---------|--------|--------------------------------|
| Message | String | サードパーティクラウドストレージから返されるメッセージの内容 |

```
{
"Code": "InvalidParameter",
"Message": "AccessKey invalid"
}
{
"EventGroupId": 3,
"EventType": 308,
"CallbackTs": 1622191989674,
"EventInfo": {
"RoomId": "20015",
"EventTs": 1622191989,
"UserId": "xx",
"TaskId": "xx",
"Payload": {
"Code": "xx",
"Message": "xx"
}
}
}
```

イベントタイプ309 EVENT\_TYPE\_CLOUD\_RECORDING\_DOWNLOAD\_IMAGE\_ERROR時のPayloadの定義

| フィールド名 | タイプ    | 意味             |
|--------|--------|----------------|
| Url    | String | ダウンロードに失敗したurl |

```
{
    "EventGroupId": 3,
    "EventType": 309,
    "CallbackTs": 1622191989674,
    "EventInfo": {
    "RoomId": "20015",
    "EventTs": 1622191989,
    "UserId": "xx",
    "TaskId": "xx",
    "TaskId": "xx",
    "Payload": {
    "Url": "http://xx",
    }
}
```

### イベントタイプ310 EVENT\_TYPE\_CLOUD\_RECORDING\_MP4\_STOP時のPayloadの定義

| フィールド名   | タイプ    | 意味                                                                                                    |
|----------|--------|----------------------------------------------------------------------------------------------------|
| Status   | Number | 0: 今回のmp4レコーディングタスクは正常に終了し、指定されたサードパー<br>ティクラウドストレージに全ファイルがアップロードされた<br>1: 今回のmp4レコーディングタスクは正常に終了しているが、少なくとも1<br>つ以上のファイルがサーバーまたはバックアップストレージ上で滞留している<br>2: 今回のmp4レコーディングタスクは正常に終了しなかった(cosのhlsファ<br>イルのプルに失敗したことが原因の可能性あり) |
| FileList | String | 生成したM3U8ファイル名                                                                                                    |

```
{
    "EventGroupId": 3,
    "EventType": 310,
    "CallbackTs": 1622191989674,
    "EventInfo": {
    "RoomId": "20015",
    "EventTs": 1622191989,
    "UserId": "xx",
    "TaskId": "xx",
    "TaskId": "xx",
    "Payload": {
        "Status": 0,
        "FileList": ["xxxx1.mp4", "xxxx2.mp4"]
    }
}
```

### イベントタイプ311 EVENT\_TYPE\_CLOUD\_RECORDING\_VOD\_COMMIT時のPayloadの定義

| フィールド名    | タイプ    | 意味                                                                                                    |
|-----------|--------|----------------------------------------------------------------------------------------------------|
| Status    | Number | 0: このレコーディングファイルはVODプラットフォームに正常にアップロー<br>ドされた<br>1 : このレコーディングファイルがサーバーまたはバックアップストレージ上<br>で滞留している<br>2: このレコーディングファイルのVODアップロードタスクに異常が発生した |
| Userld    | String | このレコーディングファイルに対応するユーザーID(レコーディングモード<br>がミクスストリーミングモードの場合、このフィールドは空)                                                                        |
| TrackType | String | audio/video/audio_video                                                                                                    |
| Mediald   | String | main/aux                                                                                                    |

| フィールド名    | タイプ    | 意味                                         |
|-----------|--------|--------------------------------------------|
| FileId    | String | このレコーディングファイルのVODプラットフォームでの固有id            |
| VideoUrl  | String | このレコーディングファイルのVODプラットフォームでの再生アドレス          |
| CacheFile | String | このレコーディングファイルに対応するmp4ファイル名(VODアップロード<br>前) |
| Errmsg    | String | statueが0ではない場合、対応するエラー情報                   |

#### アップロード成功のコールバック:

```
{
"EventGroupId": 3,
"EventType": 311,
"CallbackTs": 1622191965320,
"EventInfo": {
"RoomId": "20015",
"EventTs": 1622191965,
"UserId": "xx",
"TaskId": "xx",
"Payload": {
"Status": 0,
"TencentVod": {
"UserId": "xx",
"TrackType": "audio_video",
"MediaId": "main",
"FileId": "xxxx",
"VideoUrl": "http://xxxx"
}
}
}
}
```

```
アップロード失敗のコールバック:
```

```
{
    "EventGroupId": 3,
    "EventType": 311,
    "CallbackTs": 1622191965320,
    "EventInfo": {
    "RoomId": "20015",
    "EventTs": 1622191965,
    "UserId": "xx",
    "TaskId": "xx",
```

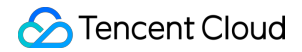

```
"Payload": {
   "Status": 1,
   "Errmsg": "xxx",
   "TencentVod": {
    "UserId": "123",
    "TrackType": "audio_video",
    "CacheFile": "xxx.mp4"
   }
}
```

イベントタイプ312 EVENT\_TYPE\_CLOUD\_RECORDING\_VOD\_STOP時のPayloadの定義

| フィールド名 | タイプ    | 意味                                                           |
|--------|--------|--------------------------------------------------------------|
| Status | Number | 0: 今回のvodアップロードタスクは正常に終了した<br>1 : 今回のvodアップロードタスクは正常に終了しなかった |

```
{
    "EventGroupId": 3,
    "EventType": 312,
    "CallbackTs": 1622191965320,
    "EventInfo": {
        "RoomId": "20015",
        "EventTs": 1622191965,
        "UserId": "xx",
        "TaskId": "xx",
        "TaskId": {
        "Status": 0
    }
}
```

# ベストプラクティス

レコーディングの高可用性を保証するため、Restful APIを統合する際は、次のいくつかの点に注意するようお勧めします。

1. CreateCloudRecordingリクエストを呼び出した後は、http responseに注目してください。リクエストが失敗した場合は、具体的なステータスコードに応じて必要なリトライポリシーをとる必要があります。

エラーコードは「1次エラーコード」と「2次エラーコード」の組み合わせから成り、 「InvalidParameter.SdkAppId」のようになっています。

- 返されたCodeがInternalError.xxxxxであれば、サーバーエラーに遭遇したことを示しています。リタ ーンが正常となり、taskidが得られるまで、同じパラメータを使用して何度かリトライすることができま す。例えば、1回目は3sのリトライ、2回目は6sのリトライ、3回目は12sのリトライというように、バッ クオフを使用してポリシーをリトライすることをお勧めします。
- 返されたCodeがInValidParameter.xxxxであれば、入力したパラメータに誤りがあることを示しています。表示に従ってパラメータをチェックしてください。
- 返されたCodeがFailedOperation.RestrictedConcurrencyであれば、お客様の同時レコーディングタスク 数がバックエンドの予備リソースを超過したことを示しています(デフォルトでは100チャネル)。Tencent Cloudテクニカルサポートにご連絡いただき、最大同時チャネル数制限の調整を依頼してください。
- CreateCloudRecordingを呼び出す際、指定するUserId/UserSigはレコーディングを行う単独のボットユーザ ーがルームに入室する際のidですので、TRTCルーム内のその他のユーザーと重複しないようにしてください。 また、TRTCクライアントが入室するルームのタイプはレコーディングインターフェースが指定するルームのタ イプと常に同じものにする必要があります。例えば、SDKがルームを新規作成する際に文字列のルームナンバ ーを使用した場合は、クラウドレコーディングのルームタイプもそれに合わせて文字列のルームナンバーに設 定する必要があります。
- 3. レコーディングステータスの照会を行う場合、次のいくつかの方法でレコーディングに対応するファイル情報 を取得することができます。
  - CreateCloudRecordingタスクの開始に成功してから約15秒後に、DescribeCloudRecordingインターフェースを呼び出してレコーディングファイルに対応する情報を照会します。ステータスがidleであることがわかった場合、レコーディングがアップストリームされたオーディオビデオストリームをプルできていなかったことを示しています。ルーム内にアップストリーム中のキャスターがいるかどうかを確認してください。
  - CreateCloudRecordingの開始に成功した後、ルーム内にオーディオビデオのアップストリームが存在する ことが確実な状況では、レコーディングファイル名の生成ルールに従ってレコーディングファイル名をスプ ライシングすることができます。具体的なファイル名ルールについては上記をご参照ください(ここにファイ ル名ルールへのリンクを貼る)。
  - レコーディングファイルのステータスはコールバックによってお客様のサーバーに送信されます。関連する コールバックをサブスクライブすると、レコーディングファイルのステータス情報を受け取ることができま す。(ここにコールバックページへのリンクを貼る)
  - Cosを通じてレコーディングファイルを照会します。クラウドレコーディングの開始時点でcosに保存されているディレクトリを指定し、レコーディングタスクの終了後に、対応するディレクトリからレコーディングファイルを見つけることができます。

 レコーディングユーザー(userid)のusersigの有効期限は、レコーディングタスクの有効期限よりも長く設定す る必要があります。レコーディングタスクマシンのネットワーク接続が切れた後、内部高可用性が有効にな り、レコーディングを再開しようするときに、usersigの期限切れによって失敗することを防止できます。